**Part IV Profile Creation** 

## Chapter 6 Create deployment manager profile

## 6.1 Create the profile

The creation of the profile has to be executed on the deployment manager machine, in this case the machine W6201L3M. In our case this step was executed with root user id. In a production system this step will be done as non-root user.

The first step in building up a WPS cell or cluster is creating a deployment manager profile. The deployment manager is used to manage the whole cell later on. To create a deployment manager profile there are two options:

- graphical creation via profile creation tool. (Only available on 32 -bit on 64-bit you must use the silent mode)
- silent creation (via response files, as described in the prior chapter)

You find more information on how to create a profile in both ways by inspecting the information provided here:

```
http://publib.boulder.ibm.com/infocenter/dmndhelp/v6r2mx/index.jsp?
topic=/com.ibm.websphere.wps.620.doc/doc/iins_config_post_install.html
```

Regardless of which way you choose to create the deployment manager profile, use the following configuration parameters to create the profile:

```
create
profileName=W6201L3MBPMDmgr
profilePath=/WPS62/profiles/W6201L3MBPMDmgr
cellName=Cell01
nodeName=W6201L3MBPMDmgr
hostName=W6201L3M.boeblingen.de.ibm.com
templatePath=/WPS62/profileTemplates/dmgr.wbiserver
enableAdminSecurity=true
adminUserName=vmmuser
adminPassword=<use own_pwd>
dbType=ORACLE10g
dbName=ORCL
dbCreateNew=false
dbDelayConfig=true
dbUserId=WPS COMMONDB
dbPassword=<use own pwd>
dbDriverType=oracle thin
dbHostName=W6201L30.boeblingen.de.ibm.com
dbServerPort=1521
dbJDBCClasspath=/opt/oracle/driver
```

In order to create the deployment manager profile silently a response file which contains the configuration information for the deployment manager needs to be created. Navigate to the root folder (/) and create a folder **profileRespFiles**. In that folder create file and name it **dmgrRespFile.txt**. Add the entries from the previous page to that file, then save the file.

Navigate to /WPS62/bin and execute:

./manageprofiles.sh -response /profileRespFiles/dmgrRespFile.txt

#### 6.2 Verification

1. List existing profiles with the following command:

cd /WPS62/bin ./manageprofiles.sh -listProfiles [W6201L3MBPMDmgr]

2. Check the following files for return code "INSTCONFSUCCESS":

## Chapter 7 Creating Oracle users and tables

This chapter describes the creation of the Oracle users, tablespaces and tables for WebSphere Process Server.

## 7.1 WebSphere Process Server tablespaces

This section describes how to create the Oracle tablespaces needed by WPS. WPS provides a set of scripts that can be used to create mandatory tablespaces. It is recommended to add additional tablespaces for the message engines and the common db.

A SQL script to create the recommended tablespaces can be found in the Section 7.1.3 Create recommended tablespaces.

#### 7.1.1 Predefined WPS tablespaces

The following tablespaces are defined in WPS database scripts for Oracle.

| Tablespace Name           | WPS data                                          |
|---------------------------|---------------------------------------------------|
| AUDITLOG                  | Business Process Choreographer                    |
| INSTANCE                  | Business Process Choreographer                    |
| STAFFQRY                  | Business Process Choreographer                    |
| TEMPLATE                  | Business Process Choreographer                    |
| WORKITEM                  | Business Process Choreographer                    |
| LOBTS                     | Business Process Choreographer                    |
| INDEXTS                   | Business Process Choreographer                    |
| SCHEDTS                   | Business Process Choreographer                    |
| OBSVRTS                   | Business Process Choreographer Reporting Function |
| OBSVRLOB                  | Business Process Choreographer Reporting Function |
| OBSVRIDX                  | Business Process Choreographer Reporting Function |
| BSPACE                    | Business Space                                    |
| {CEIUSER}_cei_ts_extended | Common Event Infrastructure                       |
| {CEIUSER}_cei_ts_base     | Common Event Infrastructure                       |
| {CEIUSER}_cei_ts_temp     | Common Event Infrastructure                       |
| {CEIUSER}_cei_ts_catalog  | Common Event Infrastructure                       |

### 7.1.2 Recommended user default tablespaces

The following tablespaces are recommendations for WPS data without tablespace definitions in the WPs db scripts.

| Tablespace Name | Description                                                                 |
|-----------------|-----------------------------------------------------------------------------|
| WPS_COMMON_TBS  | Tablespace for the WPS Common Database.                                     |
| WPS_MEAPP_TBS   | Tablespace for the SCA Application Message Engine datastore.                |
| WPS_MESYS_TBS   | Tablespace for the SCA System Message Engine datastore.                     |
| WPS_MECEI_TBS   | Tablespace for the Common Event Infrastructure<br>Message Engine datastore. |
| WPS_MEBPC_TBS   | Tablespace for the Business Process Choreographer Message Engine datastore. |

**Note:** The tablespace names are also only recommendations. Changing the tablespace name can be done in the 01createRecWPSOraTablespaces.sql script. If the tablespace names are changed, remember to change them also in the section 7.2 WebSphere Process Server users and privileges.

#### 7.1.3 Create recommended tablespaces

You can use the following script to create the recommended tablespaces from Section 7.1.2 Recommended user default tablespaces.

Create a file **01createRecWPSOraTablespaces.sql** with the editor of your choice and paste in the lines from below:

```
REM File: 01createRecWPSOraTablespaces.sql
REM Date: 2009-05-04
REM
REM Desc: Create all recommended tablespaces for WPS 6.2.0.1
REM
REM Usage:
REM 1. Define datafile paths as needed.
REM 2. Execute the sql script as user oracle on the database host.
*****
REM Define Oracle datafile paths for WPS
Define WPS_TbsPath = "/opt/oracle/oradata/ORCL"
REM Define Oracle datafile paths for the Message Engines
Define MEAPP TbsPath = "/opt/oracle/oradata/ORCL"
Define MESYS TbsPath = "/opt/oracle/oradata/ORCL"
Define MECEI_TbsPath = "/opt/oracle/oradata/ORCI
Define MEBPC_TbsPath = "/opt/oracle/oradata/ORCL"
REM Create the Oracle tablespace for WPS
CREATE TABLESPACE WPS COMMON TBS DATAFILE '&WPS TbsPath/WPS COMMON.dbf'
SIZE 150 M REUSE AUTOEXTEND ON NEXT 10 M;
REM Create the Oracle tablespace for the Message Engines
CREATE TABLESPACE WPS MEAPP TBS DATAFILE '&MEAPP TbsPath/WPS MEAPP.dbf'
SIZE 100 M REUSE AUTOEXTEND ON NEXT 10 M;
CREATE TABLESPACE WPS_MESYS_TBS DATAFILE '&MESYS TbsPath/WPS MESYS.dbf'
SIZE 100 M REUSE AUTOEXTEND ON NEXT 10 M;
CREATE TABLESPACE WPS_MECEI_TBS DATAFILE '&MECEI_TbsPath/WPS_MECEI.dbf'
SIZE 100 M REUSE AUTOEXTEND ON NEXT 10 M;
CREATE TABLESPACE WPS MEBPC TBS DATAFILE '&MEBPC TbsPath/WPS MEBPC.dbf'
SIZE 100 M REUSE AUTOEXTEND ON NEXT 10 M;
REM Commit work
COMMIT;
EXIT
```

## Execute the **01createRecWPSOraTablespaces.sql** by typing the following command as user oracle:

sqlplus sys/<yourPassword>@ORCL AS SYSDBA @01createRecWPSOraTablespaces.sgl SQL\*Plus: Release 11.1.0.7.0 - Production on Fri May 4 10:31:17 2009 Copyright (c) 1982, 2008, Oracle. All privileges reserved. Connected to: Oracle Database 11g Enterprise Edition Release 11.1.0.7.0 - 64bit Production With the Partitioning option old 1: CREATE TABLESPACE WPS COMMON TBS DATAFILE '&WPS TbsPath/WPS COM-MON.dbf' SIZE 150 M REUSE AUTOEXTEND ON NEXT 10 M new 1: CREATE TABLESPACE WPS COMMON TBS DATAFILE '/opt/oracle/oradata/ORCL/WPS COMMON.dbf' SIZE 150 M REUSE AUTOEXTEND ON NEXT 10 M Tablespace created. old 1: CREATE TABLESPACE WPS MEAPP TBS DATAFILE '&MEAPP TbsPath/WPS ME-APP.dbf' SIZE 100 M REUSE AUTOEXTEND ON NEXT 10 M new 1: CREATE TABLESPACE WPS MEAPP TBS DATAFILE '/opt/oracle/oradata/ORCL/WPS MEAPP.dbf' SIZE 100 M REUSE AUTOEXTEND ON NEXT 10 M Tablespace created. old 1: CREATE TABLESPACE WPS\_MESYS\_TBS DATAFILE '&MESYS TbsPath/WPS MESYS.dbf' SIZE 100 M REUSE AUTOEXTEND ON NEXT 10 M new 1: CREATE TABLESPACE WPS MESYS TBS DATAFILE '/opt/oracle/oradata/ORCL/WPS MESYS.dbf' SIZE 100 M REUSE AUTOEXTEND ON NEXT 10 M Tablespace created. old 1: CREATE TABLESPACE WPS MECEI TBS DATAFILE '&MECEI TbsPath/WPS ME-CEI.dbf' SIZE 100 M REUSE AUTOEXTEND ON NEXT 10 M new 1: CREATE TABLESPACE WPS\_MECEI\_TBS DATAFILE '/opt/oracle/oradata/ORCL/WPS MECEI.dbf' SIZE 100 M REUSE AUTOEXTEND ON NEXT 10 M Tablespace created. old 1: CREATE TABLESPACE WPS MEBPC TBS DATAFILE '&MEBPC TbsPath/WPS MEBP-C.dbf' SIZE 100 M REUSE AUTOEXTEND ON NEXT 10 M new 1: CREATE TABLESPACE WPS MEBPC TBS DATAFILE '/opt/oracle/oradata/ORCL/WPS MEBPC.dbf' SIZE 100 M REUSE AUTOEXTEND ON NEXT 10 M Tablespace created. Commit complete. Disconnected from Oracle Database 11g Enterprise Edition Release 11.1.0.7.0 - 64bit Production With the Partitioning option

## 7.2 WebSphere Process Server users and privileges

This section describes the Oracle database users needed for WebSphere Process Server. A common database role with all needed privileges is also described.

Scripts for creating the database users and the common role are also provided in a sub-section.

#### 7.2.1 Needed WebSphere Process Server database users

| DB user       | Description                                            |
|---------------|--------------------------------------------------------|
| WPS_COMMONDB  | Common DB user                                         |
| WPS_BPCDB     | BPC DB user                                            |
| WPS_BPCOBS    | Observer DB user                                       |
| WPS_CEIDB     | Common Event Infrastructure DB user                    |
| WPS_BSPACE    | BusinessSpace DB user                                  |
| WPS_SCAAPPMSG | SCA application message engine DB user                 |
| WPS_SCASYSMSG | SCA system message engine DB user                      |
| WPS_CEIMSG    | Common Event Infrastructure message engine DB user     |
| WPS_BPCMSG    | Business process choreographer message engine DB user  |
| WPS RECOVERY  | Oracle DB user with XA recovery privileges. (Optional) |

The following database users are needed for WebSphere Process Server:

## 7.2.2 WebSphere Process Server database user roles

The following privileges are needed for every WebSphere Process Server database user:

| Role                 | Description                                                                                                    |
|----------------------|----------------------------------------------------------------------------------------------------|
| CONNECT              | Enables a user to connect to the database. Grant<br>this role to any user or application that needs<br>database access. If you create a user using<br>Oracle Enterprise Manager Database Control, this<br>role is automatically granted to the user.                                                                                                    |
| RESOURCE             | Enables a user to create, modify, and delete<br>certain types of schema objects in the schema<br>associated with that user. Grant this role only to<br>developers and to other users that must create<br>schema objects. This role grants a subset of the<br>create object system privileges. For example, it<br>grants the CREATE TABLE system privilege, but<br>does not grant the CREATE VIEW system<br>privilege. It grants only the following privileges:<br>CREATE CLUSTER, CREATE INDEXTYPE, CREATE<br>OPERATOR, CREATE PROCEDURE, CREATE<br>SEQUENCE, CREATE TABLE, CREATE TRIGGER,<br>CREATE TYPE. In addition, this role grants the<br>UNLIMITED TABLESPACE system privilege, which<br>effectively assigns a space usage quota of<br>UNLIMITED on all tablespaces in which the user<br>creates schema objects. |
| UNLIMITED TABLESPACE | Permits a user to use an unlimited amount of any<br>tablespace in the database, grant the user the<br>UNLIMITED TABLESPACE system privilege. This<br>overrides all explicit tablespace quotas for the<br>user. If you later revoke the privilege, then<br>explicit quotas again take effect. You can grant<br>this privilege only to users, not to roles.                                                                                                    |

**Note:** WPS provides a jar-file to measure time differences in the BPC Observer. In order to make use of this java utility a specifc jar file is needed within oracle (bpcodbutil.jar). To use this jar file the Oracle database needs to give the WPS\_BPCOBS user an additional user privilege. For futher information please refer to the WPS infocenter and the technote below.

javauserpriv technote:

http://www.ibm.com/support/docview.wss?uid=swg21377372

#### 7.2.2.1 Create WPS custom WPS\_USER role

All needed grants (except of UNLIMITED TABLESPACE) can be collected in a custom role. You can use the following script to create the custom WPS role and assign only this role to every WPS database user.

Create a file **02createWPSuserRole.sql** with the editor of your choice and paste in the lines from below:

```
REM File: 02createWPSuserRole.sql
REM Date: 2009-05-04
REM
REM Desc: Create Oracle user role for WPS 6.2.0.1
REM
REM Usage:
REM 1. Execute the sql script as user oracle on the database host.
******
REM Create custom user role for WPS
CREATE ROLE WPS USER ROLE;
GRANT CONNECT TO WPS USER ROLE;
GRANT RESOURCE TO WPS USER ROLE;
REM Commit work
COMMIT;
EXIT
```

Execute the **02createWPSuserRole.sql** by typing the following commands as user oracle:

```
sqlplus sys/<yourPassword>@ORCL AS SYSDBA @02createWPSuserRole.sql
SQL*Plus: Release 11.1.0.7.0 - Production on Fri May 6 10:39:07 2009
Copyright (c) 1982, 2008, Oracle. All privileges reserved.
Connected to:
Oracle Database 11g Enterprise Edition Release 11.1.0.7.0 - 64bit Produc-
tion
With the Partitioning option
Role created.
Grant succeeded.
Grant succeeded.
Disconnected from Oracle Database 11g Enterprise Edition Release
11.1.0.7.0 - 64bit Production
With the Partitioning option
```

#### 7.2.3 WebSphere Process Server XA recovery user privileges

This section describes the privileges for XA recovery needed by the WPS users in an

Oracle 11g (11.1.0.6/7) database. To enable recovery a custom WPS recovery role is defined which encapsualtes the needed XA privileges. This custom role is then assigned to each WPS user or to the WPS\_RECOVERY user.

The following table lists the required privileges for XA recovery:

| privileges                         | Description                                                |
|------------------------------------|------------------------------------------------------------|
| SELECT ON DBA_PENDING_TRANSACTIONS | Used for XA recovery.                                      |
| SELECT ON PENDING_TRANS\$          | Used for XA recovery.                                      |
| SELECT ON DBA_2PC_PENDING          | Used for XA recovery.                                      |
| EXECUTE ON DBMS_XA                 | Used to execute XA recovery action in the Oracle database. |

#### 7.2.3.1 Create WPS custom WPS\_RECOVERY role

Create a file **03reateWPSrecoveryRole.sql** with the editor of your choice and paste in the lines from below:

```
****
REM File: 03createWPSrecoveryRole.sql
REM Date: 2009-05-04
REM
REM Desc: Create Oracle user role for WPS 6.2.0.1
REM
REM Usage:
REM 1. Execute the sql script as user oracle on the database host.
REM Create custom recovery role for WPS
CREATE ROLE WPS RECOVERY ROLE;
GRANT SELECT ON SYS.DBA_PENDING_TRANSACTIONS TO WPS_RECOVERY_ROLE;
GRANT SELECT ON SYS.PENDING TRANS$ TO WPS RECOVERY ROLE;
GRANT SELECT ON SYS.DBA 2PC PENDING TO WPS RECOVERY ROLE;
GRANT EXECUTE ON SYS.DBMS XA TO WPS RECOVERY ROLE;
REM Commit work
COMMIT;
EXIT
```

Execute the **O3createWPSrecoveryRole.sql** by typing the following commands as user oracle:

sqlplus sys/<yourPassword>@ORCL AS SYSDBA @03createWPSrecoveryRole.sql SQL\*Plus: Release 11.1.0.7.0 - Production on Fri May 6 10:39:07 2009 Copyright (c) 1982, 2008, Oracle. All privileges reserved. Connected to: Oracle Database 11g Enterprise Edition Release 11.1.0.7.0 - 64bit Production With the Partitioning option Role created. Grant succeeded. Grant succeeded. Grant succeeded. Grant succeeded. Disconnected from Oracle Database 11g Enterprise Edition Release 11.1.0.7.0 - 64bit Production With the Partitioning option

## 7.2.4 Create WPS users and assign needed privileges and roles

This section describes how to create the needed WPS database users: Once the users exist the previously created roles are assigned.

| DB user                                                  | Description                                                 | Role(s)                                    | Privilege(s)                                                                  |
|----------------------------------------------------------|-------------------------------------------------------------|--------------------------------------------|-------------------------------------------------------------------------------|
| WPS_COMMONDB                                             | Common DB user                                              | WPS_USER                                   | CONNECT, RESOURCE,<br>UNLIMITED TABLESPACE                                    |
| WPS_BPCDB                                                | BPC DB user                                                 | WPS_USER                                   | CONNECT, RESOURCE,<br>UNLIMITED TABLESPACE                                    |
| WPS_BPCOBS                                               | Observer DB user                                            | WPS_USER                                   | CONNECT, RESOURCE,<br>UNLIMITED TABLESPACE                                    |
| WPS_CEIDB                                                | Common Event<br>Infrastructure DB user                      | WPS_USER                                   | CONNECT, RESOURCE,<br>UNLIMITED TABLESPACE                                    |
| WPS_BSPACE                                               | BusinessSpace DB user                                       | WPS_USER                                   | CONNECT, RESOURCE,<br>UNLIMITED TABLESPACE                                    |
| WPS_SCAAPPMSG                                            | SCA application message engine DB user                      | WPS_USER                                   | CONNECT, RESOURCE,<br>UNLIMITED TABLESPACE                                    |
| WPS_SCASYSMSG                                            | SCA system message engine DB user                           | WPS_USER                                   | CONNECT, RESOURCE,<br>UNLIMITED TABLESPACE                                    |
| PS_CEIMSG                                                | Common Event<br>Infrastructure message<br>engine DB user    | WPS_USER                                   | CONNECT, RESOURCE,<br>UNLIMITED TABLESPACE                                    |
| WPS_BPCMSG                                               | Business process<br>choreographer message<br>engine DB user | WPS_USER                                   | CONNECT, RESOURCE,<br>UNLIMITED TABLESPACE                                    |
| WPS_RECOVERY Oracle DB user with XA recovery privileges. | WPS_USER                                                    | CONNECT, RESOURCE,<br>UNLIMITED TABLESPACE |                                                                               |
|                                                          | (Optional)                                                  | WPS_RECOVE<br>RY                           | DBA_PENDING_TRANSAC<br>TIONS,PENDING_TRANS\$<br>, DBA_2PC_PENDING,<br>DBMS_XA |

You can use the following script to create the WPS database users from section 7.2.1 Needed WebSphere Process Server database users and grant the needed privileges and roles to the WPS database users from the sections above:

- 7.2.2 WebSphere Process Server database user roles
- 7.2.3 WebSphere Process Server XA recovery user privileges

Create a file **04createWPSOraUser.sql** with the editor of your choice and paste in the lines from below:

REM REM Usage: REM 1. Define db user names REM 2. Define db user passwords for all WPS user REM 3. Optional: Adjust default tablespaces. REM 4. Execute the sql script as user oracle on the database host. \*\*\*\*\*\*\* REM Create user for WPS common db CREATE USER WPS\_COMMONDB IDENTIFIED BY <PASSWORD> DEFAULT TABLESPACE WPS COMMON TBS; GRANT WPS USER ROLE TO WPS COMMONDE; GRANT UNLIMITED TABLESPACE TO WPS COMMONDE; REM Create user for SCA application message engine CREATE USER WPS SCAAPPMSG IDENTIFIED BY <PASSWORD> DEFAULT TABLESPACE WPS MEAPP TBS; GRANT WPS USER ROLE TO WPS SCAAPPMSG; GRANT UNLIMITED TABLESPACE TO WPS SCAAPPMSG; REM Create user for SCA system message engine CREATE USER WPS SCASYSMSG IDENTIFIED BY <PASSWORD> DEFAULT TABLESPACE WPS MESYS TBS<mark>;</mark> GRANT WPS USER ROLE TO WPS SCASYSMSG; GRANT UNLIMITED TABLESPACE TO WPS SCASYSMSG; REM Create user for CEI message engine CREATE USER WPS CEIMSG IDENTIFIED BY <PASSWORD> DEFAULT TABLESPACE WPS ME-CEI TBS; GRANT WPS USER ROLE TO WPS CEIMSG; GRANT UNLIMITED TABLESPACE TO WPS CEIMSG; REM Create user for BPC message engine CREATE USER WPS BPCMSG IDENTIFIED BY <PASSWORD> DEFAULT TABLESPACE WPS ME-BPC TBS; GRANT WPS USER ROLE TO WPS\_BPCMSG; GRANT UNLIMITED TABLESPACE TO WPS BPCMSG; REM Create user for BPC data CREATE USER WPS BPCDB IDENTIFIED BY <PASSWORD>; GRANT WPS USER ROLE TO WPS BPCDB; GRANT UNLIMITED TABLESPACE TO WPS BPCDB; REM Create user for BPC Observer data CREATE USER WPS BPCOBS IDENTIFIED BY <PASSWORD>; GRANT WPS USER ROLE TO WPS BPCOBS; GRANT UNLIMITED TABLESPACE TO WPS BPCOBS; REM Create user for CEI data

| CREATE USER WPS_CEIDB IDENTIFIED BY <password>;</password>                                         |
|----------------------------------------------------------------------------------------------------|
| GRANT WIS_OBEN_NODE TO WIS_CEIDB;<br>GRANT UNLIMITED TABLESPACE TO WPS_CEIDB;                      |
| REM Create user for Business Space data                                                            |
| CREATE USER WPS BSPACE IDENTIFIED BY <password>;<br/>GRANT WPS USER ROLE TO WPS BSPACE:</password> |
| GRANT UNLIMITED TABLESPACE TO WPS_BSPACE;                                                          |
| REM Commit work<br>COMMIT;                                                                         |
| EXIT                                                                                               |
|                                                                                                    |

Execute the **04createWPSOraUser.sql** by typing the following commands as user oracle:

| sqlplus sys/ <yourpassword>@ORCL AS SYSDBA @04createWPSOraUser.sql</yourpassword>                                                                   |
|----------------------------------------------------------------------------------------------------|
| SQL*Plus: Release 11.1.0.7.0 - Production on Fri May 6 10:52:39 2009<br>Copyright (c) 1982, 2008, Oracle. All privileges reserved.<br>Connected to: |
| Oracle Database 11g Enterprise Edition Release 11.1.0.7.0 - 64bit Produc-                                                                           |
| With the Partitioning option                                                                                                    |
| User created.                                                                                                    |
| Grant succeeded.                                                                                                    |
| Grant succeeded.                                                                                                    |
| Crant succooded                                                                                                    |
| Grant succeeded                                                                                                    |
| User created.                                                                                                    |
| Grant succeeded.                                                                                                    |
| Grant succeeded.                                                                                                    |
| User created.                                                                                                    |
| Grant succeeded.                                                                                                    |
| Grant succeeded.                                                                                                    |
| User created.                                                                                                    |
| Grant succeeded.                                                                                                    |
| User created                                                                                                    |
| Grant_succeeded.                                                                                                    |
| Grant succeeded.                                                                                                    |
| User created.                                                                                                    |
| Grant succeeded.                                                                                                    |
| Grant succeeded.                                                                                                    |
| User created.                                                                                                    |
| Grant succeeded.                                                                                                    |
| Grant succeeded.                                                                                                    |
| User created.                                                                                                    |
| Grant succeeded                                                                                                    |
| Commit complete.                                                                                                    |
| Disconnected from Oracle Database 11g Enterprise Edition Release                                                                                    |
| 11.1.0.7.0 - 64bit Production                                                                                                    |

With the Partitioning option

#### 7.2.5 WPS XA recovery user(s)

In order to use distributed transactions (XA) with Oracle several privileges are required (see also 7.2.3 WebSphere Process Server XA recovery user privileges) for the connecting db user.

Two approaches exist:

- 1. Create a specific recovery user with the required recovery privileges.
  - Pro: The privileges are encapsulated in one place. Only one user has the XA recovery privileges.
  - Cons: Each datasource have to be altered. The XA authentication alias has to be set explicitly.
- 2. Grant all connecting db users (WPS users) the required recovery privileges.
  - Pro: The authentication alias settings within the datasources do not need to be altered.
  - Cons: XA privileges are spread across all users which might be a potential security issue.

Scripts will be provided for both approaches. However this document describes the first approach (specific recovery user) in detail.

#### 7.2.5.1 Create specific XA recovery user

Create a file **05createWPSrecoveryUser.sql** with the editor of your choice and paste in the lines from below:

```
GRANT WPS_RECOVERY_ROLE TO WPS_RECOVERY;
```

```
REM Commit work
COMMIT;
EXIT
```

```
Execute the 05createWPSrecoveryUser.sql by typing the following commands as user oracle:
```

```
sqlplus sys/<yourPassword>@ORCL AS SYSDBA @O5createWPSrecoveryUser.sql
SQL*Plus: Release 11.1.0.7.0 - Production on Fri May 6 10:52:39 2009
Copyright (c) 1982, 2008, Oracle. All privileges reserved.
Connected to:
Oracle Database 11g Enterprise Edition Release 11.1.0.7.0 - 64bit Produc-
tion
With the Partitioning option
User created.
Grant succeeded.
Grant succeeded.
Commit complete.
Disconnected from Oracle Database 11g Enterprise Edition Release
11.1.0.7.0 - 64bit Production
With the Partitioning option
```

#### 7.2.5.2 Grant all db users the XA recovery privileges

Create a file **05BgrantWPSallUsersRecoveryPrivileges.sql** with the editor of your choice and paste in the lines from below:

```
REM File: 05BgrantWPSallUSersRecoveryPrivileges.sql
REM Date: 2009-05-04
REM
REM Desc: Grant all Oracle database user the XA recovery privileges.
REM
REM Usage:
REM 1. Define db user names
REM 2. Execute the sql script as user oracle on the database host.
*****
GRANT WPS RECOVERY ROLE TO WPS COMMONDE;
GRANT WPS RECOVERY ROLE TO WPS SCAAPPMSG;
GRANT WPS RECOVERY ROLE TO WPS SCASYSMSG;
GRANT WPS RECOVERY ROLE TO WPS CEIMSG;
GRANT WPS RECOVERY ROLE TO WPS BPCMSG;
GRANT WPS RECOVERY ROLE TO WPS BPCDB;
```

| GRANT WPS_RECOVERY_ROLE TO WPS_BPCOBS;<br>GRANT WPS_RECOVERY_ROLE TO WPS_CEIDB;<br>GRANT WPS_RECOVERY_ROLE TO WPS_BSPACE;<br>REM Commit work<br>COMMIT;<br>EXIT |
|----------------------------------------------------------------------------------------------------|
| GRANT WPS_RECOVERY_ROLE TO WPS_CEIDE;<br>GRANT WPS_RECOVERY_ROLE TO WPS_BSPACE;<br>REM Commit work<br>COMMIT;<br>EXIT                                           |
| GRANT WPS_RECOVERY_ROLE TO WPS_BSPACE;<br>REM Commit work<br>COMMIT;<br>EXIT                                                                                    |
| REM Commit work<br>COMMIT;<br>EXIT                                                                                                    |
| REM Commit work<br>COMMIT;<br>EXIT                                                                                                    |
| COMMIT;<br>Exit                                                                                                    |
| EXIT                                                                                                    |
|                                                                                                    |
|                                                                                                    |

Execute the **05BgrantWPSallUsersRecoveryPrivileges.sql** by typing the following commands as user oracle:

sqlplus sys/<yourPassword>@ORCL AS SYSDBA @05BgrantWPSallUsersRecoveryPrivileges.sql SQL\*Plus: Release 11.1.0.7.0 - Production on Fri May 6 10:52:39 2009 Copyright (c) 1982, 2008, Oracle. All privileges reserved. Connected to: Oracle Database 11g Enterprise Edition Release 11.1.0.7.0 - 64bit Production With the Partitioning option Grant succeeded. Grant succeeded. Grant succeeded. Grant succeeded. Grant succeeded. Grant succeeded. Grant succeeded. Grant succeeded. Grant succeeded. Commit complete. Disconnected from Oracle Database 11g Enterprise Edition Release 11.1.0.7.0 - 64bit Production With the Partitioning option

## 7.2.6 WebSphere Process Server CEI user configuration privileges

You will need additional user privileges during a WebSphere Process Server CEI configuration. Therefore you will need to grant the following privileges to the CEI WPS user:

- Create Tablespaces
- Drop Tablespaces
- Create Tables
- Create Views

#### 7.2.6.1 Grant configuration / migration privileges script

You can use the following script to grant the additional installation privileges to the WPS CEI user.

Create a file **07AgrantCEIOraInstRights.sql** with the editor of your choice and paste in the lines from below:

```
REM File: 07AgrantCEIOraInstRights.sql
REM Date: 2009-05-04
REM
REM Desc: Grant all needed privileges for installation/migration
                      to CEI db user for WPS 6.2.0.1
REM
REM
REM Usage:
REM 1. Define db user name
REM 2. Execute the sql script as user oracle on the database host.
REM Grant install/migration privileges for CEI user
GRANT CREATE TABLESPACE TO WPS CEIDB;
GRANT DROP TABLESPACE TO WPS CEIDB;
GRANT CREATE TABLE TO WPS CEIDB;
GRANT CREATE VIEW TO WPS CEIDB;
REM Commit work
COMMIT:
EXIT
```

Execute the **07AgrantCEIOraInstRights.sql** by typing the following command as user oracle:

sqlplus sys/<yourPassword>@ORCL AS SYSDBA @07AgrantCEIOraInstRights.sql SQL\*Plus: Release 11.1.0.7.0 - Production on Fri May 6 10:54:59 2009 Copyright (c) 1982, 2008, Oracle. All privileges reserved. Connected to: Oracle Database 11g Enterprise Edition Release 11.1.0.7.0 - 64bit Production With the Partitioning option Grant succeeded. Grant succeeded. Grant succeeded. Grant succeeded. Commit complete. Disconnected from Oracle Database 11g Enterprise Edition Release 11.1.0.7.0 - 64bit Production With the Partitioning option

#### 7.2.7 WebSphere Process Server CEI user runtime privileges

**Important:** Revoke the configuration privileges for the CEI user as described in this chapter **AFTER** you have finished the configuration.

After the WebSphere Process Server configuration is finished revoke the CEI WPS user privileges to:

- Create Tablespaces
- Drop Tablespaces
- Create Tables
- Create views

#### 7.2.7.1 Revoke installation privileges script

You can use the following script to revoke the additional privileges from the WPS CEI user.

Create a file **07BrevokeCEIOraInstRights.sql** with the editor of your choice and paste in the lines from below:

```
REM File: 07BrevokeWPSOraInstRights.sql
REM Date: 2009-05-04
REM
REM Desc: Revoke all privileges for installation/migration
REM
                       from CEI db user for WPS 6.2.0.1
REM
REM Usage:
REM 1. Define db user names
REM 2. Execute the sql script as user oracle on the database host.
REM REVOKE install/migration privileges for CEI user
REVOKE CREATE TABLESPACE FROM WPS CEIDB;
REVOKE DROP TABLESPACE FROM WPS CEIDB;
REVOKE CREATE TABLE FROM WPS CEIDB;
REVOKE CREATE VIEW FROM WPS CEIDB;
REM Commit work
COMMIT;
EXIT
```

Execute the **07BrevokeCEIOraInstRights.sql** by typing the following command as user oracle:

sqlplus sys/<yourPassword>@ORCL AS SYSDBA @07BrevokeCEIOraInstRights.sql SQL\*Plus: Release 11.1.0.7.0 - Production on Fri May 6 10:57:35 2009 Copyright (c) 1982, 2008, Oracle. All privileges reserved. Connected to: Oracle Database 11g Enterprise Edition Release 11.1.0.7.0 - 64bit Production With the Partitioning option Revoke succeeded. Revoke succeeded. Revoke succeeded. Revoke succeeded. Commit complete. Disconnected from Oracle Database 11g Enterprise Edition Release 11.1.0.7.0 - 64bit Production With the Partitioning option

### 7.3 Websphere Process Server tables

This chapter describes how to create the different WebSphere Process Server tables in the Oracle database.

#### 7.3.1 Create CommonDB tables

- Switch to the directory /WPS62/profiles/W6201L3MBPMDmgr/dbscripts/CommonDB/Oracle/ORCL on the deployment manager host, in this case the host w6201l3m.boeblingen.de.ibm.com.
- 2. Create a directory on the Oracle database host, e.g. /home/oracle/commondb
- 3. Copy all files from this directory to the created directory on the Oracle database host, in this case the host w6201l3o.boeblingen.de.ibm.com.
- 4. Start the CommonDB scripts in the created directory on the Oracle host by executing the following command as user oracle:

| sqlplus /nolog @createTables.sql WPS_COMMONDB ORCL                                                                                                    |
|----------------------------------------------------------------------------------------------------|
| SQL*Plus: Release 11.1.0.7.0 - Production on Fri May 6 12:55:04 2009<br>Copyright (c) 1982, 2008, Oracle. All privileges reserved.                                                                                                    |
| Enter Oracle Password:                                                                                                    |
| Connected.<br>Table created.<br>Table altered.<br>Index created.<br>Table altered.<br>Table altered.<br>Index created.<br>Table altered.<br>Index created.<br>Table altered.<br>Index created.<br>Table altered.<br>Index created.<br>Sequence created.<br>Sequence created.<br>Sequence created.<br>Sequence created.<br>Table created.<br>Table altered.<br>Table created.<br>Table created. |

```
Disconnected from Oracle Database 11g Enterprise Edition Release
11.1.0.7.0 - 64bit Production
With the Partitioning option
```

#### 7.3.2 Create BPC and BPC Explorer reporting function tables

**1.** Switch to the directory /WPS62/dbscripts/ProcessChoreographer/Oracle on the deployment manager host, in this case the host w620113m.boeblingen.de.ibm.com.

2. Create a directory on the Oracle database host, e.g. /home/oracle/bpcdb

**3.** Copy the following files from this directory to the created directory on the Oracle database host, in this case the host w6201l3o.boeblingen.de.ibm.com:

- createSchema.sql
- createSchema\_Observer.sql
- createTablespace.sql
- createTablespace\_Observer.sql

**4.** Start the <u>createTablespace.sql</u> scripts in the created directory on the Oracle host by executing the following command as user <u>oracle</u>:

sqlplus sys/<password>@ORCL AS SYSDBA @createTablespace.sql "/opt/oracle/oradata/ORCL" SQL\*Plus: Release 11.1.0.7.0 - Production on Fri May 6 13:10:37 2009 Copyright (c) 1982, 2008, Oracle. All privileges reserved.cd /U Connected to: Oracle Database 11g Enterprise Edition Release 11.1.0.7.0 - 64bit Production With the Partitioning option old 2: DATAFILE '&1/AUDITLOG.dbf' SIZE 100M AUTOEXTEND ON NEXT 20M MAXSIZE UNLIMITED LOGGING new 2: DATAFILE '/opt/oracle/oradata/ORCL/AUDITLOG.dbf' SIZE 100M AUTOEX-TEND ON NEXT 20M MAXSIZE UNLIMITED LOGGING Tablespace created. old 2: DATAFILE '&1/INSTANCE.dbf' SIZE 500M AUTOEXTEND ON NEXT 100M MAX-SIZE UNLIMITED LOGGING new 2: DATAFILE '/opt/oracle/oradata/ORCL/INSTANCE.dbf' SIZE 500M AUTOEX-TEND ON NEXT 100M MAXSIZE UNLIMITED LOGGING Tablespace created. old 2: DATAFILE '&1/STAFFORY.dbf' SIZE 10M AUTOEXTEND ON NEXT 2M MAXSIZE UNLIMITED LOGGING new 2: DATAFILE '/opt/oracle/oradata/ORCL/STAFFQRY.dbf' SIZE 10M AUTOEX-TEND ON NEXT 2M MAXSIZE UNLIMITED LOGGING Tablespace created. old 2: DATAFILE '&1/TEMPLATE.dbf' SIZE 100M AUTOEXTEND ON NEXT 20M MAXSIZE UNLIMITED LOGGING new 2: DATAFILE '/opt/oracle/oradata/ORCL/TEMPLATE.dbf' SIZE 100M AUTOEX-TEND ON NEXT 20M MAXSIZE UNLIMITED LOGGING Tablespace created. old 2: DATAFILE '&1/WORKITEM.dbf' SIZE 50M AUTOEXTEND ON NEXT 10M MAXSIZE UNLIMITED LOGGING

new 2: DATAFILE '/opt/oracle/oradata/ORCL/WORKITEM.dbf' SIZE 50M AUTOEX-TEND ON NEXT 10M MAXSIZE UNLIMITED LOGGING Tablespace created. old 2: DATAFILE '&1/LOBTS.dbf' SIZE 200M AUTOEXTEND ON NEXT 40M MAXSIZE UNLIMITED LOGGING new 2: DATAFILE '/opt/oracle/oradata/ORCL/LOBTS.dbf' SIZE 200M AUTOEXTEND ON NEXT 40M MAXSIZE UNLIMITED LOGGING Tablespace created. old 2: DATAFILE '&1/INDEXTS.dbf' SIZE 250M AUTOEXTEND ON NEXT 50M MAXSIZE UNLIMITED LOGGING new 2: DATAFILE '/opt/oracle/oradata/ORCL/INDEXTS.dbf' SIZE 250M AUTOEX-TEND ON NEXT 50M MAXSIZE UNLIMITED LOGGING Tablespace created. old 1: CREATE TABLESPACE SCHEDTS DATAFILE '&1/SCHEDTS.dbf' SIZE 5M AUTOEX-TEND ON NEXT 1M MAXSIZE UNLIMITED new 1: CREATE TABLESPACE SCHEDTS DATAFILE '/opt/oracle/oradata/ORCL/SCHEDTS.dbf' SIZE 5M AUTOEXTEND ON NEXT 1M MAX-SIZE UNLIMITED Tablespace created. Disconnected from Oracle Database 11g Enterprise Edition Release 11.1.0.7.0 - 64bit Production With the Partitioning option

**5.** Open the file createSchema.sql in a editor, replace the tag @SCHEMA@ with WPS\_BPCDB and save the file again.

**6.** Start the createSchema.sql scripts in the created directory on the Oracle host by executing the following command as user oracle:

```
sqlplus sys/<password>@ORCL AS SYSDBA @createSchema.sql
...
Table created.
Table created.
Table created.
Index created.
Disconnected from Oracle Database 11g Enterprise Edition Release
11.1.0.7.0 - 64bit Production
With the Partitioning option
```

**7.** Start the createTablespace\_Observer.sql scripts in the created directory on the Oracle host by executing the following command as user oracle:

```
sqlplus sys/<password>@ORCL AS SYSDBA @createTablespace_Observer.sql
"/opt/oracle/oradata/ORCL"

SQL*Plus: Release 11.1.0.7.0 - Production on Fri May 6 13:24:13 2009
Copyright (c) 1982, 2008, Oracle. All privileges reserved.
Connected to:
Oracle Database 11g Enterprise Edition Release 11.1.0.7.0 - 64bit Production
With the Partitioning option
old 2: DATAFILE '&1/OBSVRTS.dbf' SIZE 100M AUTOEXTEND ON NEXT 20M MAXSIZE
UNLIMITED LOGGING
new 2: DATAFILE '/opt/oracle/oradata/ORCL/OBSVRTS.dbf' SIZE 100M AUTOEX-
TEND ON NEXT 20M MAXSIZE UNLIMITED LOGGING
```

```
Tablespace created.
old 2: DATAFILE '&1/OBSVRLOB.dbf' SIZE 200M AUTOEXTEND ON NEXT 40M MAXSIZE
UNLIMITED LOGGING
new 2: DATAFILE '/opt/oracle/oradata/ORCL/OBSVRLOB.dbf' SIZE 200M AUTOEX-
TEND ON NEXT 40M MAXSIZE UNLIMITED LOGGING
Tablespace created.
old 2: DATAFILE '&1/OBSVRIDX.dbf' SIZE 250M AUTOEXTEND ON NEXT 50M MAXSIZE
UNLIMITED LOGGING
new 2: DATAFILE '/opt/oracle/oradata/ORCL/OBSVRIDX.dbf' SIZE 250M AUTOEX-
TEND ON NEXT 50M MAXSIZE UNLIMITED LOGGING
Tablespace created.
Disconnected from Oracle Database 11g Enterprise Edition Release
11.1.0.7.0 - 64bit Production
With the Partitioning option
```

**8.** Open the file createSchema\_Observer.sql in a editor, replace the tag @SCHEMA@ with WPS\_BPCOBS and save the file again.

**9.** Start the <u>createSchema\_Observer.sql</u> scripts in the created directory on the Oracle host by executing the following command as user <u>oracle</u>:

```
sqlplus sys/<password>@ORCL AS SYSDBA @createSchema_Observer.sql
...
1 row created.
1 row created.
1 row created.
1 row created.
1 row created.
1 row created.
1 row created.
Disconnected from Oracle Database 11g Enterprise Edition Release
11.1.0.6.0 - 64bit Production
With the Partitioning option
```

#### 7.3.3 Create BusinessSpace tables

**1.** Switch to the directory /WPS62/dbscripts/BusinessSpace/Oracle on the deployment manager host, in this case the host w620113m.boeblingen.de.ibm.com.

2. Create a directory on the Oracle database host, e.g. /home/oracle/bspace

**3.** Copy the createTable\_BusinessSpace.sql file from this directory to the created directory on the Oracle database host, in this case the host w6201l3o.boeblingen.de.ibm.com.

**4.** Open the file createTable\_BusinessSpace.sql in a editor, replace the following tags:

- 1. @SCHEMA@ with WPS\_BSPACE
- 2. @TSDIR@\_ with /opt/oracle/oradata/ORCL/
- 3. comment out the following lines:

```
-- Create schema owner --
_____
-- CREATE USER WPS BSPACE IDENTIFIED BY @DBPASS@;
-- ALTER USER WPS BSPACE QUOTA UNLIMITED ON BSPACE;
-- GRANT CONNECT TO WPS BSPACE;
. . .
-- GRANT SELECT, INSERT, UPDATE, DELETE ON WPS BSPACE.USER DATA T TO
WPS BSPACE;
-- GRANT SELECT, INSERT, UPDATE, DELETE ON WPS BSPACE. SPACES TO WPS BSPACE;
-- GRANT SELECT, INSERT, UPDATE, DELETE ON WPS BSPACE.NLSINFO TO WPS BSPACE;
-- GRANT SELECT, INSERT, UPDATE, DELETE ON WPS BSPACE. PAGE TO WPS BSPACE;
-- GRANT SELECT, INSERT, UPDATE, DELETE ON WPS BSPACE.WIDGET TO WPS BSPACE;
-- GRANT SELECT, INSERT, UPDATE, DELETE ON WPS BSPACE.REGISTERED WIDGET TO
WPS BSPACE;
-- GRANT SELECT, INSERT, UPDATE, DELETE ON WPS BSPACE.REGISTERED WIDGET NLS
TO WPS BSPACE;
-- GRANT SELECT, INSERT, UPDATE, DELETE ON WPS BSPACE.REGISTERED CATEGORY TO
WPS BSPACE;
-- GRANT SELECT, INSERT, UPDATE, DELETE ON WPS BSPACE. REGISTERED CATEGORY NLS
TO WPS BSPACE;
-- GRANT SELECT, INSERT, UPDATE, DELETE ON WPS BSPACE.REGISTERED ENDPOINT TO
WPS BSPACE;
-- GRANT SELECT, INSERT, UPDATE, DELETE ON WPS BSPACE.REGISTERED ENDPOINT NLS
TO WPS BSPACE;
-- GRANT SELECT, INSERT, UPDATE, DELETE ON WPS BSPACE.REGISTERED WCCM END-
POINT TO WPS BSPACE;
```

-- GRANT SELECT, INSERT, UPDATE, DELETE ON WPS\_BSPACE.REGISTRY\_FILE TO WPS\_BSPACE;

The user creation and the granted privileges are not needed because both were already created in the Chapters 7.2.3.1 Create WPS custom WPS\_RECOVERY role and 7.2.4 Create WPS users and assign needed privileges and roles.

**4.** and save the file again.

**5.** Start the BusinessSpace script in the created directory on the Oracle host by executing the following command as user oracle:

```
sqlplus sys/<password>@ORCL AS SYSDBA @createTable BusinessSpace.sql
SQL*Plus: Release 11.1.0.7.0 - Production on Fri 6 13:53:41 2009
Copyright (c) 1982, 2008, Oracle. All privileges reserved. Connected to:
Oracle Database 11g Enterprise Edition Release 11.1.0.7.0 - 64bit Produc-
tion
With the Partitioning option
Tablespace created.
Table created.
Table created.
Table created.
Table created.
Index created.
Index created.
Table created.
Table created.
Table created.
Table created.
Table created.
Table created.
Table created.
Table created.
Table created.
```

## 7.4 Start and configure the deployment manager

This chapter describes how to start the deployment manager the first time and access the admin console to configure database settings for Oracle 11g.

1. Start the deployment manager entering the following command in profiledirectory <install\_root>profiles/W6201L3MBPMDmgr/bin:

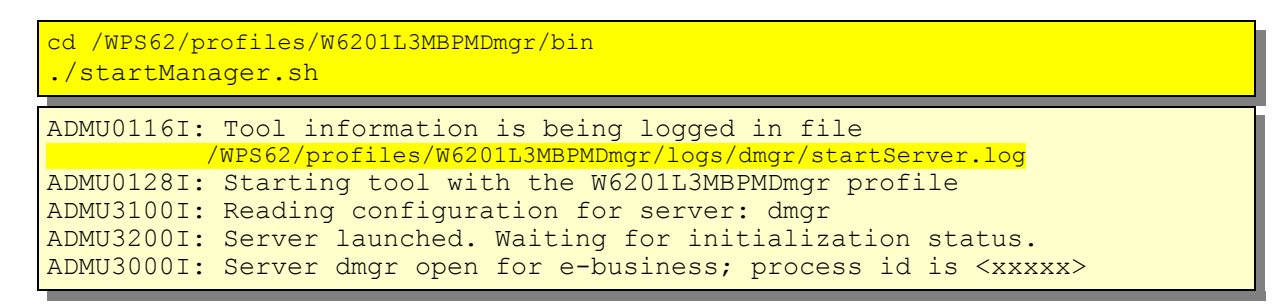

2. Check the logs in location install\_root>/profiles/W6201L3MBPMDmgr/logs/dmgr for errors.

3. Open a webbrowser and type in: https://<hostname>:9043/ibm/console

**Hint:** Check the **SystemOut.log** of the deployment manager process to find out the correct port for the admin\_host.

4. Login to the admin console with the user vmmuser.

#### 7.4.1 Create the Authentication Alias for XA recovery

This chapter describes how to create the authentication alias for XA recovery. In the admin console navigate to:

```
Security

-> Secure administration, applications, and infrastructure

-> Java Authentication and Authorization Service

-> J2C authentication data

-> New
```

| The "New" form is displayed:                                                                                                    |  |  |
|----------------------------------------------------------------------------------------------------|--|--|
| Secure administration, applications, and infrastructure                                                                                                    |  |  |
| Secure administration, applications, and infrastructure > JAAS - J2C authentication data > New<br>Specifies a list of user identities and passwords for Java(TM) 2 connector security to use.<br>Configuration |  |  |
| General Properties  Alias  WPS_Recovery_Auth_Alias  User ID  WPS_RECOVERY  Password  Description                                                                                                    |  |  |
| 4 OK Reset Cancel                                                                                                    |  |  |
| 1. Enter the Alias "WPS_Recovery_Auth_Alias"                                                                                                    |  |  |
| 2. Enter the User ID "WPS_RECOVERY".                                                                                                    |  |  |
| 3. Enter the password to match the User ID.                                                                                                    |  |  |
| 4. Click OK                                                                                                    |  |  |

Save and synchronize the changes.

# 7.4.2 Change the jdbc driver in the jdbc provider for Oracle 11g

In the admin console navigate to:

| Resourd | ces  |           |
|---------|------|-----------|
| -> JI   | DBC  |           |
| ->      | JDBC | Providers |

| The "JDBC providers" page is displayed:                                                                                                    |        |
|----------------------------------------------------------------------------------------------------|--------|
|                                                                                                    |        |
| JDBC providers                                                                                                    | _      |
| JDBC providers                                                                                                    |        |
| JDBC providers                                                                                                    |        |
| Use this page to edit properties of a JDBC provider. The JDBC access to the specific vendor database of your environment. task steps and more general information about the topic. | ;<br>L |
| □ Scope: =All scopes                                                                                                    |        |
| Scope specifies the level at which the resource definition works, see the scope settings help                                                                                      |        |
| All scopes 🗸                                                                                                    |        |
| Preferences                                                                                                    |        |
| New Delete                                                                                                    |        |
|                                                                                                    |        |
| Se(1)Name ≎ Scope ≎                                                                                                    |        |
| Cell=Cel                                                                                                    | 10     |
| Total 1                                                                                                    |        |
|                                                                                                    | -      |
| 1. Click Oracle JDBC Driver (XA)                                                                                                    |        |

| The "Oracle JDBC Driver (XA) Configuration" page is displayed:                                                                        |
|----------------------------------------------------------------------------------------------------|
| 1DBC providers > Oracle 1DBC Driver (XA)                                                                                              |
| Use this page to edit properties of a JDBC provider. The JDBC provider of access to the specific vendor database of your environment. |
| Configuration                                                                                                    |
| General Properties                                                                                                    |
| * Scope<br>cells:Cell01                                                                                                    |
| * Name<br>Oracle JDBC Driver (XA)                                                                                                    |
| Description                                                                                                    |
|                                                                                                    |
| Class path<br>\${ORACLE_JDBC_DRIVER_PATH}/o]<br>dbc5 .jar                                                                             |
| Native library path                                                                                                    |
| Implementation class name     oracle.jdbc.xa.client.OracleXADataSource     OK Reset Cancel                                            |
| 1. Change the Class path to "\${ORACLE_JDBC_DRIVER_PATH}/ojdbc5.jar"                                                                  |
| 2. Click Ok                                                                                                    |
| Save and synchronize the changes.                                                                                                    |

## 7.4.3 Change the data source for Oracle 11g

In the admin console navigateto:

| Resourd | ces  |         |
|---------|------|---------|
| -> JI   | DBC  |         |
| ->      | Data | sources |

| Data sources                                                                                                    |                                                                               |                                       |                       |
|----------------------------------------------------------------------------------------------------|-------------------------------------------------------------------------------|---------------------------------------|-----------------------|
| Data sources                                                                                                    |                                                                               |                                       |                       |
| Data sources                                                                                                    |                                                                               |                                       |                       |
| Use this page to edit the settings of a data<br>application with connections for accessing<br>steps and more general information about | a source that is associated w<br>) the database. Learn more a<br>t the topic. | ith your selecte<br>bout this task in | d JDB<br>a <u>gui</u> |
| □ Scope: =All scopes                                                                                                    |                                                                               |                                       |                       |
| Scope specifies the level at which the works, see the scope settings help                                                              | e resource definition is visible                                              | . For detailed in                     | forma                 |
| All scopes 🗸                                                                                                    |                                                                               |                                       |                       |
| Preferences                                                                                                    |                                                                               |                                       |                       |
| New Delete Test connection                                                                                                    | Manage state                                                                  |                                       |                       |
| D - + 9                                                                                                    |                                                                               |                                       |                       |
| Select Name $\diamond$ J                                                                                                    | JNDI name 🌣                                                                   | Scope 0                               | Prov                  |
| ESBLoggerMediationDataSource j                                                                                                    | jdbc/mediation/messageLog                                                     | Cell=Cell01                           | Orac<br>(XA)          |
| U WBI_DataSource j                                                                                                    | jdbc/WPSDB                                                                    | Cell=Cell01                           | Orac<br>(XA)          |
| Total 2                                                                                                    |                                                                               |                                       |                       |

| The "WBI_DataSource" page is displayed:                                                                                                    |
|----------------------------------------------------------------------------------------------------|
| Data store helper class name                                                                                                    |
| Authentication alias for XA recovery         Use component-managed authentication alias         Specify:         W6201L3MBPMDmgr/WPS_Recovery_Auth_Alias         Container-managed authentication         Container-managed authentication alias (deprecated in V6.0, use resource reference a instead)         (none)         Mapping-configuration alias (deprecated in V6.0, use resource reference authentication (none) |
| Oracle data source properties         * URL         jdbc:oracle:thin:@W5201L3O.boeblingen.de.ibmcom:1521:C         A         OK         Reset         Cancel                                                                                                    |
| 1. Select "Oracle11g data store helper".                                                                                                    |
| 2. Select " <hostname>/WPS_Recovery_Auth_Alias".</hostname>                                                                                                    |
| 3. Click Ok                                                                                                    |
| Save and synchronize the changes.                                                                                                    |

| In the "Data sources" page:                                                                             |                                                                 |                                    |                           |
|----------------------------------------------------------------------------------------------------|-----------------------------------------------------------------|------------------------------------|---------------------------|
| Data sources                                                                                            |                                                                 |                                    |                           |
| Data sources                                                                                            |                                                                 |                                    |                           |
| Data sources<br>Use this page to edit the settings of a da<br>application with connections for accessir | ata source that is associated v<br>ng the database. Leam more a | vith your select<br>bout this task | ed JDB<br>in a <u>gui</u> |
| steps and more general information abo                                                                  | out the topic.                                                  |                                    |                           |
| Scope specifies the level at which t<br>works, <u>see the scope settings help</u>                       | the resource definition is visible                              | e. For detailed i                  | nforma                    |
| All scopes 🗸                                                                                            |                                                                 |                                    |                           |
| Preferences                                                                                             | Managa stata                                                    |                                    |                           |
| New Delete Test connection                                                                              | Manage state                                                    |                                    |                           |
|                                                                                                    |                                                                 |                                    |                           |
| S Name ≎                                                                                                | JNDI name 🌣                                                     | Scope 0                            | Prov                      |
| ESBLoggerMediationDataSource                                                                            | jdbc/mediation/messageLog                                       | Cell=Cell01                        | Orac<br>(XA)              |
| WBI_DataSource                                                                                          | jdbc/WPSDB                                                      | Cell=Cell01                        | Orac<br>(XA)              |
| Total 2                                                                                                 |                                                                 |                                    |                           |
|                                                                                                    |                                                                 |                                    |                           |
| Repeat the steps above with the "                                                                       | ESBLoggerMediati                                                | onDataS                            | ource                     |
# Chapter 8 Custom profiles

NOTE: This step has to be executed on the machines hosting the servers of this cluster, in this case this are the machines w6201ln1 and w6201ln2. Make sure to execute this step with root user id.

# 8.1 Custom profile creation

The next step in the setup of a cell/cluster is to create profiles on the other machines which should host the servers that are later on created in the cell. To create a WPS profile there are two options:

- graphical creation via profile creation tool
- silent creation (via response files, as you have seen it in the prior chapter)

You find more information on how to create a profile in both ways by inspecting the information provided here:

http://publib.boulder.ibm.com/infocenter/dmndhelp/v6r2mx/index.jsp? topic=/com.ibm.websphere.wps.620.doc/doc/tins\_creating\_profiles.html

Use the following configuration parameters to create the profile:

#### For w6201ln1:

```
create
profileName=W6201LN1WPSCustom01
profilePath=/WPS62/profiles/W6201LN1WPSCustom01
templatePath=/WPS62/profileTemplates/managed.wbiserver
nodeName=W6201LN1WPSNode01
hostName=w6201ln1.boeblingen.de.ibm.com
dbType=ORACLE10G
dbJDBCClasspath=/opt/oracle/driver
federateLaterProcServer=true
ndtopology=false
```

#### For w6201ln2:

```
create
profileName=W6201LN2WPSCustom01
profilePath=/WPS62/profiles/W6201LN2WPSCustom01
templatePath=/WPS62/profileTemplates/managed.wbiserver
nodeName=W6201LN2WPSNode01
hostName=w6201ln2.boeblingen.de.ibm.com
dbType=ORACLE10G
dbJDBCClasspath=/opt/oracle/driver
federateLaterProcServer=true
ndtopology=false
```

In order to create the custom profiles silently a response file which contains the configuration information needs to be created. Navigate to the root folder (/) and

create a folder **profileRespFiles**. In that folder create file and name it **CustomRespFile.txt**. Add the entries from the previous page to that file, then save the file.

```
root:
    /wps62/bin/manageprofiles.sh -response <responsefilename>
```

Federate the custom node to the deployment manager:

```
root:
```

```
cd /WPS62/profiles/W6201LN1WPSCustom01/bin/
./addNode.sh w620113m.boeblingen.de.ibm.com 8879 -username vmmuser
-password <password>
```

Repeat the custom profile creation and federation on host w62l3n02.

#### 8.2 Verify the custom profile creation

1. List existing profiles with the following command:

```
cd /WPS62/bin/
./manageprofiles.sh -listProfiles
[W6201LN1WPSCustom01]
cd /WPS62/bin/
./manageprofiles.sh -listProfiles
[W6201LN2WPSCustom01]
```

2. Check the following files for return code "INSTCONFSUCCESS":

```
cd /WPS62/logs/manageprofiles
grep INSTCONFSUCCESS W6201LN1WPSCustom01 create.log
  <message>Returning with return code: INSTCONFSUCCESS</message>
 <message>Returning with return code: INSTCONFSUCCESS</message>
 <message>Returning with return code: INSTCONFSUCCESS</message>
 <message>Returning with return code: INSTCONFSUCCESS</message>
 <message>INSTCONFSUCCESS: Success: Profile W6201LN1WPSCustom01 now
exists. Please consult
/WPS62/profiles/W6201LN1WPSCustom01/logs/AboutThisProfile.txt for more
information about this profile.</message>
  <message>Returning with return code: INSTCONFSUCCESS</message>
cd /WPS62/logs/manageprofiles
grep INSTCONFSUCCESS W6201LN2WPSCustom01 create.log
  <message>Returning with return code: INSTCONFSUCCESS</message>
 <message>Returning with return code: INSTCONFSUCCESS</message>
  <message>Returning with return code: INSTCONFSUCCESS</message>
  <message>Returning with return code: INSTCONFSUCCESS</message>
```

```
<message>INSTCONFSUCCESS: Success: Profile W6201LN2WPSCustom01 now
exists. Please consult
/WPS62/profiles/W6201LN2WPSCustom01/logs/AboutThisProfile.txt for more
information about this profile.</message>
  <message>Returning with return code: INSTCONFSUCCESS</message>
```

Unlike the deployment manager profile creation, the creation of a WPS profile does not create a startable server. A server is created later on when the clusters are created.

On both machines (w6201ln1 and w6201ln2) check the nodeagent logs.

These logs are located in:

- /WPS62/profiles/W6201LN1WPSCustom01/logs/nodeagent
- /WPS62/profiles/W6201LN2WPSCustom01/logs/nodeagent

Check that they do not contain any errors.

Further check the following files for errors:

- /WPS62/profiles/W6201LN1WPSCustom01/logs/addNode.log
- /WPS62/profiles/W6201LN2WPSCustom01/logs/addNode.log

Login to the deployment manager admin console and navigate to:

System Administration -> Node agents.

and verify existence and status of the node agents:

| ode age                          | ints                                                                                                    |                                                                                                    |                                                                                                    |                                |
|----------------------------------|----------------------------------------------------------------------------------------------------|----------------------------------------------------------------------------------------------------|----------------------------------------------------------------------------------------------------|--------------------------------|
| Node<br>Use th<br>node<br>config | agents<br>his page to manage node agents<br>and the deployment manager. T<br>uration synchronization, file tran<br>oferences | s and application servers on the node that a node a<br>he node agent process runs on every node and is s<br>sfer, and request routing. | pent manages. The node agent process serves as a<br>pecialized to perform node-specific administration fu | n intermediar<br>nctions, such |
| Sto                              | p Kestart Kestart all Server                                                                                                 | s on Node                                                                                                    |                                                                                                    |                                |
| G                                |                                                                                                    |                                                                                                    |                                                                                                    |                                |
| Select                           | Name 🗘                                                                                                    | Node 🗘                                                                                                    | Version 🗘                                                                                                 | Stat                           |
|                                  | nodeagent                                                                                                    | W6201LN2WPSNode01                                                                                                    | ND 6.1.0.23<br>Process Choreographer 6.2.0.1<br>WPS 6.2.0.1<br>WS FEP 6.1.0.23                            | *                              |
|                                  | nodeagent                                                                                                    | W6201LN1WP5Node01                                                                                                    | ND 6.1.0.23<br>Process Choreographer 6.2.0.1<br>WPS 6.2.0.1<br>WS FEP 6.1.0.23                            | *                              |
| Total                            | 12                                                                                                    |                                                                                                    |                                                                                                    |                                |

# Chapter 9 Enable security

## 9.1 Configure Federated Repository

This step can be performed at any time after the deployment manager is up and running. The chosen point of time is right here, to find potential errors in security settings at an early stage.

WebSphere Process Server offers two approaches to use a Directory Server like IBM Tivoli Directory Server (LDAP). The first one is using a standalone LDAP repository and the second one is using a federated repository which will be presented in this document.

Login to administrative console and navigate to:

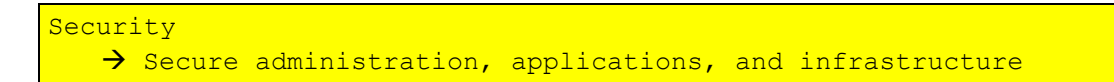

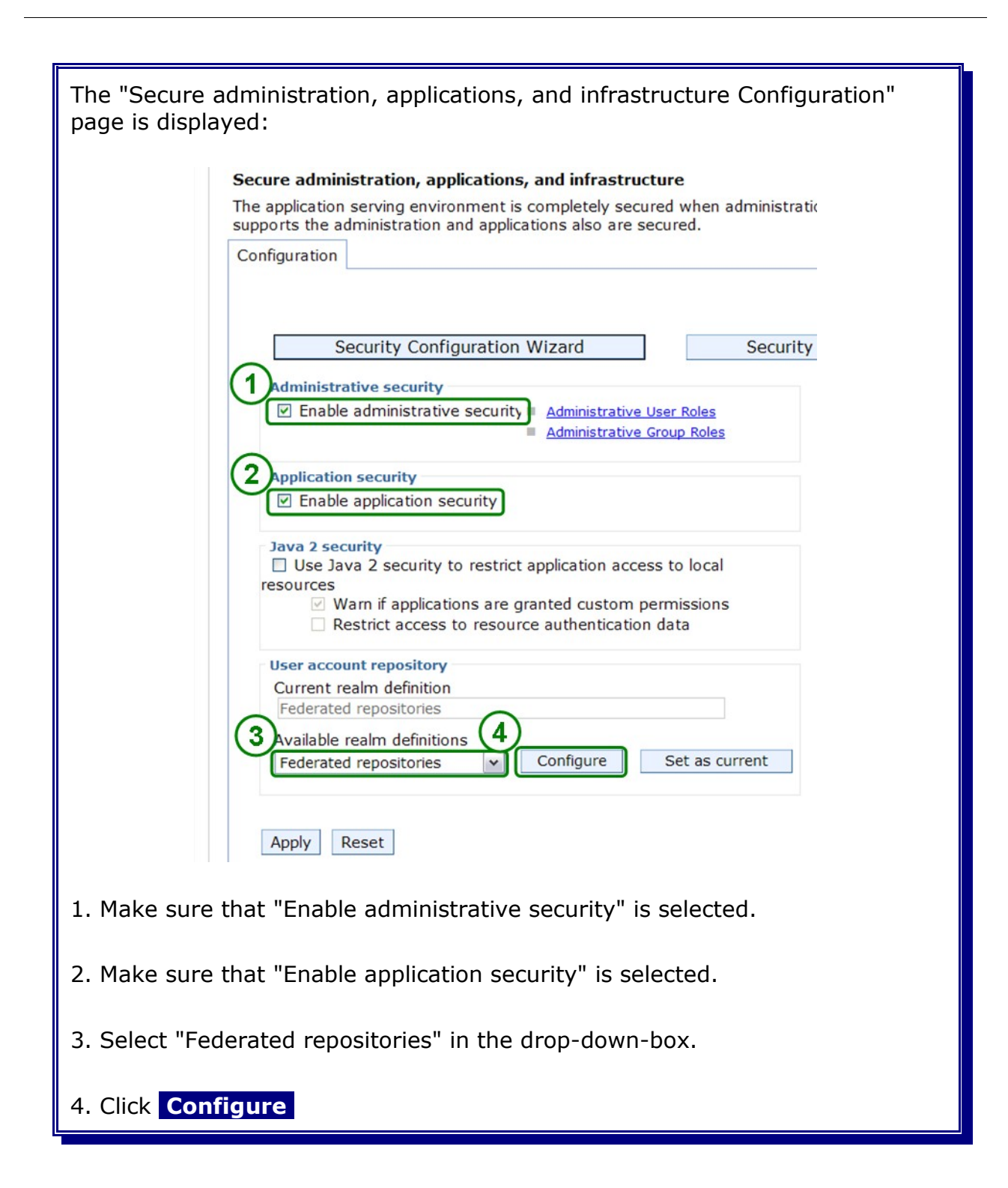

| The "Federated repositories C                                      | Configuration" page                                     | is displayed:                       |
|--------------------------------------------------------------------|---------------------------------------------------------|-------------------------------------|
| 1 epositories in the realm:                                        | Lice built-in reportany                                 | 200                                 |
| Select Base entry                                                  | Repository identifier                                   | Denository type                     |
| o=defaultWIMFileBasedRealm                                         | InternalFileRepository                                  | File                                |
| The "Perpecitory reference Co                                      | nfiguration" page is                                    | displayed                           |
| General Properties<br>* Repository<br>none defined  Add Repo       | ository                                                 |                                     |
| * Distinguished name of a base e<br>Distinguished name of a base e | entry that uniquely identifi<br>ntry in this repository | es this set of entries in the realm |
| 1. Click Add Repository                                            |                                                         |                                     |

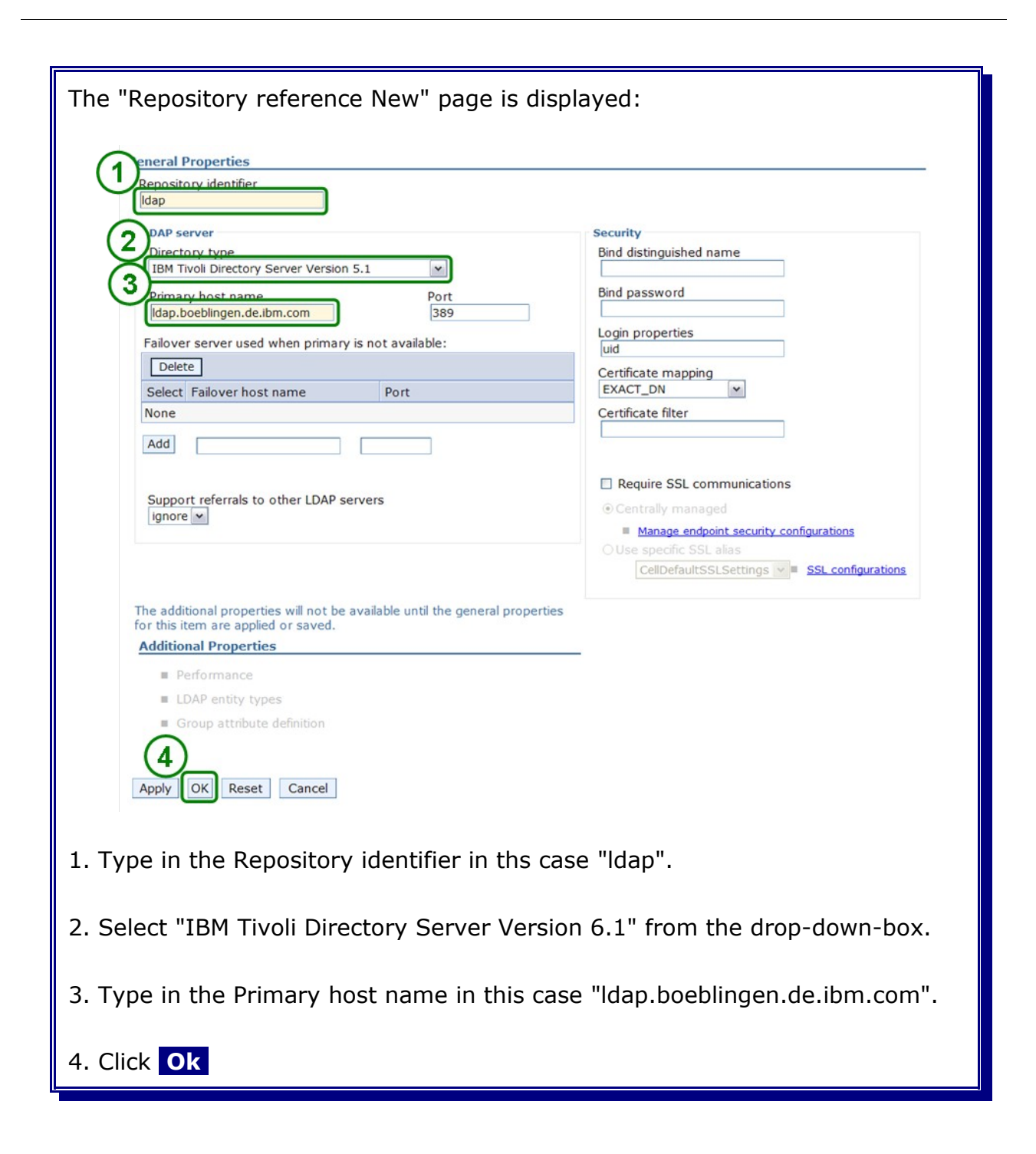

| The "Repository reference Configuration" page is displayed again:                                          |
|----------------------------------------------------------------------------------------------------|
| General Properties                                                                                         |
| * Repository                                                                                               |
| Idap 🗸 Add Repository                                                                                      |
| Distinguished name of a base entry that uniquely identifies this set of entries in the realm<br>o=ibm,c=us |
| 2 <u>pistinguished name of a base entry</u> in this repository                                             |
| o=ibm,c=us                                                                                                 |
| (3)                                                                                                    |
| Apply OK Reset Cancel                                                                                      |
|                                                                                                    |
| 1 Type in the DN for the realm                                                                             |
|                                                                                                    |
| 2. Type in the DN for the base entry.                                                                      |
|                                                                                                    |
| 3. Click Ok                                                                                                |
|                                                                                                    |

| The "I | Federated repositories                                                                                                    | Configuration" page         | is displayed:       |  |
|--------|----------------------------------------------------------------------------------------------------|-----------------------------|---------------------|--|
|        | Repositories in the realm:                                                                                                    |                             |                     |  |
|        | Add Base entry to Realm                                                                                                    | Use built-in repository Rem | ove                 |  |
|        | Select Base entry                                                                                                    | Repository identifier       | Repository type     |  |
| (1)    | o=defaultWIMFileBasedRealm                                                                                                    | InternalFileRepository      | File                |  |
|        | o=ibm,c=us                                                                                                    | ldap                        | LDAP:IDS51          |  |
| 1. Ch  | <ul> <li>Property extension repository</li> <li>Entry mapping repository</li> <li>Supported entity types</li> <li>Apply OK Reset Cancel</li> </ul> |                             | Manage repositories |  |
|        | eck the new realm entr                                                                                                    | y.                          |                     |  |
| 2. CII |                                                                                                    |                             |                     |  |

Save changes and synchronize Nodes.

Please refer to the Appendix "Save changes and synchronize Nodes" how to do this.

# 9.2 Enable identity assertion

#### 9.2.1 Enable inbound authentication

In the admin console navigate to:

```
Security
-> Secure administration, application, and infrastructure
-> RMI/IIOP security
-> CSIv2 inbound authentication.
```

| The "CSIv2 inbound authentication" page is displayed:<br>Secure administration, applications, and infrastructure Secure administration, applications, and infrastructure > CSIv2 inbound transport > CSIv2 inbound authentication Use this panel to specify authentication settings for requests that are received by the server using the Object Management Group Common Secure Interoperability (CSI) authentication protocol. Configuration |
|----------------------------------------------------------------------------------------------------|
| General Properties Basic authentication O Never Supported Denuired                                                                                                    |
| Cient certificate authentication Never Supported Cientity assertion Required Cientity assertion Cirusted identities                                                                                                    |
| <ol> <li>Select "Identity assertion".</li> <li>Type in "*" in "Trusted identities"</li> </ol>                                                                                                    |
| 3. Click Ok                                                                                                    |

Save changes and synchronize Nodes.

#### 9.2.2 Enable outbound authentication

In the admin console navigate to:

```
Security

-> Secure administration, application, and infrastructure

-> RMI/IIOP security

-> CSIv2 outbound authentication
```

| The "CSIv2 outbound authentication" page is displayed:            |
|-------------------------------------------------------------------|
| Identity assertion                                                |
| • Specify an alternative trusted identity                         |
| Trusted identity                                                  |
| Password                                                          |
|                                                                   |
| Confirm password                                                  |
|                                                                   |
| Stateful sessions                                                 |
| Login configuration<br>RMI_OUTBOUND                               |
| Custom outbound mapping                                           |
| Security attribute propagation                                    |
| Trusted target realms                                             |
|                                                                   |
|                                                                   |
| Apply OK Reset Cancel                                             |
|                                                                   |
| 1. Select "Identity assertion" and "Use server trusted identity". |
|                                                                   |
| 2. Click Ok                                                       |
|                                                                   |

Save changes and synchronize Nodes.

## 9.3 Verification

To verify the enabled security stop the node agents and the deployment manager and start them again.

Please refer to the Appendix "Start/stop the deployment manager and the node agents" on how to start and stop the node agents and the deployment manager.

Then open the administrative console in the browser. When starting the administration console you are prompted for user ID and password.

```
https://w620113m.boeblingen.de.ibm.com:9043/ibm/console
```

| The "Login" page is displayed:                                                 |  |
|--------------------------------------------------------------------------------|--|
| Integrated Solutions Console                                                   |  |
| Welcome, enter your information.<br>User ID:<br>vmmuser<br>Password:<br>Jog in |  |
| 1. Type in the "user ID" in this case "vmmuser".                               |  |
| 2. Type in the chosen password.                                                |  |
| 3. Click Log In                                                                |  |

In the admin console verify that all node agents are shown up and running. Try to synchronize the nodes to check that secure communication is working well. Use:

```
System administration

→ Nodes

→ full resynchronize
```

to do so. If you do not see all node agents, you were maybe too fast starting the admin console. Logout and login to the console again and check again.

If they are still missing, check the appropriate log files on the machines:

/WPS62/profiles/W6201L3MBPMDmgr/logs/dmgr /WPS62/profiles/W6201LN1WPSCustom01/logs/nodeagent /WPS62/profiles/W6201LN2WPSCustom01/logs/nodeagent Part V Basic Cluster (ND7)

# Chapter 10 Create and configure the messaging engine cluster (MECluster)

### 10.1 Create the MECluster

In the admin console, navigate to:

```
Servers
-> Clusters
-> New
```

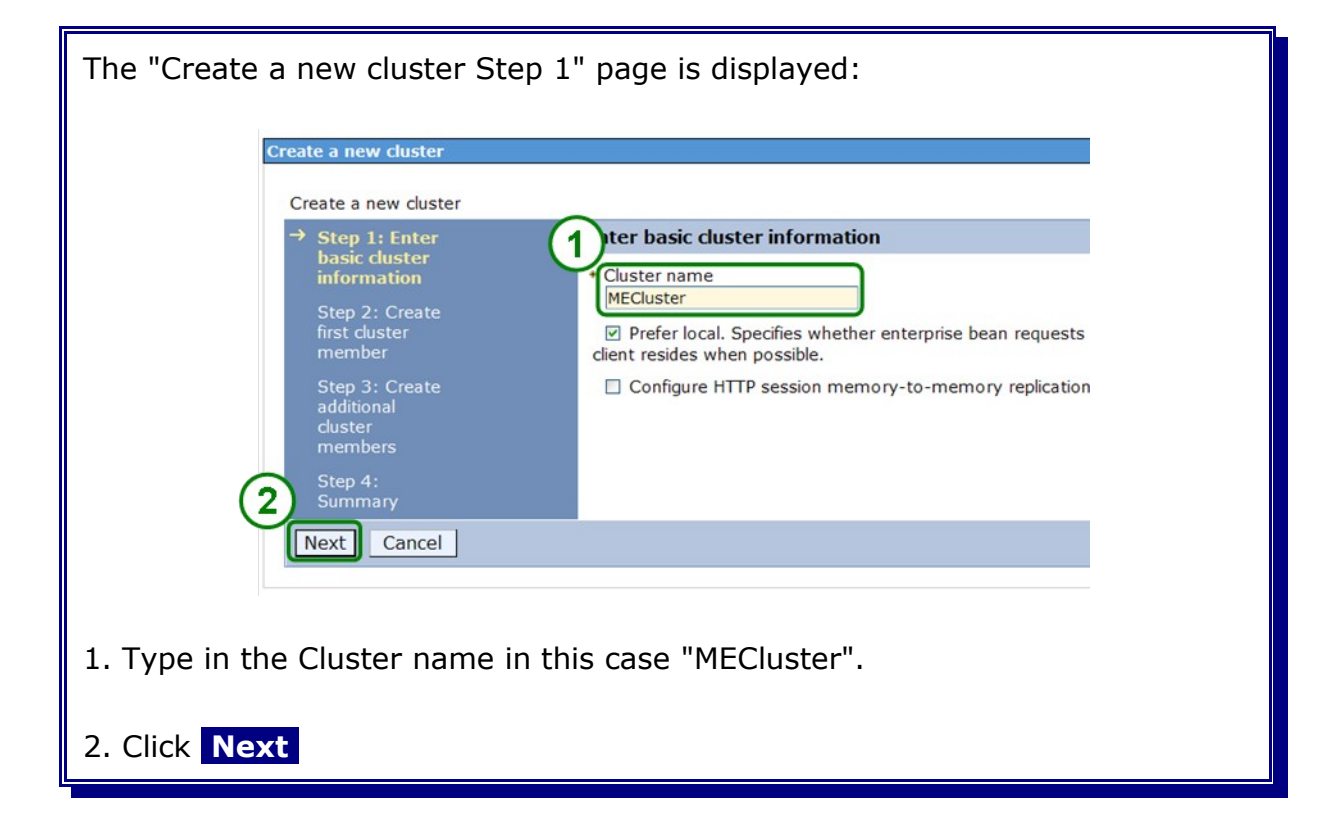

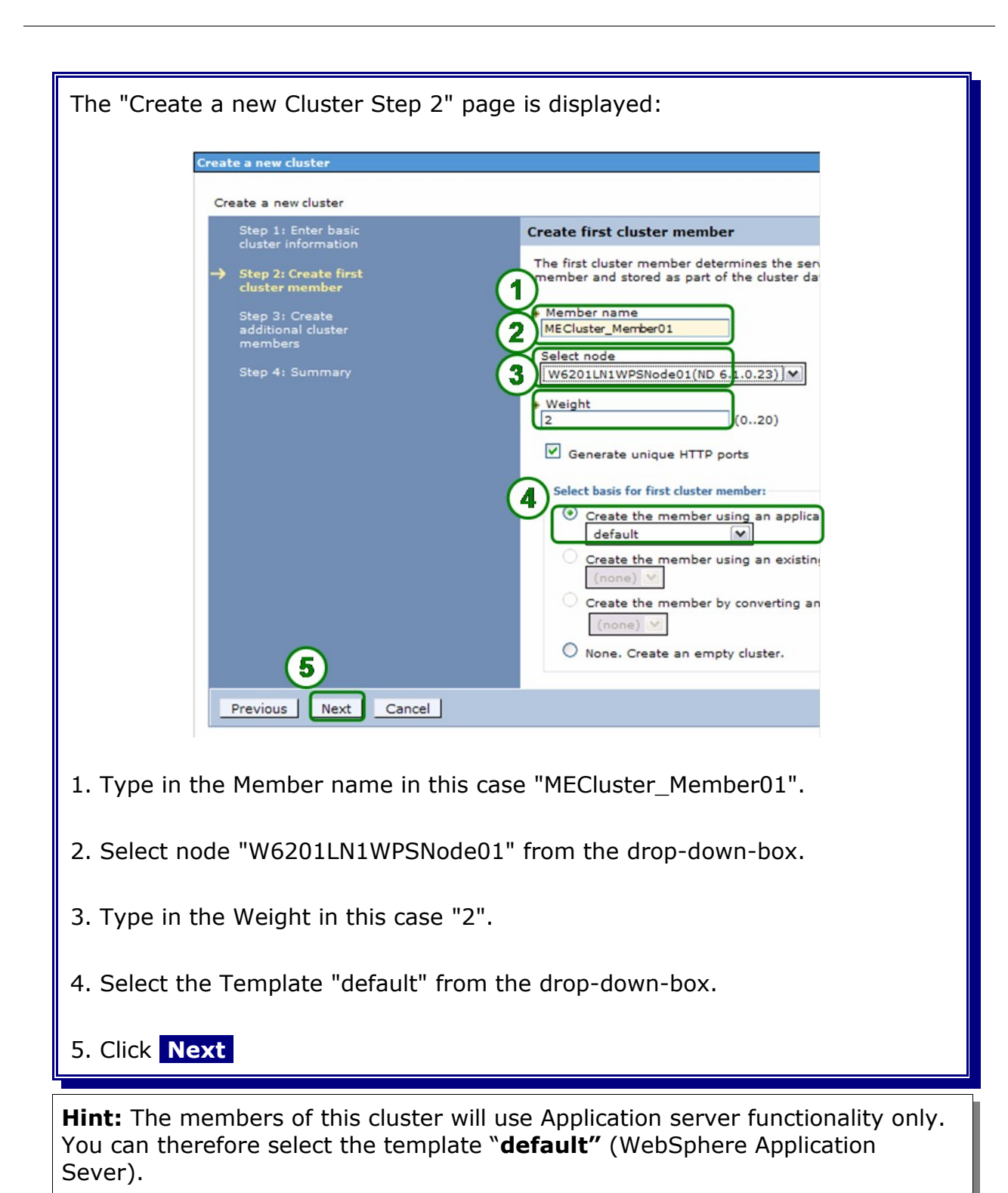

| Create a new cl                          | uster               |                                                                                                  |                                       |
|------------------------------------------|---------------------|--------------------------------------------------------------------------------------------------|---------------------------------------|
| Step 1: Ent<br>cluster info              | er basic<br>rmation | Create additional cluster membe                                                                  | ers                                   |
| Step 2: Cre<br>cluster men               | ate first<br>nber   | Enter information about this new clus<br>configuration template is created fro<br>this template. | ter member, ar<br>m the first mem     |
| → Step 3: Cre<br>additional o<br>members | ate<br>Iuster       | * Member name                                                                                    |                                       |
| Step 4: Sur                              | nmary               | Select node<br>W6201LN1WPSNode01(ND 6.1.0.2                                                      | 3) 🗸                                  |
|                                          |                     | * Weight                                                                                         |                                       |
|                                          |                     | Generate unique HTTP ports                                                                       |                                       |
|                                          |                     | Add Member                                                                                       |                                       |
|                                          |                     |                                                                                                  |                                       |
|                                          |                     | Use the Edit function to edit the prop<br>cluster member from this list. You a                   | erties of a clust<br>e not allowed to |
|                                          |                     | Edit Delete                                                                                      |                                       |
|                                          |                     | QD                                                                                               |                                       |
|                                          |                     | Select Member name                                                                               | Nodes                                 |
| (1                                       | Ň                   | MECluster_Member01                                                                               | W6201LN                               |
| Previous                                 | Next Cancel         |                                                                                                  |                                       |

**Note:** For now there will be only one member for the cluster created and proceeded with the configuration of the cluster. After verifying that the cluster works, an additional cluster member will be created.

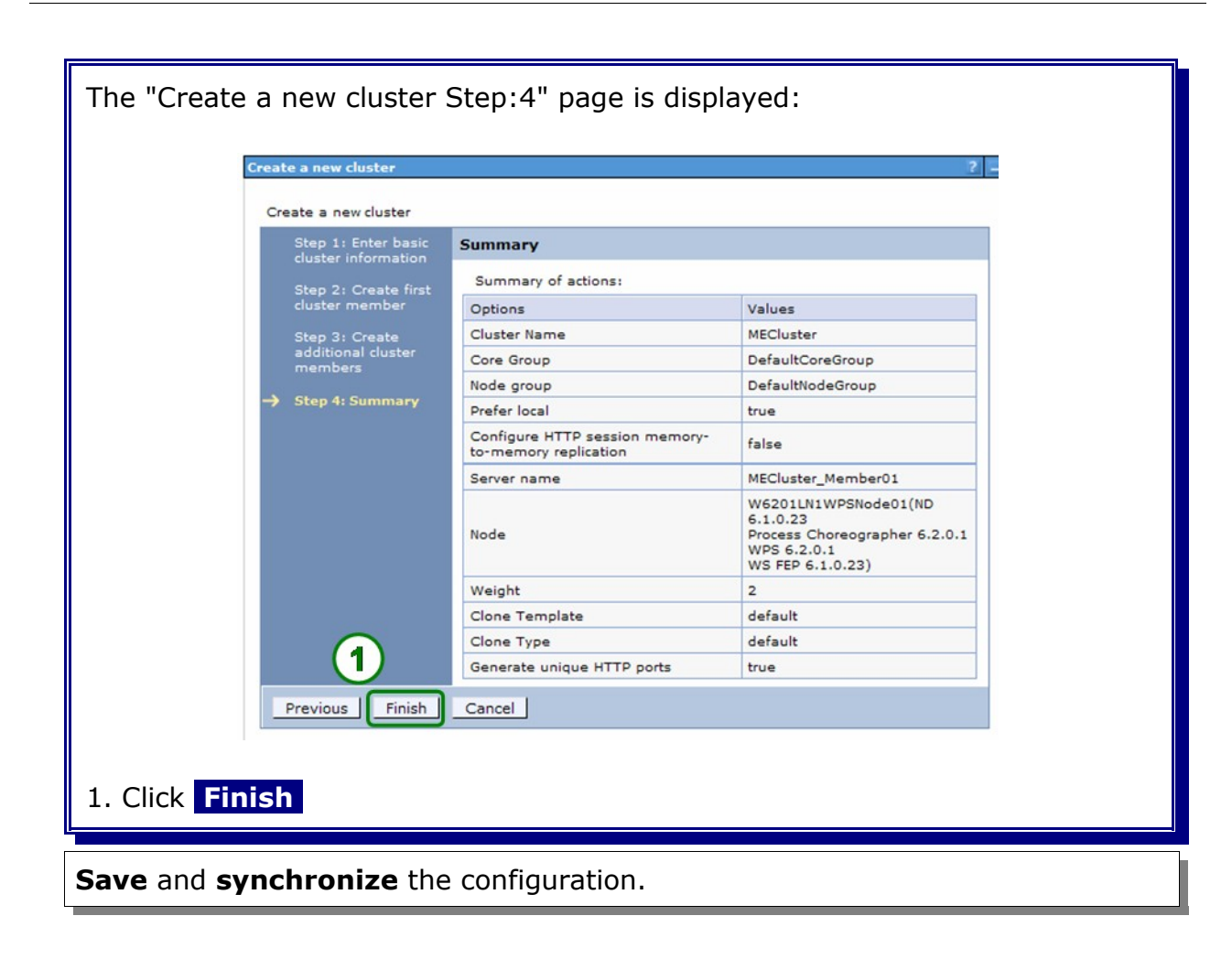

# 10.2 Configure the MECluster to host the messaging engines for SCA

In the admin console, navigate to:

```
Servers
-> Clusters
-> MECluster
-> Service Component Architecture.
```

| iguration"                                                                                              | page is dis                                                                                                    | played:                                                                                                    |
|----------------------------------------------------------------------------------------------------|----------------------------------------------------------------------------------------------------|----------------------------------------------------------------------------------------------------|
|                                                                                                    |                                                                                                    |                                                                                                    |
| vice Oriented Architect                                                                                 | ure applications and their                                                                                                    | Service Component Archit                                                                                                    |
| Password                                                                                                | Server                                                                                                    | Provider                                                                                                    |
| •••••                                                                                                   | w62l3ora.boeblingen.c                                                                                                    | Oracle 10g or 11g                                                                                                    |
| VebSphere Business Ir                                                                                   | ntegration Adapters and o                                                                                                    | ther System Component /                                                                                                    |
| Password                                                                                                | Server                                                                                                    | Provider                                                                                                    |
| •••••                                                                                                   | w62l3ora.boeblingen.c                                                                                                    | Oracle 10g or 11g                                                                                                    |
| Architectu                                                                                              | re compone                                                                                                    | ents".                                                                                                    |
|                                                                                                    |                                                                                                    |                                                                                                    |
| em bus me<br>ORCL<br>WPS_SCA<br><selected<br>WPS_SCA<br/><passwor<br>w620113</passwor<br></selected<br> | ember:<br>ASYSMSG<br>I><br>ASYSMSG<br>rd>                                                                                                    | n de ihm com                                                                                                    |
|                                                                                                    | iguration"<br>ice Oriented Architect<br>Password<br>Password<br>Password<br>Architectu<br>Architectu<br>WPS_SCA<br>< selectec<br>WPS_SCA<br>< password<br>w6201L30 | iguration" page is dis<br>iguration" page is dis<br>ice Oriented Architecture applications and their<br>Password Server<br>WebSphere Business Integration Adapters and of<br>Password Server<br>WebSphere Business Integration Adapters and of<br>Password Server<br>Methitecture componed<br>Architecture componed<br>em bus member:<br>ORCL<br>WPS_SCASYSMSG<br><selected><br/>WPS_SCASYSMSG<br/><password><br/>WPS_SOASYSMSG<br/><password><br/>w6201L30.boeblinge</password></password></selected> |

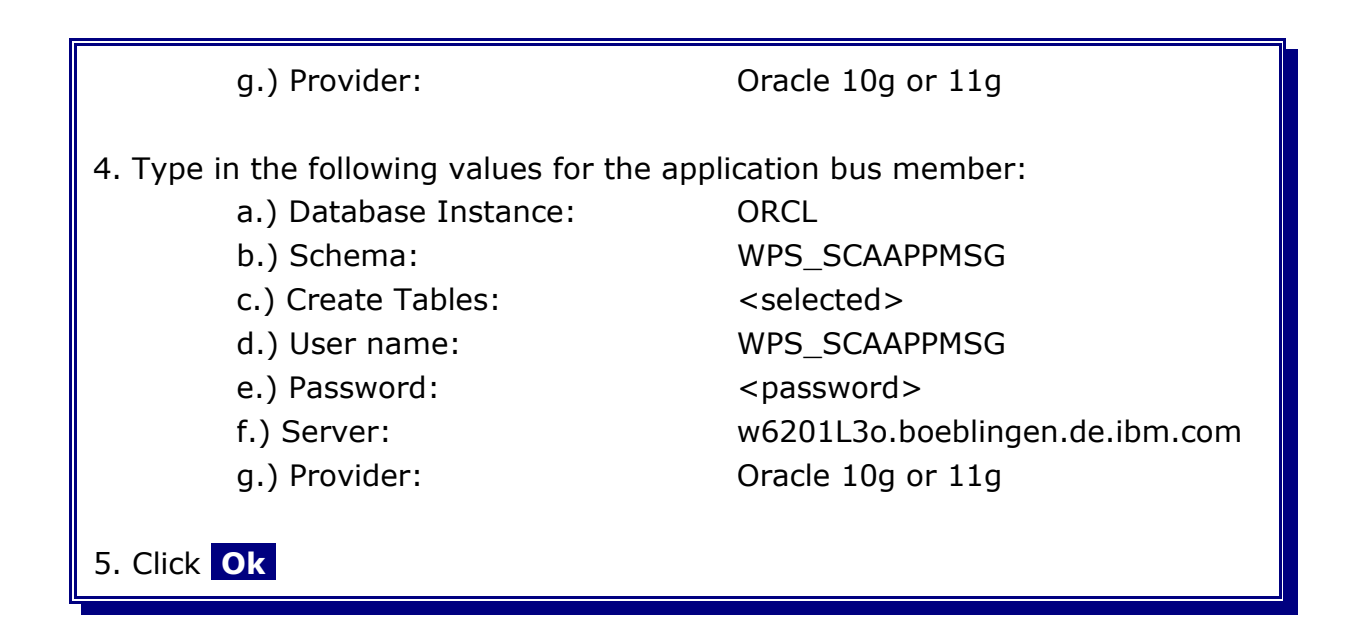

**Hint**: When the messaging engines start for the first time, they will connect to the database. If they do not find the schema-qualified tables, then they will automatically create them, if selection **"Create Tables"** is checked.

**Hint**: The schema name will be used to create the database tables required for the messaging engine. If there is only one database shared by all of the messaging engines, it is recommended that the schema name is unique within the database.

Save and synchronize the configuration.

# 10.3 Change the JDBC Provider Class path

In the admin console navigate to:

```
Resources
-> JDBC
-> JDBC Providers
```

| JDB                 | C providers                                                                                                    |                                                                                                    |                                                                                                    |
|---------------------|----------------------------------------------------------------------------------------------------|----------------------------------------------------------------------------------------------------|----------------------------------------------------------------------------------------------------|
| Use<br>acce<br>task | this page to edit properties of a JDBC<br>ss to the specific vendor database of<br>steps and more general information a | provider. The JDBC provider object encaps<br>your environment. Learn more about this t<br>bout the topic. | ulates the specific JDBC driver implementat<br>ask in a <u>guided activity</u> . A guided activity pr |
| E Sc                | cope: =All scopes                                                                                                    |                                                                                                    |                                                                                                    |
|                     | Scope specifies the level at which the                                                                                  | resource definition is visible. For detailed ir                                                           | formation on what scope is and how it                                                                 |
|                     | works, see the scope settings help                                                                                      |                                                                                                    |                                                                                                    |
|                     | All scopes                                                                                                    | ~                                                                                                    |                                                                                                    |
| E Pr                | eferences                                                                                                    |                                                                                                    |                                                                                                    |
| Net                 | w Delete                                                                                                    |                                                                                                    |                                                                                                    |
|                     |                                                                                                    |                                                                                                    |                                                                                                    |
|                     |                                                                                                    |                                                                                                    |                                                                                                    |
| Sele                | ct Name ≎                                                                                                    | Scope ≎                                                                                                   | Description \$                                                                                        |
| 1)                  | Oracle JDBC Driver (XA)                                                                                                 | Cell=Cell01                                                                                               | JDBC Provider for WPS/WESB                                                                            |
|                     | Oracle JDBC Driver (XA)                                                                                                 | Cluster=MECluster                                                                                         | Oracle JDBC Driver (XA)                                                                               |
|                     |                                                                                                    |                                                                                                    |                                                                                                    |
|                     | Older Diver (M)                                                                                                    | Guster-Mediuster                                                                                          | office sobe biller (AR)                                                                               |

Change the Class path to " ${ORACLE_JDBC_DRIVER_PATH}/ojdbc5.jar$ ", then press OK.

# 10.4 Change the ME data sources

In the admin console navigate to:

```
Resources
-> JDBC
-> Data sources
-> SCA Application Bus ME data source
```

| The "SCA Application Bus ME data source" page is displayed:                                                                                                    |
|----------------------------------------------------------------------------------------------------|
| <ul> <li>Data store helper class name</li> <li>Select a data store helper class</li> <li>Data store helper classes provided by WebSphere Application Server</li> <li>Oracle9i and prior data store helper<br/>(com.ibm.websphere.rsadapter.OracleDataStoreHelper)</li> <li>Oracle10g data store helper<br/>(com.ibm.websphere.rsadapter Oracle10gDataStoreHelper)</li> <li>Oracle11g data store helper<br/>(com.ibm.websphere.rsadapter.Oracle11gDataStoreHelper)</li> <li>Specify a user-defined data store helper</li> <li>Enter a package-qualified data store helper class name</li> </ul> |
| Component-managed authentication alias<br>Component-managed authentication alias<br>SCAAPPME00_Auth_Alias<br>Authentication alias for XA recovery<br>Use component-managed authentication alias                                                                                                    |
| 3 Specify:<br>W6201L3MBPMDmgr/WPS_Recovery_Auth_Alias                                                                                                    |
| 1. Select "Oracle11g data store helper".                                                                                                    |
| 2. Select "SCAAPPME00_Auth_Alias".                                                                                                    |
| 3. Select " <hostname>/WPS_Recovery_Auth_Alias".</hostname>                                                                                                    |
| 4. Press Ok                                                                                                    |
| Save and synchronize the configuration.                                                                                                    |

In the admin console navigate to:

```
Resources
-> JDBC
-> Data sources
-> SCA System Bus ME data source
```

| The "SCA System Bus ME data source" page is displayed:                                                                                                    |
|----------------------------------------------------------------------------------------------------|
| Data store helper class name         Select a data store helper classes         Data store helper classes provided by WebSphere Application Server         Oracle9i and prior data store helper         (com.ibm.websphere.rsadapter.OracleDataStoreHelper)         Oracle11g data store helper         (com.ibm.websphere.rsadapter.Oracle10gDataStoreHelper)         Image: Com.ibm.websphere.rsadapter.Oracle11gDataStoreHelper)         Image: Com.ibm.websphere.rsadapter.Oracle11gDatas |
| Component-managed authentication alias         Component-managed authentication alias         SCASYSME00_Auth_Alias         Authentication alias for XA recovery         Use component-managed authentication alias         ③ Specify:         W6201L3MBPMDmgr/WPS_Recovery_Auth_Alias                                                                                                    |
| 1. Select "Oracle11g data store helper".                                                                                                    |
| 2. Select "SCASYSME00_Auth_Alias".                                                                                                    |
| 3. Select " <hostname>/WPS_Recovery_Auth_Alias".</hostname>                                                                                                    |
| Press Ok                                                                                                    |

Save and synchronize the configuration.

#### 10.5 Verify cluster start-up

In the admin console, navigate to:

Servers -> Clusters.

#### Select *MECluster* and click Start.

Check log file **SystemOut.log** for MECluster\_member01 in directory:

<install\_root>/profiles/W6201LN1WPSCustom01/logs/MECluster\_member01

for errors. The following messages appear in the log file:

```
[2/9/09 16:08:03:181 CET] 0000001e SibMessage I
[SCA.SYSTEM.Cell01.Bus:MECluster.000-SCA.SYSTEM.Cell01.Bus] CWSID0016I:
Messaging engine MECluster.000-SCA.SYSTEM.Cell01.Bus is in state Started.
```

[2/9/09 16:08:03:181 CET] 00000021 SibMessage I [SCA.APPLICATION.-Cell01.Bus:MECluster.000-SCA.APPLICATION.Cell01.Bus] CWSID0016I: Messaging engine MECluster.000-SCA.APPLICATION.Cell01.Bus is in state **Started**.

Check that in the ORCL database new tables have been created in the users WPS\_SCAAPPMSG and WPS\_SCASYSMSG.

To verify the table creation in the ORCL database execute the following commands as user **oracle** on the database host in this case the w6201l3o.boeblingen.de.ibm.com for the application ME datastore:

```
sqlplus WPS SCAAPPMSG/<password>@ORCL
SQL*Plus: Release 11.1.0.7.0 - Production on Tue May 5 16:09:39 2009
Copyright (c) 1982, 2008, Oracle. All rights reserved.
Connected to:
Oracle Database 11g Enterprise Edition Release 11.1.0.7.0 - 64bit
Production
With the Partitioning, OLAP, Data Mining and Real Application Testing
options
SQL>select table name from user tables;
TABLE NAME
 -----
             _____
SIBXACTS
SIBKEYS
SIB002
SIB001
SIB000
SIBLISTING
SIBCLASSMAP
SIBOWNER
```

```
SIBOWNERO
9 rows selected.
```

and for the system ME datastore:

sqlplus WPS SCASYSMSG/<password>@ORCL

SQL\*Plus: Release 11.1.0.7.0 - Production on Tue May 5 16:12:12 2009
Copyright (c) 1982, 2008, Oracle. All rights reserved.
Connected to:
Oracle Database 11g Enterprise Edition Release 11.1.0.7.0 - 64bit
Production
With the Partitioning, OLAP, Data Mining and Real Application Testing
options

SQL>select table name from user tables;

TABLE\_NAME SIBXACTS SIBKEYS SIB002 SIB001 SIB000 SIBLISTING SIBCLASSMAP SIBOWNER SIBOWNER SIBOWNER0 9 rows selected.

### **10.6** Create an additional cluster member

In the admin console, navigate to:

Servers -> Clusters.

Select *MECluster* and click **Stop.** Wait until the MECluster is stopped.

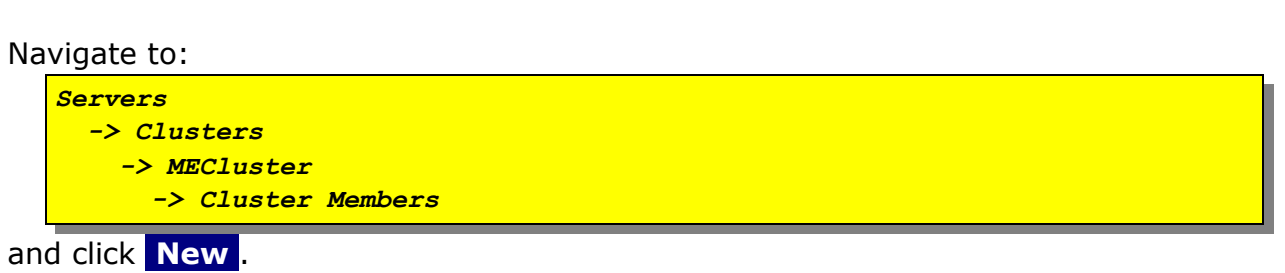

| The "Create new cluster members" page is displayed:                  |                                                                                             |                                                                                    |                                                                                         |                                 |  |  |  |  |  |
|----------------------------------------------------------------------|---------------------------------------------------------------------------------------------|------------------------------------------------------------------------------------|-----------------------------------------------------------------------------------------|---------------------------------|--|--|--|--|--|
| Create new cluster members                                           |                                                                                             |                                                                                    |                                                                                         | 7                               |  |  |  |  |  |
|                                                                      |                                                                                             |                                                                                    |                                                                                         |                                 |  |  |  |  |  |
| Use this page to add application serve<br>Step 1: Create first Creat | ers to a cluster.<br>te additional cluster m                                                | emhers                                                                             |                                                                                         |                                 |  |  |  |  |  |
| cluster member<br>Ente                                               | r information about this ne                                                                 | ew cluster member, and                                                             | click Add Member to add ti                                                              | his cluster                     |  |  |  |  |  |
| → Step 2: Create<br>additional cluster men                           | nber to the member list. A<br>nber and stored as part of                                    | server configuration ten<br>the cluster data. Additio                              | nplate is created from the<br>nal cluster members are c                                 | first<br>opied                  |  |  |  |  |  |
| Step 3: Summary                                                      | ember name                                                                                  |                                                                                    |                                                                                         |                                 |  |  |  |  |  |
| M                                                                    | ECluster_Member02                                                                           |                                                                                    |                                                                                         |                                 |  |  |  |  |  |
| W6201LN2WPSNode01(ND 6.1.0.23)                                       |                                                                                             |                                                                                    |                                                                                         |                                 |  |  |  |  |  |
| * W 2                                                                | + Weight<br>2 (020)                                                                         |                                                                                    |                                                                                         |                                 |  |  |  |  |  |
|                                                                      | Generate unique HTTP p                                                                      | orts                                                                               |                                                                                         |                                 |  |  |  |  |  |
|                                                                      | dd Member                                                                                   |                                                                                    |                                                                                         |                                 |  |  |  |  |  |
|                                                                      |                                                                                             |                                                                                    |                                                                                         |                                 |  |  |  |  |  |
| Use<br>this<br>allow                                                 | the Edit function to edit th<br>list. Use the Delete functio<br>wed to edit or remove the f | e properties of a cluster<br>on to remove a cluster m<br>first cluster member or a | member that is already in<br>ember from this list. You a<br>in already existing cluster | cluded in<br>are not<br>member. |  |  |  |  |  |
|                                                                      |                                                                                             |                                                                                    | in aneady existing closter i                                                            |                                 |  |  |  |  |  |
|                                                                      |                                                                                             |                                                                                    |                                                                                         |                                 |  |  |  |  |  |
| Sel                                                                  | ect Member name                                                                             | Nodes                                                                              | Version                                                                                 | Weight                          |  |  |  |  |  |
|                                                                      |                                                                                             |                                                                                    | ND 6.1.0.23<br>Process Choreographer                                                    |                                 |  |  |  |  |  |
|                                                                      | MECluster_Member01                                                                          | W6201LN1WPSNode01                                                                  | 6.2.0.1<br>WPS 6.2.0.1                                                                  | 2                               |  |  |  |  |  |
|                                                                      |                                                                                             |                                                                                    | WS FEP 6.1.0.23                                                                         |                                 |  |  |  |  |  |
| Previous Next Cancel                                                 |                                                                                             |                                                                                    |                                                                                         |                                 |  |  |  |  |  |
|                                                                      |                                                                                             |                                                                                    |                                                                                         |                                 |  |  |  |  |  |
| 1 Entor the following values                                         |                                                                                             |                                                                                    |                                                                                         |                                 |  |  |  |  |  |
| 1. Enter the following values:                                       | •                                                                                           |                                                                                    |                                                                                         |                                 |  |  |  |  |  |
| a.) Member name: MEClust                                             | er_Member                                                                                   | -02                                                                                |                                                                                         |                                 |  |  |  |  |  |
| b.) Select node: W6201L                                              | N2WPSNod                                                                                    | le01                                                                               |                                                                                         |                                 |  |  |  |  |  |
| c) Weight: 2                                                         |                                                                                             |                                                                                    |                                                                                         |                                 |  |  |  |  |  |
|                                                                      |                                                                                             |                                                                                    |                                                                                         |                                 |  |  |  |  |  |
|                                                                      |                                                                                             |                                                                                    |                                                                                         |                                 |  |  |  |  |  |
| 2. Click Add Member                                                  |                                                                                             |                                                                                    |                                                                                         |                                 |  |  |  |  |  |
|                                                                      |                                                                                             |                                                                                    |                                                                                         |                                 |  |  |  |  |  |

| The "Create new cluster m                                                                                      | neml                                                                                                    | pers" page                                                                                                    | e is display                                                                                                    | ed:                                                                                                    | 5                             |
|----------------------------------------------------------------------------------------------------|----------------------------------------------------------------------------------------------------|----------------------------------------------------------------------------------------------------|----------------------------------------------------------------------------------------------------|----------------------------------------------------------------------------------------------------|-------------------------------|
| Use this page to add applicatio                                                                                | n servers                                                                                                    | to a cluster.                                                                                                    |                                                                                                    |                                                                                                    |                               |
| Step 1: Create first<br>cluster member<br>→ Step 2: Create<br>additional cluster<br>members<br>Step 3: Summary | Create<br>Enter in<br>membe<br>from th<br>• Mem<br>Select<br>• Weig<br>2<br>• Weig<br>2<br>• Weig<br>2<br>• Meig<br>2<br>• Meig<br>2<br>• Meig<br>2<br>• Meig<br>2<br>• Meig<br>2<br>• Meig<br>2<br>• Meig<br>4<br>• Meig<br>4<br>• Meig<br>8<br>• Meig<br>8<br>• Meig<br>8<br>• Meig<br>8<br>• Meig<br>8<br>• Meig<br>8<br>• Meig<br>8<br>• Meig<br>8<br>• Meig<br>8<br>• Meig<br>8<br>• Mei | additional cluster m<br>formation about this ner<br>formation about this ner<br>to the member list. A<br>rr and stored as part of<br>is template.<br>ber name<br>in ode<br>01LU2WPSNode01(ND 6<br>ht<br>enerate unique HTTP p<br>Member<br>is this function to edit th | embers<br>aw cluster member, and<br>server configuration ter<br>the cluster data. Addition<br>.1.0.23)<br>(020)<br>orts<br>e properties of a cluster | click Add Member to add th<br>nplate is created from the<br>inal cluster members are of<br>member that is already in | nis cluster<br>first<br>opied |
|                                                                                                    | allowed<br>Edi                                                                                                    | to edit or remove the l                                                                                                    | first cluster member or a                                                                                                    | in already existing cluster r                                                                                        | nember.                       |
|                                                                                                    | Select                                                                                                    | Member name                                                                                                    | Nodes                                                                                                    | Version                                                                                                    | Weight                        |
|                                                                                                    |                                                                                                    | MECluster_Member02                                                                                                    | W6201LN2WPSNode01                                                                                                    | ND 6.1.0.23<br>Process Choreographer<br>6.2.0.1<br>WPS 6.2.0.1<br>WS FEP 6.1.0.23                                    | 2                             |
| 1                                                                                                    |                                                                                                    | MECluster_Member01                                                                                                    | W6201LN1WPSNode01                                                                                                    | ND 6.1.0.23<br>Process Choreographer<br>6.2.0.1<br>WPS 6.2.0.1<br>WS FEP 6.1.0.23                                    | 2                             |
| 1. Click Next                                                                                                  | cel                                                                                                    |                                                                                                    |                                                                                                    |                                                                                                    |                               |

| Create new cluster members<br>Use this page to add applica | tion servers to a cluster.    |                                                                                                   |  |
|------------------------------------------------------------|-------------------------------|---------------------------------------------------------------------------------------------------|--|
| Step 1: Create first                                       | Summary                       |                                                                                                   |  |
| Step 2: Create                                             | Summary of actions:           |                                                                                                   |  |
| additional cluster                                         | Options                       | Values                                                                                            |  |
| members                                                    | Cluster Name                  | MECluster                                                                                         |  |
| → Step 3: Summary                                          | Core Group                    | DefaultCoreGroup                                                                                  |  |
|                                                            | Node group                    | DefaultNodeGroup                                                                                  |  |
|                                                            | Server name                   | MECluster_Member02                                                                                |  |
|                                                            | Node                          | W6201LN2WPSNode01(ND 6.1.0.23<br>Process Choreographer 6.2.0.1<br>WPS 6.2.0.1<br>WS FEP 6.1.0.23) |  |
|                                                            | Weight                        | 2                                                                                                 |  |
|                                                            | Clone Template                | Cell01/W6201LN1WPSNode01(ND<br>6.1.0.23)/MECluster_Member01                                       |  |
| $\bigcirc$                                                 | Clone Type                    | existing                                                                                          |  |
| (1)                                                        | Generate unique HTTP<br>ports | true                                                                                              |  |
| Previous Finish                                            | Cancel                        |                                                                                                   |  |
|                                                            |                               |                                                                                                   |  |

Save and synchronize the configuration.

## 10.7 Verify cluster start-up

In the admin console, navigate to

Servers -> Clusters.

Select *MECluster* and click Start.

Check logs file **SystemOut.log** for MECluster\_Member1 and MECluster\_Member2 in directory

```
<install_root>/profiles/W6201LN1WPSCustom01/logs/MECluster_Member01
<install root>/profiles/W6201LN2WPSCustom01/logs/MECluster Member02
```

for errors. The following messages appear in the log file:

#### MECluster\_Member01:

```
[2/9/09 16:08:03:181 CET] 0000001e SibMessage I
[SCA.SYSTEM.Cell01.Bus:MECluster.000-SCA.SYSTEM.Cell01.Bus] CWSID00161:
Messaging engine MECluster.000-SCA.SYSTEM.Cell01.Bus is in state Started.
[2/9/09 16:08:03:181 CET] 00000021 SibMessage I
[SCA.APPLICATION.Cell01.Bus:MECluster.000-SCA.APPLICATION.Cell01.Bus]
CWSID0016I: Messaging engine MECluster.000-SCA.APPLICATION.Cell01.Bus is
in state Started.
```

#### MECluster\_Member02:

[2/9/09 16:08:03:181 CET] 0000001c SibMessage I [SCA.SYSTEM.Cell01.Bus:MECluster.000-SCA.SYSTEM.Cell01.Bus] CWSID0016I: Messaging engine MECluster.000-SCA.SYSTEM.Cell01.Bus is in state Joined. [2/9/09 16:08:03:181 CET] 00000022 SibMessage I [SCA.APPLICATION.-Cell01.Bus:MECluster.000-SCA.APPLICATION.Cell01.Bus] CWSID0016I: Messaging engine MECluster.000-SCA.APPLICATION.Cell01.Bus is in state Joined.

**HINT**: It's also possible that member02 is in state started and member01 is in state joined. But only one member can be in state started.

# Chapter 11 Create and configure the support cluster (SupportCluster)

The Common Event Infrastructure (CEI) is used to provide basic event management services, such as event generation, transmission, persistence, and consumption. The support cluster will be configured to host CEI components and the Business Rules Manager. We will also configure Business Process Choreographer Explorer with reporting function to administer processes and tasks and to monitor and examine events.

# 11.1 Create the SupportCluster

In the admin console, navigate to:

| erve | rs | 3      |
|------|----|--------|
| ->   | C1 | usters |
| -    | >  | New.   |

| The "Create a ne      | ew cluster Step:1                                                                                                    | " page is displayed:                                                                                                    |  |
|-----------------------|----------------------------------------------------------------------------------------------------|----------------------------------------------------------------------------------------------------|--|
| Create<br>Crea<br>→ s | a new cluster<br>ate a new cluster<br>Step 1: Enter<br>basic cluster<br>nformation                                   | ter basic cluster information                                                                                                    |  |
|                       | Step 2: Create<br>irst cluster<br>member<br>Step 3: Create<br>additional<br>cluster<br>members<br>Step 4:<br>Summary | SupportCluster  Prefer local. Specifies whether enterprise bean requests client resides when possible.  Configure HTTP session memory-to-memory replication |  |
| 1. Type in the Cl     | ext Cancel                                                                                                    | is case "SupportCluster".                                                                                                    |  |
| 2. Click Next         |                                                                                                    |                                                                                                    |  |

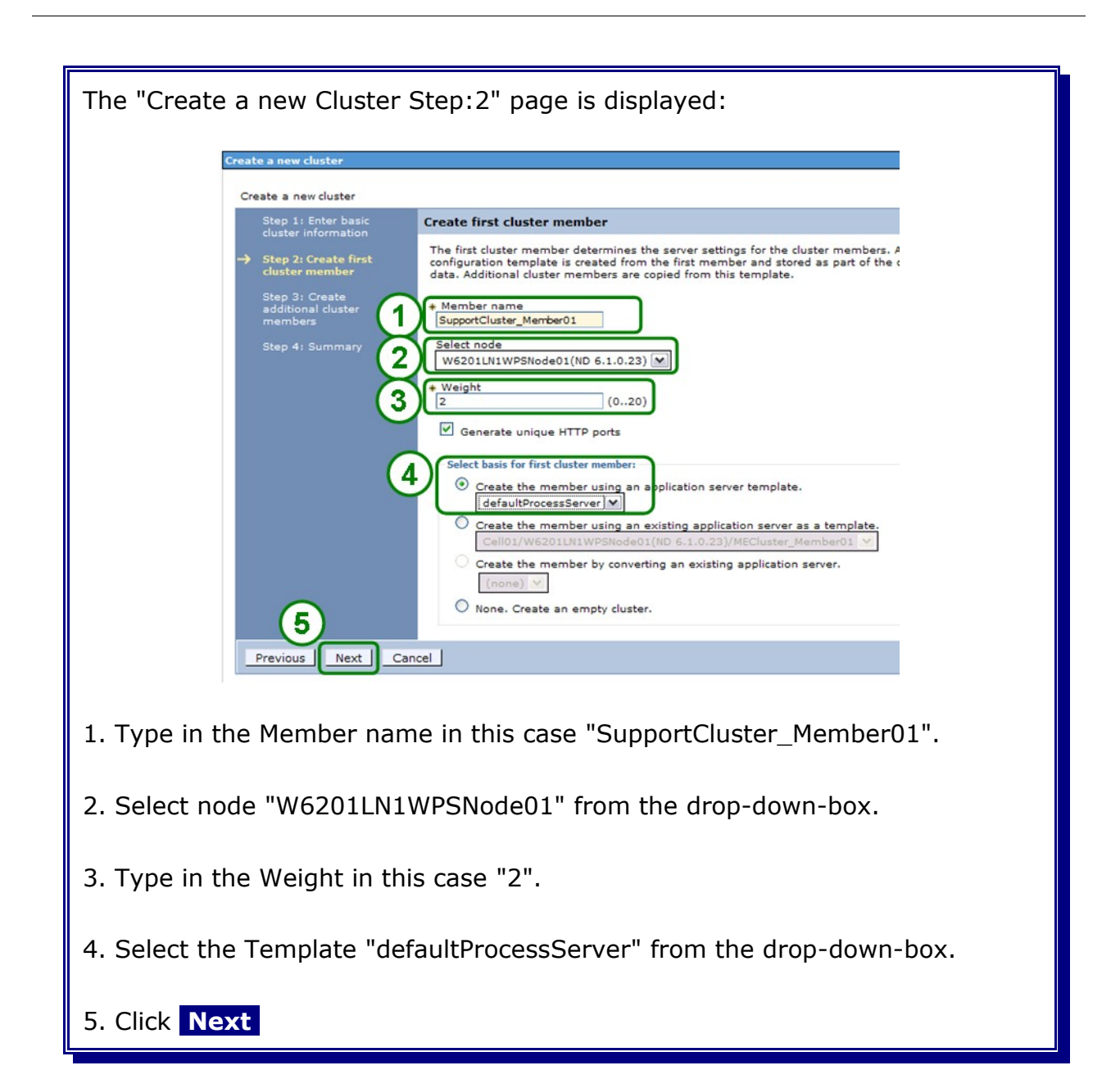

| Step 1: Enter basic                                                                                             |                                                                                                    |                                                                               |                                                                                      |                                 |
|----------------------------------------------------------------------------------------------------|----------------------------------------------------------------------------------------------------|-------------------------------------------------------------------------------|--------------------------------------------------------------------------------------|---------------------------------|
| cluster information                                                                                             | Create additional cluster memb                                                                                                    | ers                                                                           |                                                                                      |                                 |
| Step 2: Create first<br>cluster member<br>-> Step 3: Create<br>additional cluster<br>members<br>Step 4: Summary | member to the member list. A serv<br>member and stored as part of the<br>from this template.<br>Member name<br>Select node<br>W6201LN1WPSNode01(ND 6.1.0<br>Weight<br>2     (0. | er configuration template<br>iluster data. Additional d<br>23) M<br>20)       | a is created from the<br>uster members are o                                         | first<br>opied                  |
|                                                                                                    | Add Member<br>Use the Edit function to edit the proto<br>allowed to edit or remove the first of<br>Edit Delete                                                                  | perties of a cluster mem<br>remove a cluster membr<br>luster member or an air | uber that is already in<br>ar from this list. You<br>sady existing cluster           | cluded in<br>are not<br>member. |
|                                                                                                    | Select Member name                                                                                                    | Nodes                                                                         | Version                                                                              | Weight                          |
| 1                                                                                                    | SupportCluster_Member01                                                                                                    | W6201LN1WPSNode01                                                             | ND 6.1.0.23<br>Process<br>Choreographer<br>6.2.0.1<br>WPS 6.2.0.1<br>WS FEP 6.1.0.23 | 2                               |
| Previous Next                                                                                                   | Cancel                                                                                                    |                                                                               |                                                                                      |                                 |
|                                                                                                    |                                                                                                    |                                                                               |                                                                                      |                                 |

|  | Create a new cluster                                                 |                                                     | 2                                                                                                    |  |  |  |  |
|--|----------------------------------------------------------------------|-----------------------------------------------------|----------------------------------------------------------------------------------------------------|--|--|--|--|
|  | Create a new cluster                                                 |                                                     |                                                                                                    |  |  |  |  |
|  | Step 1: Enter basic                                                  | Summary                                             |                                                                                                    |  |  |  |  |
|  | cluster information                                                  | Summary of actions:                                 |                                                                                                    |  |  |  |  |
|  | Step 2: Create first<br>cluster member                               | Options                                             | Values                                                                                               |  |  |  |  |
|  | Step 3: Create<br>additional cluster<br>members<br>→ Step 4: Summary | Cluster Name                                        | SupportCluster                                                                                       |  |  |  |  |
|  |                                                                      | Core Group                                          | DefaultCoreGroup                                                                                     |  |  |  |  |
|  |                                                                      | Node group                                          | DefaultNodeGroup                                                                                     |  |  |  |  |
|  |                                                                      | Prefer local                                        | true                                                                                                 |  |  |  |  |
|  |                                                                      | Configure HTTP session memory-to-memory replication | false                                                                                                |  |  |  |  |
|  |                                                                      | Server name                                         | SupportCluster_Member01                                                                              |  |  |  |  |
|  |                                                                      | Node                                                | W6201LN1WPSNode01(ND<br>6.1.0.23<br>Process Choreographer 6.2.0.1<br>WPS 6.2.0.1<br>WS FEP 6.1.0.23) |  |  |  |  |
|  |                                                                      | Weight                                              | 2                                                                                                    |  |  |  |  |
|  | 1000                                                                 | Clone Template                                      | defaultProcessServer                                                                                 |  |  |  |  |
|  |                                                                      | Clone Type                                          | default                                                                                              |  |  |  |  |
|  | (1)                                                                  | Generate unique HTTP ports                          | true                                                                                                 |  |  |  |  |
|  |                                                                      |                                                     |                                                                                                    |  |  |  |  |
|  | 1                                                                    | Clone Type<br>Generate unique HTTP ports            | default<br>true                                                                                      |  |  |  |  |

Save and synchronize the configuration.

# 11.2 Enable SCA on the SupportCluster

In the admin console, navigate to:

```
Servers
-> Clusters
-> SupportCluster
```

| rver clusters                                                                                                    |                                                                                                    |
|----------------------------------------------------------------------------------------------------|----------------------------------------------------------------------------------------------------|
| Server clusters         > SupportCluster           Use this page to change the configuration settings for a cluster.           member servers fails, requests will be routed to other members           Runtime         Configuration           Local Topology | A server cluster consists of a group of application servers. Is of the cluster.                                                                                                    |
| General Properties                                                                                                    | Cluster messaging                                                                                                    |
| Cluster name     SupportCluster                                                                                                    | Messaging engines                                                                                                    |
| Bounding node group name<br>DefaultNodeGroup<br>Prefer local<br>Enable failover of transaction log recovery<br>Apply OK Reset Cancel                                                                                                    | Business Integration  Business Integration Configuration Business Space Configuration System REST Service Endpoints Service Component Architecture Common Event Infrastructure Business Process Choreographer Business Rules Additional Properties Cluster members Backup cluster Backup cluster |

| The "Service Com                                                                                                    | ponent /                                                                                                    | Architect     | ure              | " page       | is disp  | layed:             |                   |  |  |  |
|----------------------------------------------------------------------------------------------------|----------------------------------------------------------------------------------------------------|---------------|------------------|--------------|----------|--------------------|-------------------|--|--|--|
|                                                                                                    |                                                                                                    |               |                  |              |          |                    |                   |  |  |  |
| Support the Service Component Architecture components Bus Member Location                                                                                                    |                                                                                                    |               |                  |              |          |                    |                   |  |  |  |
|                                                                                                    |                                                                                                    |               |                  |              |          |                    |                   |  |  |  |
| WebSphere:cluster=MECluster                                                                                                    |                                                                                                    |               |                  |              |          |                    |                   |  |  |  |
| System Bus Member System bus destinations support the asynchronous communication of Service Oriented Architecture applications and their Service Compon components with each other. |                                                                                                    |               |                  |              |          |                    |                   |  |  |  |
|                                                                                                    | Database<br>Instance                                                                                                    | Schema        | Create<br>Tables | User name    | Password | Server             | Provider          |  |  |  |
|                                                                                                    | ORCL                                                                                                    | WPS_SCASYSMSG |                  | WPS_SCASYSMS | •••••    | W6201L3O.boeblinge | Oracle 10g or 11g |  |  |  |
|                                                                                                    | Edit  Test Connection  Database  Create  User name  Passond  Securit  Create  User name  Passond  Securit  Create  User name  Passond  Securit  Create  Securit  Securit Securit  Securit Securit Sec |               |                  |              |          |                    |                   |  |  |  |
|                                                                                                    | Instance                                                                                                    | Schema        | Tables           | User name    | Password | Server             | Provider          |  |  |  |
| OKCL     (WPS_SCAAPPMSG     (WPS_SCAAPPMS)     (WPS_SCAAPPMS)     Oracle 10g or 11g       Apply     OK     Reset     Cancel                                                         |                                                                                                    |               |                  |              |          |                    |                   |  |  |  |
| 1. Select the "Support the Service Component Architecture components" checkbox.                                                                                                    |                                                                                                    |               |                  |              |          |                    |                   |  |  |  |
| 2. Select "Use a remote destination location" and select the "MECluster" from the drop-down-box.                                                                                    |                                                                                                    |               |                  |              |          |                    |                   |  |  |  |
| 3. Click Ok                                                                                                    |                                                                                                    |               |                  |              |          |                    |                   |  |  |  |
|                                                                                                    | • ••                                                                                                    |               |                  |              |          |                    |                   |  |  |  |

By doing this, we enabled the SupportCluster for SCA. At the same time the FailedEvent was created on the SCA.SYSTEM bus. This queue is required on each SCA enabled server or cluster.

## 11.2.1 Verify SCA Authentication Alias

In the admin console, navigate to:

Security -> Business Integration Security

| The "           | Busine                                     | ess Integi                                           | ration Sec                                           | urity" pa                         | ge is dis                           | played:                             |                                 |                                                                    |
|-----------------|--------------------------------------------|------------------------------------------------------|------------------------------------------------------|-----------------------------------|-------------------------------------|-------------------------------------|---------------------------------|--------------------------------------------------------------------|
| В               | Business I                                 | ntegration Secu                                      | rity                                                 |                                   |                                     |                                     |                                 |                                                                    |
|                 | Busines<br>Use this<br>authenti<br>Authent | page to secure<br>cation credential<br>ication Alias | Security<br>your application s<br>Is that you need t | server and you<br>to set to secur | r business integ<br>e your business | gration applicati<br>integration ap | ons. The table b<br>plications. | elow lists the                                                     |
|                 | Reset                                      | ]                                                    |                                                      |                                   |                                     |                                     |                                 |                                                                    |
|                 | C D                                        | # P                                                  |                                                      |                                   |                                     |                                     |                                 |                                                                    |
|                 | Select                                     | Component<br>≎                                       | Alias <sup>\$</sup>                                  | Referring<br>Resources            | User name<br>≎                      | Password                            | Confirm<br>Password             | Description                                                        |
|                 |                                            | Service<br>Component<br>Architecture                 | SCA Auth Alias                                       | U                                 | vmmuser                             | •••••                               |                                 | This is the alias<br>used by SCA to<br>login to a<br>secured SIBus |
|                 | To 2<br>Apply                              | OK Reset                                             | Cancel                                               |                                   |                                     |                                     |                                 |                                                                    |
| 1. Ver<br>passw | rify us<br>vord.                           | er name                                              | is set to "                                          | vmmuse                            | r", if not                          | set type                            | in "vmm                         | user" and                                                          |
| 2. Clio         | ck Ok                                      | if the u                                             | ser name                                             | was cha                           | nged.                               |                                     |                                 |                                                                    |

Save and synchronize the configuration if changes were made.
# 11.2.2 Install the Business Rules Manager

In the admin console, navigate to:

```
Servers
-> Clusters
-> SupportCluster
-> Business Rules Manager Configuration
```

| The "Business Rules Manager Configuration" page is displayed:                                                                                                    |
|----------------------------------------------------------------------------------------------------|
| Server clusters > SupportCluster > Business Rules Manager Configuration<br>Use the business rules manager configuration page to install business rules manager<br>The business rules manager is a Web application that is usually hosted on a server or<br>business rule templates and current template values are stored in a cell-wide databas<br>run time.<br>Configuration<br>Interval Properties<br>Install business rules manager<br>Context root br<br>Apply OK Reset Cancel |
| 1. Select "Install business rules manager".                                                                                                    |
|                                                                                                    |

Save and synchronize the configuration if changes were made.

## **11.2.3** Configure the Common Event Infrastructure (CEI)

CEI is a set of modular event processing components that deliver functions such as event transport, event-bus distribution, event persistence, event subscription, event updates and event queries. The following block chart depicts the event flow from the event source to the CEI event server shows the involved components. The next chapters describe the setup of these components:

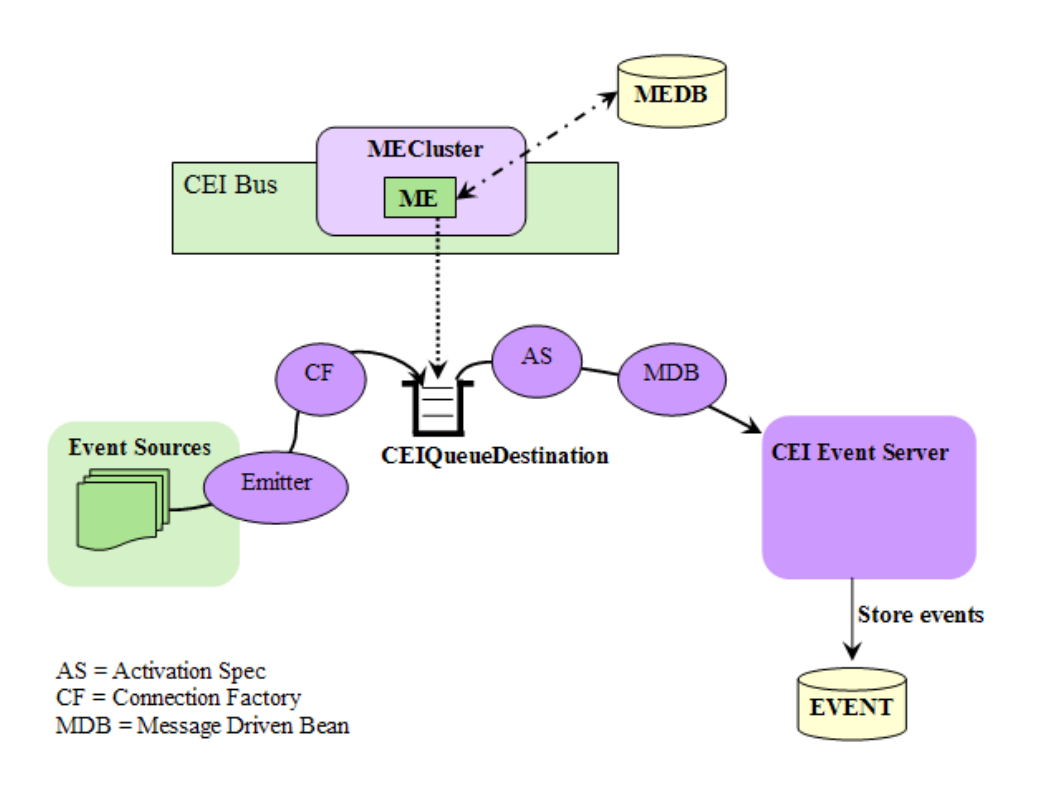

(Image Source: SW360 "WebSphere Process Server High Availability, Tuning and Administration" Course Exercises)

#### The ORCL database contains the tables for the following Buses:

- SCA.SYSTEM.WPS612Cell01.Bus WPS\_SCASYSMSG
   SCA.APPLICATION.WPS612Cell01.Bus WPS\_SCAAPPMSG
- CommonEventInfrastructure Bus WPS CEIMSG

## In the admin console navigate to:

```
Servers
-> Clusters
-> SupportCluster
-> Common Event Infrastructure Server
```

| The "Common Event Infrastructure Serv                                                                                                    | ver Configuration" page is displayed:                                       |
|----------------------------------------------------------------------------------------------------|-----------------------------------------------------------------------------|
| Configuration<br><u>General Properties</u><br>Enable the event infrastructure server                                                                                                    |                                                                             |
| Common Event Infrastructure Event Database The Common Event infrastructure event database stores Common                                                                                                    | Base Events for historic data processing.                                   |
| Edt Test Connection<br>Database Schema Create User na<br>Testione User na                                                                                                    | ne Password Server Provider                                                 |
|                                                                                                    | IDB VV6201L30.boeblinge Oracle 10g or 11g                                   |
| Common Event Infrastructure Bus Member Location<br>Coluster=MECluster Member<br>Common Event Infrastructure Bus Member<br>Common Event Infrastructure Bus destination support the asynch<br>Edt Test Connection | onous transmission and distribution of Common Base Events.                  |
| 3 Database Schema Create User na<br>Tables User na                                                                                                    | ne Password Server Provider                                                 |
|                                                                                                    | IMSG Ve201L3O.boeblinge Oracle 10g or 11g                                   |
|                                                                                                    |                                                                             |
|                                                                                                    |                                                                             |
| 1. Type in the following values for the e                                                                                                    | vent database store:                                                        |
| a.) Database Instance:                                                                                                    | ORCL                                                                        |
| b.) Schema:                                                                                                    | <not accessable=""></not>                                                   |
| c.) Create Tables:                                                                                                    | <selected></selected>                                                       |
| d.) User name:                                                                                                    | WPS_CEIDB                                                                   |
| e.) Password:                                                                                                    | <password></password>                                                       |
| f.) Server:                                                                                                    | w6201l3o.boeblingen.de.ibm.com                                              |
| g.) Provider:                                                                                                    | Oracle 10g or 11g                                                           |
| 2. Select "Remote" and choose MEClust is empty, press the New button and se OK button.                                                                                                    | er from the drop-down-box. If the list lect the "MECluster", then press the |
| 3. Type in the following values for the C                                                                                                    | EI bus member:                                                              |
| a.) Database Instance:                                                                                                    | ORCL                                                                        |
| h) Schema:                                                                                                    | WPS CEIMSG                                                                  |
| c) Create Tables:                                                                                                    | <selected></selected>                                                       |
|                                                                                                    |                                                                             |

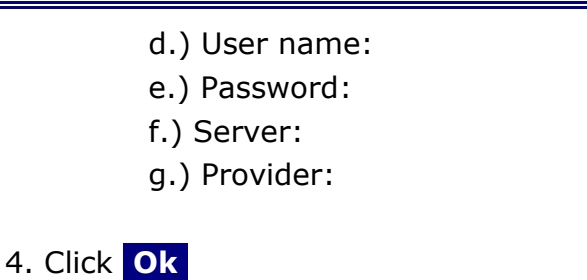

WPS\_CEIMSG <password> w62l3ora.boeblingen.de.ibm.com Oracle 10g or 11g

Save and synchronize the configuration

By doing this, the following is created under the covers:

- a CEI SI Bus "CommonEventInfrastructure\_Bus"
- a CEI ME data source:
  - JNDI Name: jdbc/com.ibm.ws.sib/MECluster-CommonEventInfrastructure\_Bus
- the tables for the CEI Server events in the specified existing database
- the tables for the CEI Bus MessageEngine
- a Event Data source jdbc/cei
- a Event Infrastructure Emitter Factory
  - JNDI name: com/ibm/events/configuration/emitter/Default"

In the Admin console, navigate to:

```
Servers
-> Clusters
-> SupportCluster
-> Common Event Infrastructure Destination
```

| The "Common Event Infrastructure Destination                                                                                                    | on " page is displayed:                                    |
|----------------------------------------------------------------------------------------------------|------------------------------------------------------------|
| Server clusters                                                                                                    | 2 -                                                        |
| Server clusters > SupportCluster > Common Event Infrastruc<br>Use this page to configure the runtime properties of the Common E<br>Configuration                                                                                                    | c <b>ture Destination</b><br>Event Infrastructure service. |
| 1 eneral Properties                                                                                                    | Additional Droportion                                      |
| <ul> <li>Enable service at server startup</li> <li>Event Infrastructure emitter factory JNDI name.</li> <li>com/ibm/events/configuration/emitter/Default</li> <li>Com/ibm/events/configuration/emitter/Default</li> <li>Apply OK Reset Cancel</li> </ul> | Custom Properties                                          |
| 1. Select "Enable service at server startup".                                                                                                    |                                                            |
| 2. Select "com/ibm/events/configuration/emi down-box.                                                                                                    | tter/Default" from the drop-                               |
| 3. Click Ok                                                                                                    |                                                            |

# 11.2.3.1 Verify service integration buses security

To verify the bus security for the buses navigate to:

```
Service Integration
```

```
-> Buses
```

The following steps have to be repeated for all configured buses.

| Buse         | 5                                                                                                    |                                                                                                    |                             |
|--------------|----------------------------------------------------------------------------------------------------|----------------------------------------------------------------------------------------------------|-----------------------------|
| В            | uses                                                                                                    |                                                                                                    |                             |
| A<br>gi<br>a | service integration bus supports applicati<br>roup of interconnected servers and cluste<br>bus at one of the messaging engines ass | ons using message-based and servic<br>ers that have been added as membe<br>cociated with its bus members. | ce-oriented<br>rs of the bu |
| E            | Preferences                                                                                                    |                                                                                                    |                             |
|              | New Delete                                                                                                    |                                                                                                    |                             |
|              | B <b>D</b> ₩¥                                                                                                    |                                                                                                    |                             |
| S            | 1 Name ≎                                                                                                    | Description \$                                                                                            | Security 3                  |
|              | CommonEventInfrastructure Bus                                                                                                    | CommonEventInfrastructure Bus                                                                             | Enabled                     |
| C            | SCA.APPLICATION.Cell01.Bus                                                                                                    | Messaging bus for Service                                                                                 | Enabled                     |
| C            | SCA.SYSTEM.Cell01.Bus                                                                                                    | Messaging bus for Service                                                                                 | Enabled                     |
|              | Total 3                                                                                                    |                                                                                                    |                             |

| The "CommonEventInfrastructure_Bus"                                                                                                    | " page is displayed:                                                                                                    |
|----------------------------------------------------------------------------------------------------|----------------------------------------------------------------------------------------------------|
| Buses > CommonEventInfrastructure_Bus<br>A service integration bus supports applications using message-<br>interconnected servers and clusters that have been added as m<br>messaging engines associated with its bus members. | based and service-oriented architectures. A bus is a group of<br>ambers of the bus. Applications connect to a bus at one of the                                                                |
| General Properties                                                                                                    | Topology                                                                                                    |
| Name<br>CommonEventInfrastructure_Bus<br>UUID                                                                                                    | Bus members     Messaging engines     Foreign buses                                                                                                    |
| C755735254793DC7<br>Description<br>CommonEventInfrastructure Bus                                                                                                    | Destination resources                                                                                                    |
| Inter-engine transport chain<br>□ Discard messages<br>✓ Configuration reload enabled<br>High message threshold<br>S0000 messages                                                                                               | Inbound Services     Outbound Services     WS-Notification services     Reliable messaging state      fitional Properties     Custom properties     Security     Web service gateway instances |
| Apply OK Reset Cancel<br>1. Click Security                                                                                                    |                                                                                                    |

| The "Security for bus CommonEventInfrastructure Bus" page is displayed:                                                                                                    |
|----------------------------------------------------------------------------------------------------|
| Buses > CommonEventInfrastructure_Bus > Security for bus CommonEventInfrastructure_Bus<br>Configure the security settings for your service integration bus.<br>Configuration<br>General Properties<br>Security<br>Enable bus security<br>Inter-engine authentication alias                                                                                                    |
| CommonEventInfrastructureJMSAuthAlias         Permitted transports         Allow the use of all defined transport channel chains         Restrict the use of defined transport channel chains to those protected by SSL         Restrict the use of defined transport channel chains to the list of permitted transports         Mediations authentication alias         CommonEventInfrastructureJMSAuthAlias         Apply         OK       Reset         Cancel |
| 1. Verify that the "Inter-engine authentication alias" is set to "CommonEvent InfrastructureJMSAuthAlias".                                                                                                    |
| 2. Verify that the "Mediations authentication alias" is set to "CommonEvent In-<br>frastructureJMSAuthAlias".                                                                                                    |
| 3. Click Apply if you made any changes.                                                                                                    |

4. Click Users and groups in the bus connector role

Repeat the steps above for the two SCA buses (SCA.APPLICATION.Cell01.Bus and SCA.SYSTEM.Cell01.Bus).

Use **SCA\_Auth\_Alias** as the authentication alias for the SCA buses.

| The "Users and groups in the bus connector role" page is displayed: |                                                   |                                                                                                    |                                            |  |
|---------------------------------------------------------------------|---------------------------------------------------|----------------------------------------------------------------------------------------------------|--------------------------------------------|--|
|                                                                     | Buses ><br>connect<br>Users in<br>specific<br>New | CommonEventInfrastructure Bus > Security for bus CommonEventInfrastructure Bus > Security for bus > Security for bus > Security for bus > Securit | nonEventInfra:<br>form messagin<br>: role. |  |
| (1                                                                  | Select                                            | Name 🛟                                                                                                    | Туре 🗘                                     |  |
| Ŭ                                                                   |                                                   | CEI                                                                                                    | User                                       |  |
|                                                                     |                                                   | Server                                                                                                    | Group                                      |  |
| Total 2                                                             |                                                   |                                                                                                    |                                            |  |
| 1. Select "CEI".                                                    |                                                   |                                                                                                    |                                            |  |
| 2. Click Delete                                                     |                                                   |                                                                                                    |                                            |  |

| The "Users a | ind gr                                                                                                    | oups in the bus connector role" page is | displayed a | gain: |  |
|--------------|----------------------------------------------------------------------------------------------------|-----------------------------------------|-------------|-------|--|
| (1           | Buses > CommonEventInfrastructure       Buses > Security for bus CommonEventInfrastructure         connector role       Users in the bus connector role are able to connect to the bus to perform messaging o specifically having that role, or because they are in a group with that role.         Preferences       New Delete         Delete       Image: Security for bus commonEventInfrastructure |                                         |             |       |  |
|              | Select Name 🗘 Type 🗘                                                                                                    |                                         |             |       |  |
|              |                                                                                                    | Server                                  | Group       |       |  |
|              | Total 1                                                                                                    |                                         |             |       |  |
|              |                                                                                                    |                                         |             |       |  |
| 1. Click Nev | N                                                                                                    |                                         |             |       |  |

| The "Users and groups in the bus connector role New" page is displayed:                                                                                                    |
|----------------------------------------------------------------------------------------------------|
| Buses > CommonEventInfrastructure Bus > Security for bus CommonEventInfrastructure B<br>connector role > New<br>Create a user or group in the bus connector role.<br>Configuration                                                                                                    |
| General Properties         Bus Connector Role         Group name         User name         Vmmuser         Server - Allow servers to connect to the bus         All Authenticated - Allow all authenticated users to connect to the bus         Everyone - Allow unauthenticated users to connect to the bus |
| OK Reset Cancel                                                                                                    |
| 1. Select "User name" and type in "vmmuser".                                                                                                    |
| 2. Click Ok                                                                                                    |

## 11.2.3.2 Verfiy CommonEventInfrastructureJMSAuthAlias

In the admin console navigate to:

Security

-> Business Integration Security

| Use this          | ss Integration S                   | Security                                                            | s integration applications. The table below lists          | the authentic  | ation credentia | als that you nee    |
|-------------------|------------------------------------|---------------------------------------------------------------------|------------------------------------------------------------|----------------|-----------------|---------------------|
| secure<br>Authent | your business in<br>tication Alias | ntegration applications.                                            |                                                            |                |                 |                     |
| Res               | et                                 |                                                                     |                                                            |                |                 |                     |
|                   | •**                                |                                                                     |                                                            |                |                 | ,                   |
| Select            | Component<br>\$                    | Alias 🗘                                                             | Referring Resources 🗘                                      | User name<br>≎ | Password        | Confirm<br>Password |
| _                 | Common                             |                                                                     |                                                            | )              |                 |                     |
|                   | Event<br>Infrastructure            | <u>CommonEventIntrastructureJMSAuthAlias</u>                        | CommonEventInfrastructure AllEventsTopicCF                 | vmmuser        |                 |                     |
|                   | Service<br>Component               | SCA Auth Alias                                                      |                                                            | vmmuser        | •••••           |                     |
| ype               | in the<br>a.) U<br>b.) P<br>c.) C  | following values:<br>ser name: v<br>assword: <<br>onfim Password: < | vmmuser<br><password><br/><password></password></password> |                |                 |                     |

Save and synchronize the configuration

Stop the MECluster, node agents and Deployment Manager and then restart the Deployment Manager and nodes and MECluster.

#### Do not yet start the SupportCluster.

**Hint:** By default, the *CommonEventInfrastructure\_QueueCF*, *CommonEventInfrastructure\_AllEventsTopicCF* and *CommonEventInfrastructure\_ActivationSpec* are configured to use the *CommonEventInfrastructureJMSAuthAlias* authentication alias. However, this authentication alias is configured to use the non-existing userid "CEI", which would lead to errors when the SupportCluster would be started. In the following steps, this configuration mismatch is being corrected.

## 11.2.3.3 Verify JDBC provider for SupportCluster

The JDBC provider for the CEI database has already been created automatically under the covers. It needs to be updated to use the correct Oracle JDBC driver.

In the admin console navigate to:

| Resources         |  |
|-------------------|--|
| -> JDBC           |  |
| -> JDBC Providers |  |

| The "JDBC   | providers" page is displa                                                                                                    | ayed:                                                                                                    |                                                                     |  |  |
|-------------|----------------------------------------------------------------------------------------------------|----------------------------------------------------------------------------------------------------|---------------------------------------------------------------------|--|--|
|             | JDBC providers Use this page to edit properties of a JDBC class for access to the specific vendor data activity provides a list of task steps and m Scope: =All scopes Scope specifies the level at which the how it works, see the scope settings All scopes                                                                                                    | provider. The JDBC provider object enca<br>sbase of your environment. Learn more<br>nore general information about the topic<br>resource definition is visible. For detaile<br>help | psulates the specifi<br>about this task in a<br>d information on wh |  |  |
|             | Preferences     New Delete     Delete     The second second |                                                                                                    |                                                                     |  |  |
|             | Select Name 🗘 Scope 🗘 Description                                                                                                    |                                                                                                    |                                                                     |  |  |
|             | (1) Oracle JDBC Driver (XA)                                                                                                    | Cell=Cell01                                                                                                    | JDBC Provi                                                          |  |  |
|             | Oracle JDBC Driver (XA)                                                                                                    | Cluster=SupportCluster                                                                                                    | Oracle JDB                                                          |  |  |
|             | Oracle JDBC Driver (XA)                                                                                                    | Cluster=MECluster                                                                                                    | Oracle JDB                                                          |  |  |
|             | Total 3                                                                                                    |                                                                                                    |                                                                     |  |  |
| 1. Click Or | acle JDBC Driver (XA)                                                                                                    | , Scope "SupportClu                                                                                                    | ster".                                                              |  |  |

| The "Oracle JDBC Driver (XA)" page is displayed:                                                                              |                                 |
|----------------------------------------------------------------------------------------------------|---------------------------------|
| JDBC providers > Oracle JDBC Driver (XA)                                                                                      |                                 |
| Use this page to edit properties of a JDBC provider. The JDBC class for access to the specific vendor database of your enviro | C provider object en<br>onment. |
| Configuration                                                                                                    |                                 |
| General Properties                                                                                                    | Additional                      |
| * Scope                                                                                                    | Data                            |
| <pre>cells:CellU1:clusters:SupportCluster * Name</pre>                                                                        | Data                            |
| Oracle JDBC Driver (XA)                                                                                                    | ]                               |
| Description<br>Oracle <u>JDBC</u> Driver (XA)                                                                                 |                                 |
|                                                                                                    |                                 |
|                                                                                                    |                                 |
| Class path                                                                                                    |                                 |
| RACLE_JDBC_DRIVER_PATH}/ojdbc5.jar                                                                                            |                                 |
|                                                                                                    |                                 |
|                                                                                                    |                                 |
| Native library path                                                                                                    |                                 |
|                                                                                                    |                                 |
|                                                                                                    |                                 |
| * Implementation class name                                                                                                   |                                 |
| orac 2 bc.xa.client.OracleXADataSource                                                                                        |                                 |
| Apply OK Reset Cancel                                                                                                    |                                 |
|                                                                                                    |                                 |
| 1. Change the "Class path" to "\${ORACLE_JDBC_DRIV                                                                            | /ER_PATH}/ojdbc5.jar".          |
| 2. Click Ok                                                                                                    |                                 |
|                                                                                                    |                                 |

## 11.2.3.4 Verify JDBC data source for SupportCluster

The data source for the CEI database has already been created automatically under the covers. The following data sources need to be updated:

- CEI\_ME\_data\_source
- event
- event\_catalog

In the admin console navigate to:

```
Resources
-> JDBC
-> Data sources
```

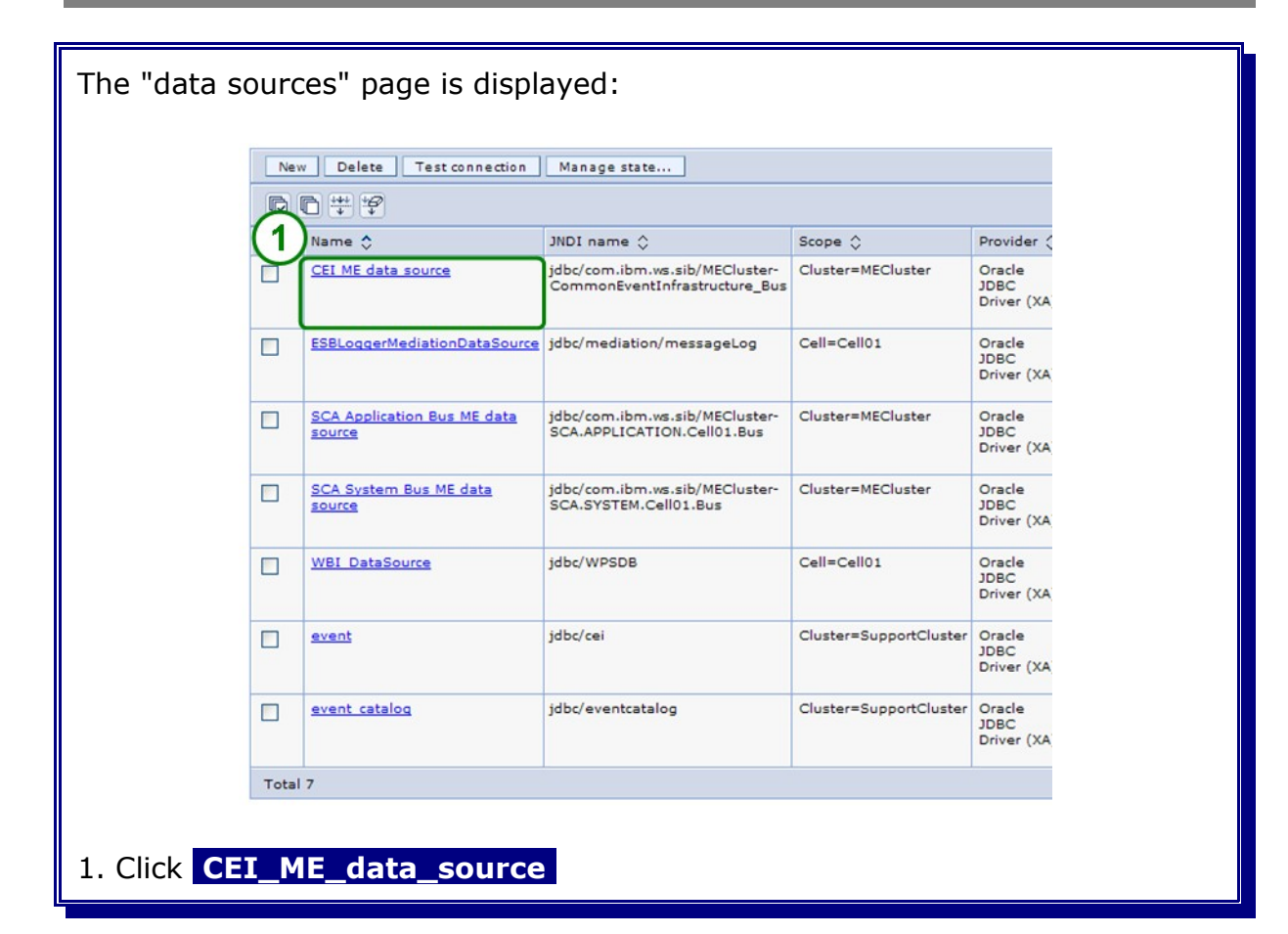

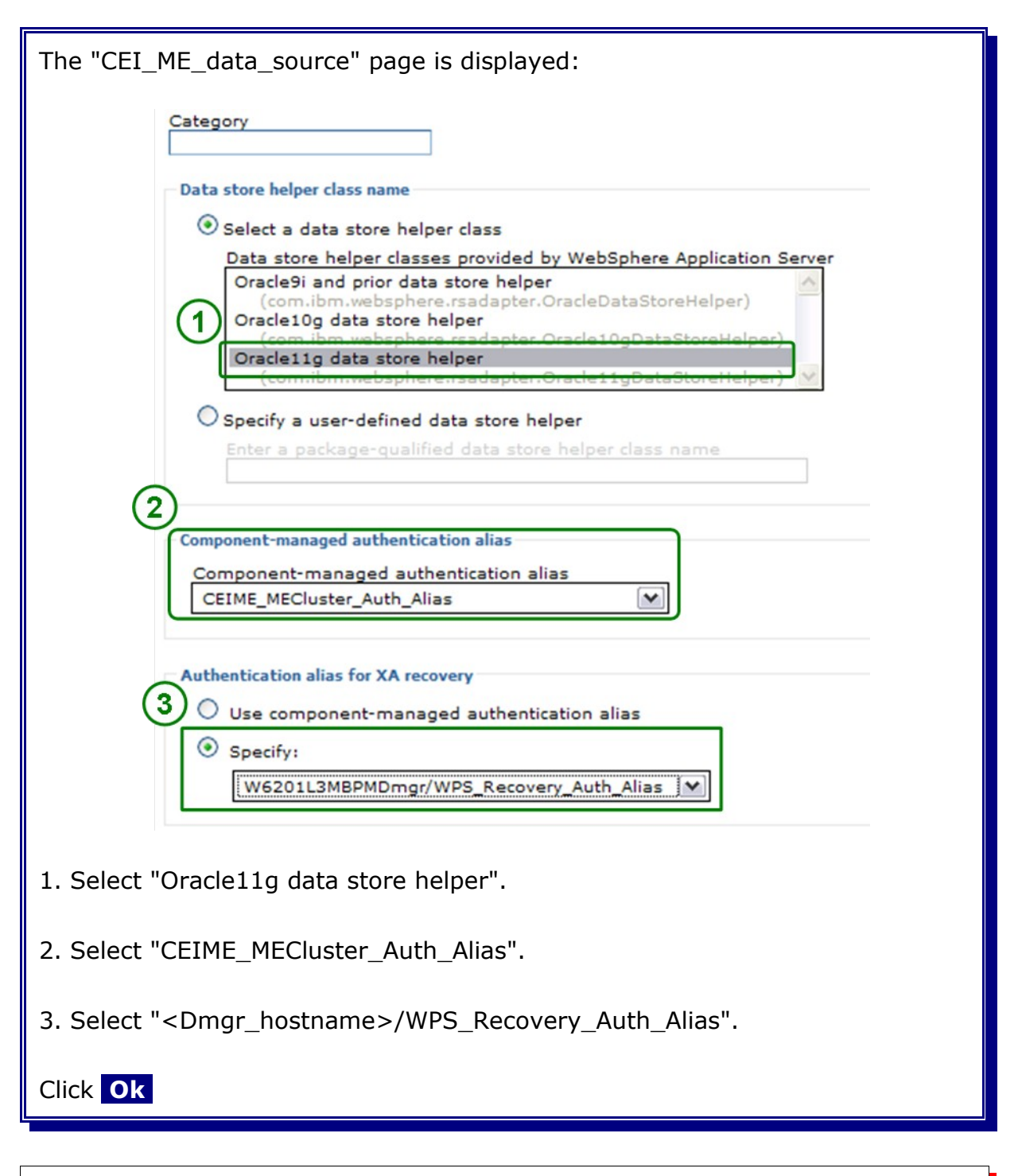

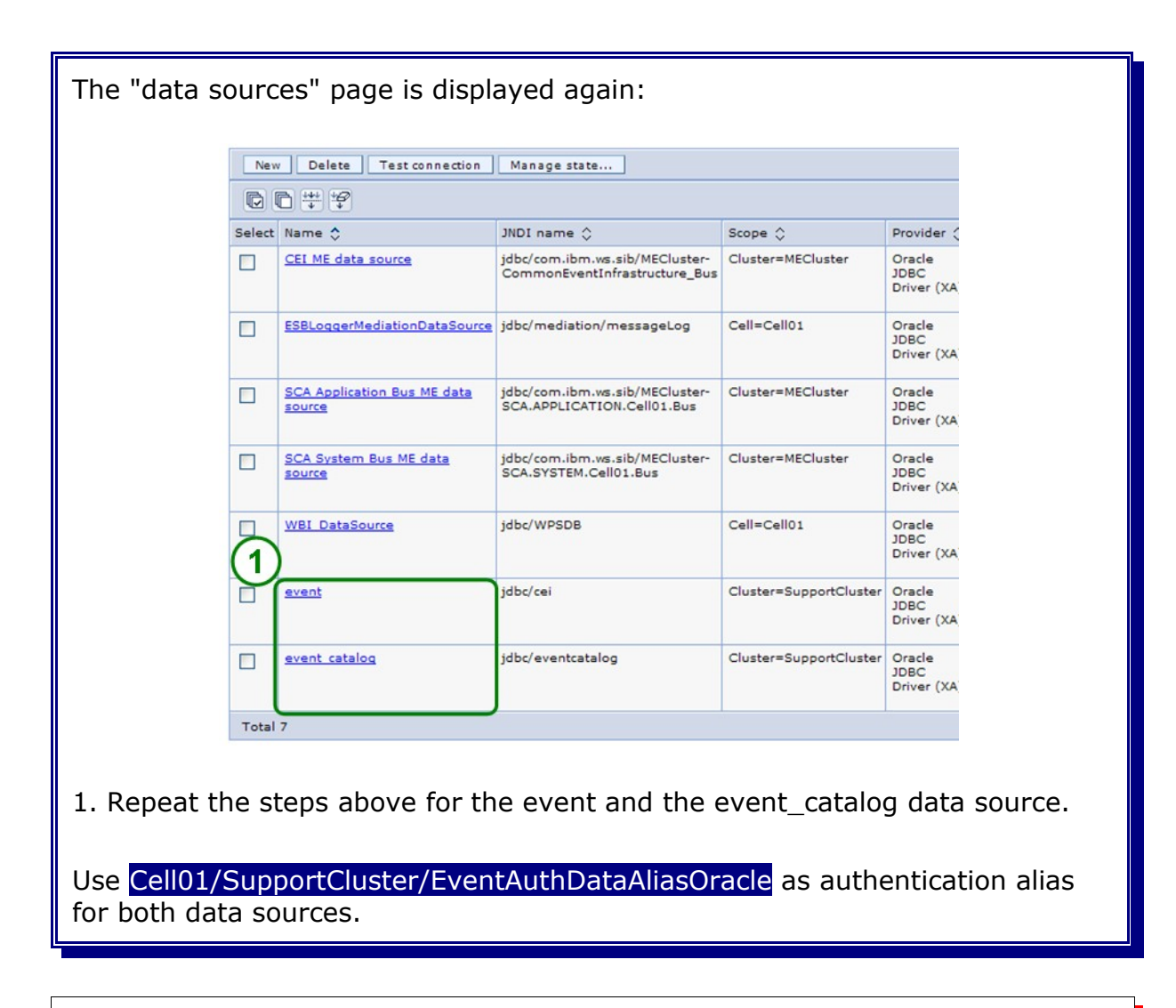

To verify the already configured data sources use the admin console and navigate to:

```
Resources
-> JDBC
-> Data sources
```

| 1  | lew   | Delete Test connection                  | Manage state                                                    |                        |                            |                 |
|----|-------|-----------------------------------------|-----------------------------------------------------------------|------------------------|----------------------------|-----------------|
| C  |       | **                                      |                                                                 |                        |                            |                 |
| Se | Selec | t al items                              | JNDI name 🌣                                                     | Scope ≎                | Provider \$                | De              |
| ~  |       | CEI ME data source                      | jdbc/com.ibm.ws.sib/MECluster-<br>CommonEventInfrastructure_Bus | Cluster=MECluster      | Oracle JDBC<br>Driver (XA) | CE              |
|    |       | ESBLoggerMediationDataSource            | jdbc/mediation/messageLog                                       | Cell=Cell01            | Oracle JDBC<br>Driver (XA) | De<br>sou       |
| ~  |       | SCA Application Bus ME data<br>source   | jdbc/com.ibm.ws.sib/MECluster-<br>SCA.APPLICATION.Cell01.Bus    | Cluster=MECluster      | Oracle JDBC<br>Driver (XA) | SC<br>Bu<br>Eng |
|    |       | <u>SCA System Bus ME data</u><br>source | jdbc/com.ibm.ws.sib/MECluster-<br>SCA.SYSTEM.Cell01.Bus         | Cluster=MECluster      | Oracle JDBC<br>Driver (XA) | SC<br>Me<br>Eng |
| ~  |       | WBI_DataSource                          | jdbc/WPSDB                                                      | Cell=Cell01            | Oracle JDBC<br>Driver (XA) | WE              |
| ~  |       | event                                   | jdbc/cei                                                        | Cluster=SupportCluster | Oracle JDBC<br>Driver (XA) | Eve             |
| ~  |       | event_catalog                           | jdbc/eventcatalog                                               | Cluster=SupportCluster | Oracle JDBC<br>Driver (XA) | Ev              |
| Т  | otal  | 7                                       |                                                                 |                        |                            |                 |

If the test connection says something about "null userid" then restart the node agents and try again. Also make sure that you have changed the "Component-managed authentication alias" for all three data sources.

## 11.2.3.5 Verify the JMS destinations for CEI

#### In the admin console navigate to:

```
Service Integration
-> Buses
-> CommonEventInfrastructure_Bus
-> Destinations
```

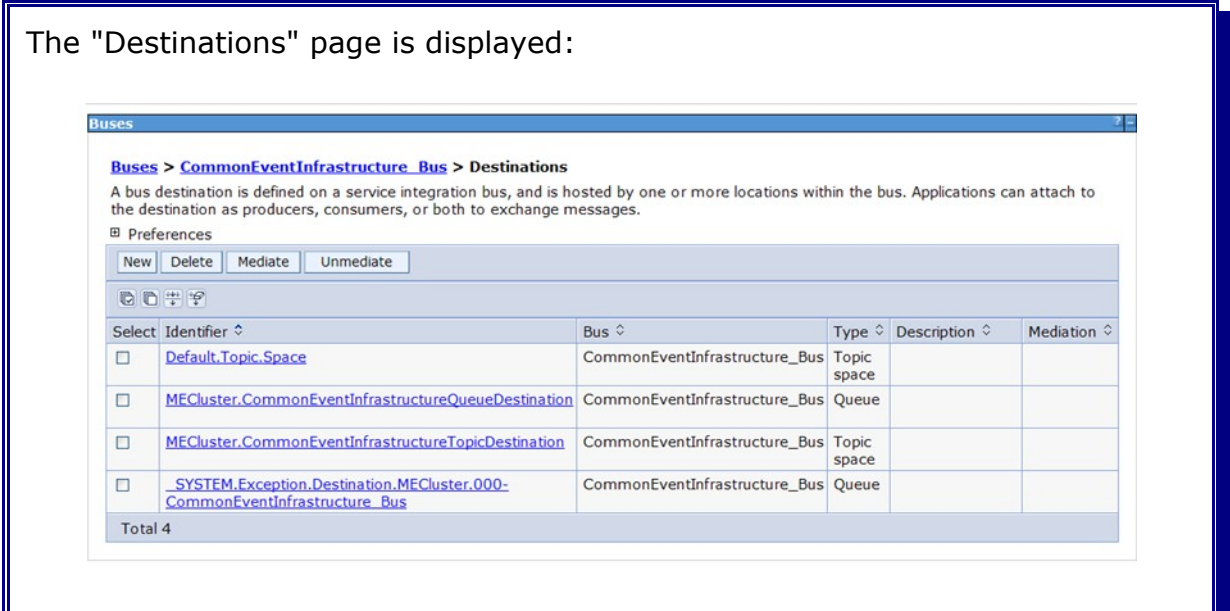

You should see the destinations listed above.

## 11.2.3.6 Verify activation specification for CEI

#### In the admin console navigate to:

```
Resources
  -> JMS
....-> Activation specifications
        -> CommonEventInfrastructure_ActivationSpec
```

| The "CommonEventI ActivationSpe                    |                                        |
|----------------------------------------------------|----------------------------------------|
|                                                    |                                        |
| Bus member name                                    |                                        |
| Target significance<br>Preferred                   |                                        |
| Target inbound transport chain                     |                                        |
|                                                    |                                        |
| Authentication alias                               |                                        |
| Maximum batch size                                 |                                        |
| Maximum concurrent endpoints                       |                                        |
| 10                                                 |                                        |
| Subscription Durability<br>Subscription durability |                                        |
| Nondurable V<br>Subscription name                  |                                        |
| Client identifier                                  |                                        |
|                                                    |                                        |
|                                                    |                                        |
| Advanced                                           |                                        |
| In cluster                                         |                                        |
| Share data source with CMP Read ahead              |                                        |
| Default 💌                                          |                                        |
| Apply OK Reset Cancel                              |                                        |
|                                                    | I                                      |
| 1. Verify the "Authentication alias"               | s set to "CommonEventInfrastructureJM- |
| SAuthAlias".                                       |                                        |
|                                                    |                                        |
| 2. Click Ok                                        |                                        |

## 11.2.3.7 Verify the Common Event Infrastructure server

**Hint:** The CEI Event Server is installed under the covers by configuring the CEI Event Server. However, there is no "visible" CEI Event Server enterprise application in the admin console.

```
In the admin console navigate to:
```

```
Service Integration
  -> Common Event Infrastructure
   -> Event Service
   -> Event Services
.....-> Default Common Event Infrastructure event server
```

| Event service         Event service > Event services > Default Common Event Infrastructure event serv         These settings define the properties for the event service.         Configuration         General Properties         * Scope         [cells:Cell01:clusters:SupportCluster         * Name         Default Common Event Infrastructure event server         * JNDI name         [com/lbm/events/configuration/event-server/Default         Description         The profile of the event server shipped with the Common Event Infrastructure.         Category             Enable event distribution          Enable event data store          Event data store EJB JNDI name             ejb/com/lbm/events/datastore/impl/DefaultDataStoreEJBLocalHome v           Apply         Apply       OK | er Additional Properties Event groups Event data store Custom properties |
|----------------------------------------------------------------------------------------------------|--------------------------------------------------------------------------|
| Apply OK Reset Cancel                                                                                                    | abled                                                                    |

Save and synchronize the configuration

## 11.2.3.8 Set up the emitter to send events asynchronously

An application (event source) sends events to the event server though an emitter object. The emitter factory is used to create emitter objects and to define their behavior (e.g. asynchronous transmission). In the admin console navigate to:

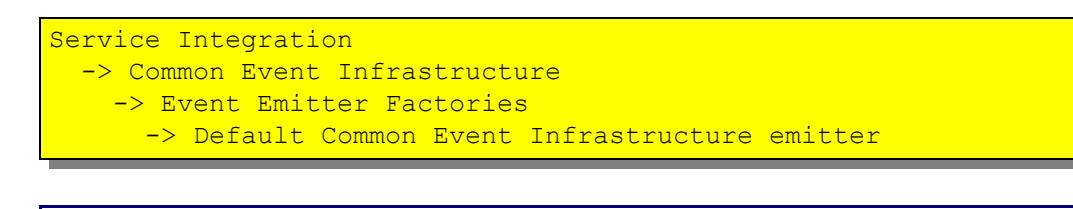

| Event emitter factories > Default Common Event Infrastructure emitter<br>Configuration settings for an event emitter factory. An event emitter factory is used<br>service.<br>Configuration | by event sources to send events to ar                       |
|----------------------------------------------------------------------------------------------------|-------------------------------------------------------------|
| General Properties                                                                                                    | Additional Propertie                                        |
| * Scope<br>[cells:Cell01:clusters:SupportCluster                                                                                                    | Event service                                               |
| * Name<br>Default Common Event Infrastructure emitter                                                                                                    | JMS transmissi                                              |
| * INDL name                                                                                                    | Event filter                                                |
| com/ibm/events/configuration/emitter/Default                                                                                                    | Custom                                                      |
| Description<br>The default emitter profile shipped with the Common Event Infrastructure.                                                                                                    | properties                                                  |
| Category                                                                                                    | Related Items                                               |
| Use new transactions                                                                                                    | Event service<br>transmissions                              |
| Support event service transmission     JNDI name for event service transmission     com/ibm/events/configuration/bus-transmission/Default v                                                 | <ul> <li>JMS transmission</li> <li>Event filters</li> </ul> |
| ✓ Support JMS transmission<br>JNDI name for JMS transmission<br>com/ibm/events/configuration/jms-transmission/Default ▼                                                                     |                                                             |
| Prefer event service transmission                                                                                                    |                                                             |
| Event filtering enabled                                                                                                    |                                                             |
|                                                                                                    |                                                             |

In the Event transmission box the selections have the following meaning: **Support event service transmission** - Indicates whether events are sent

directly to the event service before control is returned to the event source. **Support JMS transmission** - Indicates whether events are sent to a JMS gueue and control returned to the event source before the event is returned to

the event source.

**Prefer event service transmission** - The transmission mode you want to use by default when sending event to the event service. Indicates whether events are sent to a JMS queue and control returned to the event source before the event is returned to the event source.

1. Deselect "Support event service transmission" and click Ok .

Save and synchronize the configuration

## 11.2.4 Create the additional cluster member for SupportCluster

In the admin console, navigate to:

```
Servers

-> Clusters

-> SupportCluster

-> Additional properties

-> Cluster Members

.....-> New
```

| The "Create addition                       | nal cluster members" p                                                                                     | age is disp                                              | layed:                                     |             |   |
|--------------------------------------------|----------------------------------------------------------------------------------------------------|----------------------------------------------------------|--------------------------------------------|-------------|---|
| Constant and a last                        |                                                                                                    |                                                          |                                            | 3           |   |
| create new closter                         | memoers                                                                                                    |                                                          |                                            | 1.41        | • |
| Use this page to                           | add application servers to a cluster.                                                                      |                                                          |                                            |             |   |
| cluster mem                                | Enter information about this new cl                                                                        | ister member and click i                                 | Add Member to add t                        | his cluster |   |
| → Step 2: Crea<br>additional cl<br>members | te<br>uster 1 member to the member list. A serv<br>member and stored as part of the<br>from this template. | er configuration template<br>cluster data. Additional cl | is created from the<br>uster members are o | first       |   |
| Step 3: Sum                                | Member name<br>SupportCluster_Member02                                                                     |                                                          |                                            |             |   |
|                                            | Select node                                                                                                | 22) [22]                                                 |                                            |             |   |
|                                            | Weight                                                                                                    | .23) 💌                                                   |                                            |             |   |
|                                            | 2 (0.                                                                                                    | 20)                                                      |                                            |             |   |
|                                            | Generate unique HTTP ports                                                                                 |                                                          |                                            |             |   |
|                                            | Add Member                                                                                                 |                                                          |                                            |             |   |
|                                            | Use the Edit function to edit the pro                                                                      | operties of a cluster mem                                | ber that is already in                     | cluded in   |   |
|                                            | allowed to edit or remove the first o                                                                      | luster member or an alre                                 | ady existing cluster                       | member.     |   |
|                                            | Edit Delete                                                                                                |                                                          |                                            |             |   |
|                                            |                                                                                                    |                                                          |                                            |             |   |
|                                            | Select Member name                                                                                         | Nodes                                                    | Version                                    | Weight      |   |
|                                            | Support Cluster, Member 01                                                                                 | W62011N1WDENede01                                        | Process<br>Choreographer                   | 2           |   |
|                                            | SupportCluster_membero1                                                                                    | W6201LN1WP5N00e01                                        | 6.2.0.1<br>WPS 6.2.0.1                     | 2           |   |
|                                            |                                                                                                    |                                                          | W3 FEP 0.1.0.23                            |             |   |
| Previous                                   | Next Cancel                                                                                                |                                                          |                                            |             |   |
|                                            |                                                                                                    |                                                          |                                            |             |   |
| 1. Type in the follow                      | ving values:                                                                                               |                                                          |                                            |             |   |
| a) Mombe                                   | ar name: SunnortCl                                                                                         | uctor Mom                                                | hor02                                      |             |   |
|                                            |                                                                                                    |                                                          |                                            |             |   |
| b.) Select                                 | node: WPSNode                                                                                              | 02                                                       |                                            |             |   |
| c.) Weight                                 | ::                                                                                                    | 2                                                        |                                            |             |   |
| · · ·                                      |                                                                                                    |                                                          |                                            |             |   |
| 2. Click Add Memb                          | ber                                                                                                    |                                                          |                                            |             |   |
|                                            |                                                                                                    |                                                          |                                            |             |   |

| The "Creat | e additional clu                                                     | ster members"                                                                                                    | page is dis                                                                                          | played ag                                                                            | jain:<br>²-                      |  |
|------------|----------------------------------------------------------------------|----------------------------------------------------------------------------------------------------|----------------------------------------------------------------------------------------------------|--------------------------------------------------------------------------------------|----------------------------------|--|
|            | Use this page to add application                                     | on servers to a cluster.                                                                                                    |                                                                                                    |                                                                                      |                                  |  |
|            | Step 1: Create first<br>cluster member                               | Create additional cluster me                                                                                                    | nbers                                                                                                |                                                                                      |                                  |  |
|            | → Step 2: Create<br>additional cluster<br>members<br>Step 3: Summary | Enter information about this new<br>member to the member list. A s<br>member and stored as part of th<br>from this template.<br>Member name<br>Select node                                                                                                    | cluster member, and click<br>rver configuration templat<br>e cluster data. Additional o              | Add Member to add<br>ie is created from the<br>cluster members are                   | this cluster<br>first<br>copied  |  |
|            |                                                                      | Weight     Z     Generate unique HTTP por     Add Member  Use the Edit function to edit the     this list. Use the Delete function     allowed to edit or remove the fir     Edit Delete      Delete      Del | 020)<br>s<br>properties of a cluster mem<br>to remove a cluster member<br>t cluster member or an air | nber that is already in<br>er from this list. You<br>eady existing cluster           | ncluded in<br>are not<br>member. |  |
|            |                                                                      | Select Member name                                                                                                    | Nodes                                                                                                | Version                                                                              | Weight                           |  |
|            |                                                                      | SupportCluster_Member                                                                                                    | 02 W6201LN2WPSNode01                                                                                 | ND 6.1.0.23<br>Process<br>Choreographer<br>6.2.0.1<br>WPS 6.2.0.1<br>WS FEP 6.1.0.23 | 2                                |  |
|            | 1                                                                    | SupportCluster_Member                                                                                                    | 01 W6201LN1WPSNode01                                                                                 | ND 6.1.0.23<br>Process<br>Choreographer<br>6.2.0.1<br>WPS 6.2.0.1<br>WS FEP 6.1.0.23 | 2                                |  |
|            | Previous Next Car                                                    | ncel                                                                                                    |                                                                                                    |                                                                                      |                                  |  |
| 1. Click N | ext                                                                  |                                                                                                    |                                                                                                    |                                                                                      |                                  |  |

| Use this page to add applic            | ation servers to a cluster.   |                                                                                                   |
|----------------------------------------|-------------------------------|---------------------------------------------------------------------------------------------------|
| Step 1: Create first<br>cluster member | Summary                       |                                                                                                   |
| Step 2: Create                         | Summary of actions:           |                                                                                                   |
| additional cluster                     | Options                       | Values                                                                                            |
| members                                | Cluster Name                  | SupportCluster                                                                                    |
| → Step 3: Summary                      | Core Group                    | DefaultCoreGroup                                                                                  |
|                                        | Node group                    | DefaultNodeGroup                                                                                  |
|                                        | Server name                   | SupportCluster_Member02                                                                           |
|                                        | Node                          | W6201LN2WPSNode01(ND 6.1.0.23<br>Process Choreographer 6.2.0.1<br>WPS 6.2.0.1<br>WS FEP 6.1.0.23) |
|                                        | Weight                        | 2                                                                                                 |
|                                        | Clone Template                | Cell01/W6201LN1WPSNode01(ND<br>6.1.0.23)/SupportCluster_Member01                                  |
|                                        | Clone Type                    | existing                                                                                          |
| 1                                      | Generate unique HTTP<br>ports | true                                                                                              |
| Dravious   Finish                      | Cancel                        |                                                                                                   |

# 11.2.5 Verify configuration

| Serve                                      | Server clusters > SupportCluster > Cluster members                                                                                                    |                                                                                                    |                                                                                                    |                                                                                                    |                                                                                                    |                                                     |  |  |
|--------------------------------------------|----------------------------------------------------------------------------------------------------|----------------------------------------------------------------------------------------------------|----------------------------------------------------------------------------------------------------|----------------------------------------------------------------------------------------------------|----------------------------------------------------------------------------------------------------|-----------------------------------------------------|--|--|
| Use the of any steps config to cre the cli | his page to view and manage<br>y of the listed application ser<br>and more general informati<br>juration template that is stor<br>ate all subsequent cluster m<br>uster member template. | application servers that<br>vers. Learn more about<br>on about the topic. The o<br>ed as part of the cluster<br>embers. Modifications to | t belong to a clus<br>this task in a <u>qui</u><br>configuration of r<br>data. This templ<br>the configuratio | ter. You can also use<br>ded activity. A guided<br>ew cluster members is<br>ate is based on the fir<br>n of an individual clust | this page to change<br>activity provides a lis<br>based on a server<br>st cluster member a<br>er member has no e | the weight<br>st of task<br>nd is used<br>effect on |  |  |
|                                            | eferences                                                                                                    |                                                                                                    |                                                                                                    |                                                                                                    |                                                                                                    |                                                     |  |  |
| Ne                                         | w Delete Start Stop                                                                                                    | ImmediateStop Te                                                                                                    | erminate Make                                                                                                 | Idle                                                                                                    |                                                                                                    |                                                     |  |  |
| D                                          | 0 # \$                                                                                                    |                                                                                                    |                                                                                                    |                                                                                                    |                                                                                                    |                                                     |  |  |
| Select                                     | t Member name 🛟                                                                                                    | Node 🗘                                                                                                    | Version 🗘                                                                                                    | Configured weight 🗘<br>Update                                                                                                   | Runtime weight 🗘                                                                                                 | Status ሷ                                            |  |  |
|                                            | SupportCluster Member01                                                                                                    | W6201LN1WPSNode01                                                                                                    | ND 6.1.0.23<br>Process<br>Choreographer<br>6.2.0.1<br>WPS 6.2.0.1<br>WS FEP<br>6.1.0.23                       | 2                                                                                                    |                                                                                                    | 8                                                   |  |  |
|                                            | SupportCluster Member02                                                                                                    | W6201LN2WPSNode01                                                                                                    | ND 6.1.0.23<br>Process<br>Choreographer<br>6.2.0.1<br>WPS 6.2.0.1<br>WS FEP<br>6.1.0.23                       | 2                                                                                                    |                                                                                                    | *                                                   |  |  |
| Tota                                       | 12                                                                                                    |                                                                                                    |                                                                                                    |                                                                                                    |                                                                                                    |                                                     |  |  |

Start the clusters in the following sequence:

- 1. MECluster
- 2. SupportCluster

Check the SystemOut.log of the MECluster members and verify that

- the messaging engine **CommonEventInfrastructure\_Bus** reports state **star-ted** for one and state **joined** for the other. The member started first hosts the messaging engine (started), the other member provides the stand-by (joined).
- for the message:

WsServerImpl A WSVR0001I: Server MECluster\_member0x open for e-business

Check the SystemOut.log of the SupportCluster members and verify that

- there aren't any exceptions
- for the message

WsServerImpl A WSVR0001I: Server SupportCluster\_member0x open for e-business

Revoke configuration privileges for user WPS\_CEIDB as described in the database configuration chapter.

# Chapter 12 Create and configure the BPC and HTM cluster (BPELCluster)

# 12.1 Create the BPELCluster

In the admin console, navigate to:

```
Servers
-> Clusters
-> New
```

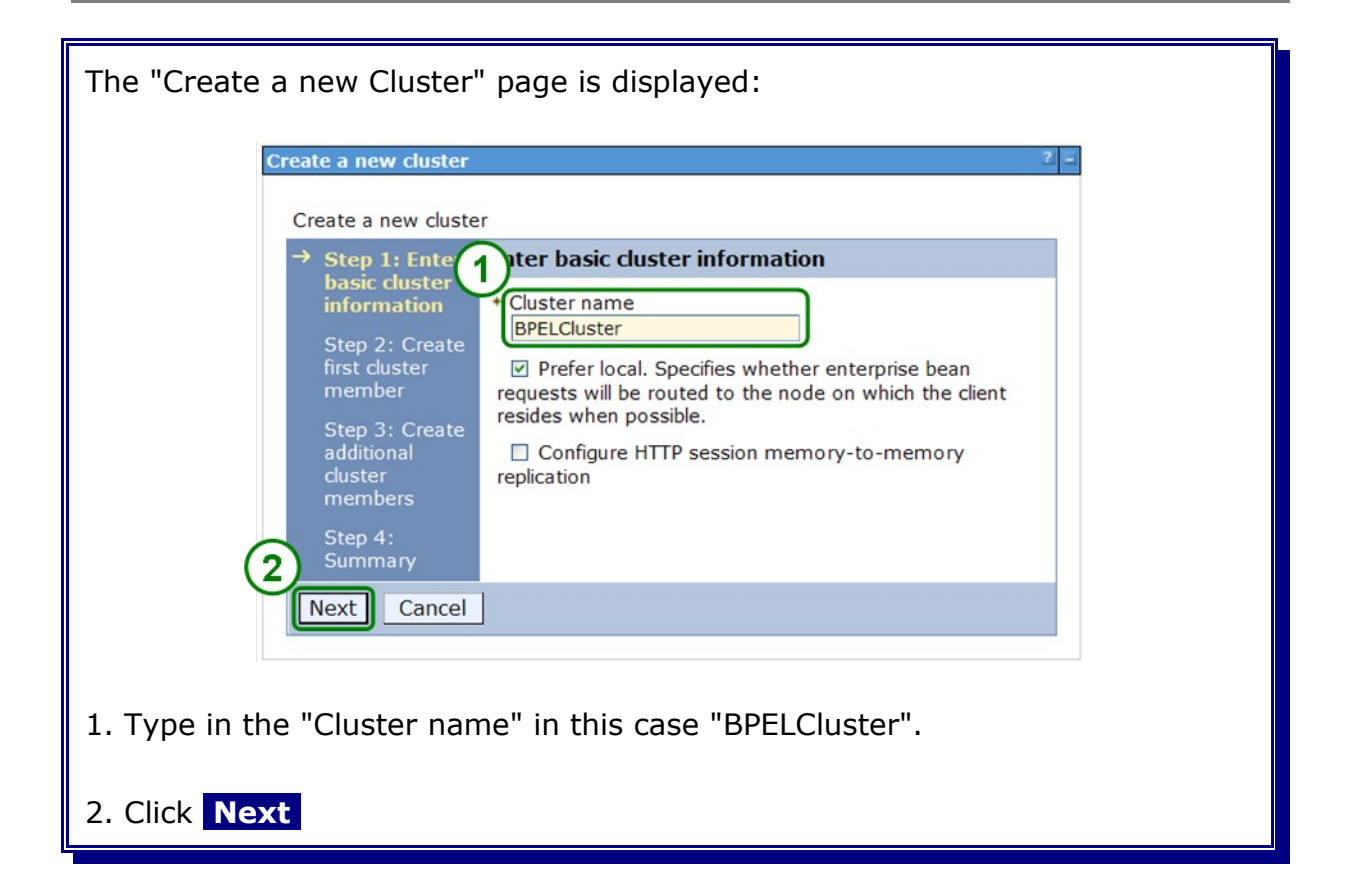

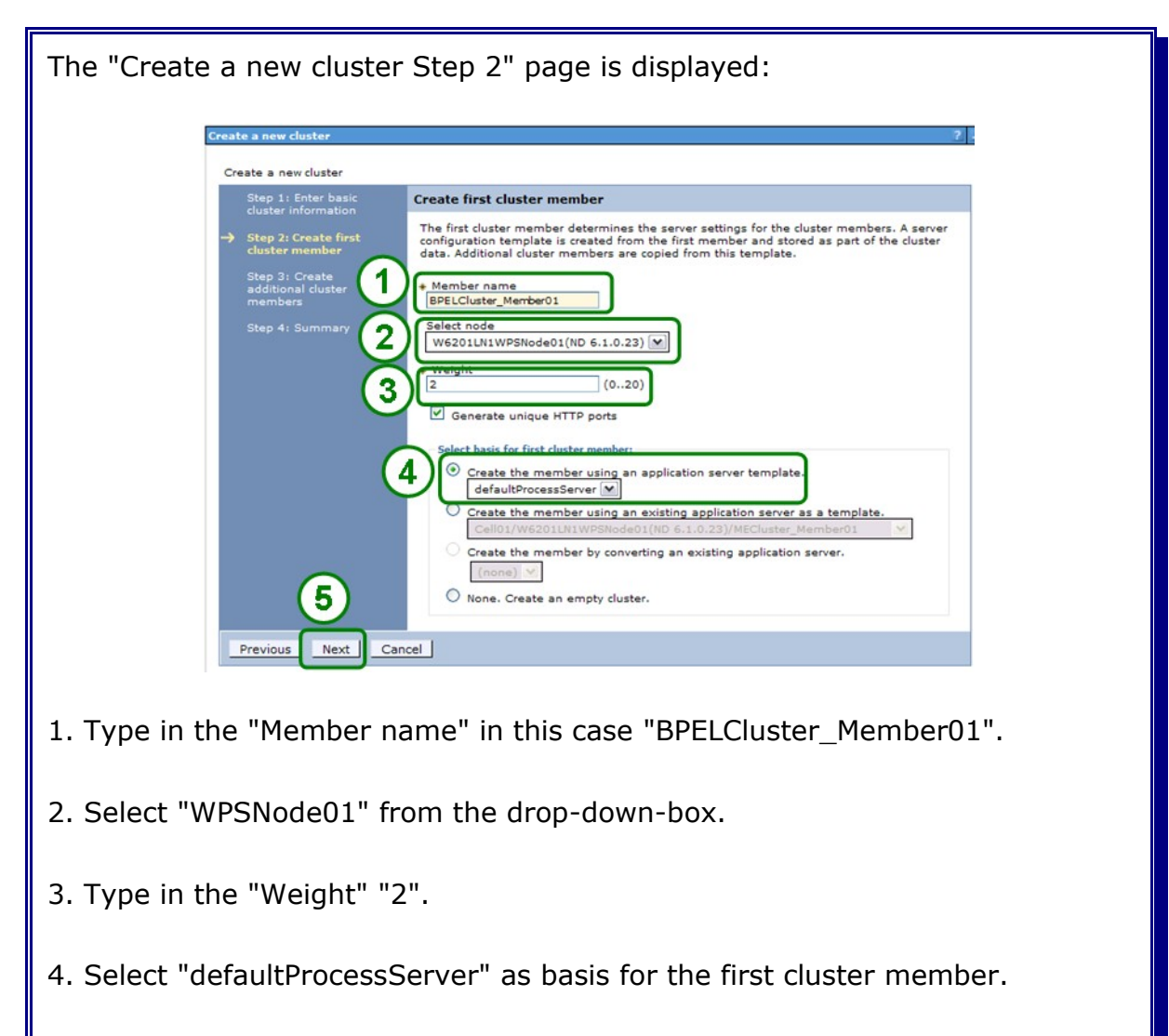

5. Click Next

| The "Create | a new cluster                                                                                                | r Step 3" page i                                                                                                    | s displaye                                                                                                    | d:                                                                                                    |                                                         |  |
|-------------|----------------------------------------------------------------------------------------------------|----------------------------------------------------------------------------------------------------|----------------------------------------------------------------------------------------------------|----------------------------------------------------------------------------------------------------|---------------------------------------------------------|--|
|             | Create a new cluster                                                                                         |                                                                                                    |                                                                                                    |                                                                                                    | ? -                                                     |  |
|             | Create a new cluster                                                                                         |                                                                                                    |                                                                                                    |                                                                                                    |                                                         |  |
|             | Step 1: Enter basic<br>cluster information                                                                   | Create additional cluster me                                                                                                    | mbers                                                                                                    |                                                                                                    |                                                         |  |
|             | Step 2: Create first<br>cluster member<br>Step 3: Create<br>additional cluster<br>members<br>Step 4: Summary | Enter information about this new<br>member to the member list. A s<br>member and stored as part of the<br>from this template.<br>Member name<br>Select node<br>W6201LN1WPSNode01(ND 6.1<br>W6201LN1WPSNode01(ND 6.1<br>W6201LN1WPSNode01(ND 6.1<br>W6201LN1WPSNode01(ND 6.1<br>Use the Edit function to edit the<br>this list. Use the Delete function<br>allowed to edit or remove the fir | r cluster member, and cl<br>erver configuration temp<br>the cluster data. Addition<br>(0.23) ()<br>(0.20)<br>ts<br>properties of a cluster m<br>to remove a cluster mest cluster mest | ick Add Member to add th<br>late is created from the f<br>al cluster members are co<br>nember that is already inc<br>mber from this list. You a<br>already existing cluster m | s cluster<br>rst<br>pied<br>uded in<br>e not<br>iember. |  |
|             |                                                                                                    | Edit Delete                                                                                                    |                                                                                                    |                                                                                                    |                                                         |  |
|             |                                                                                                    | Q D                                                                                                    |                                                                                                    |                                                                                                    |                                                         |  |
|             |                                                                                                    | Select Member name                                                                                                    | Nodes                                                                                                    | Version                                                                                                    | Weight                                                  |  |
|             | 1                                                                                                    | BPELCluster_Member01                                                                                                    | W6201LN1WPSNode01                                                                                                    | ND 6.1.0.23<br>Process Choreographer<br>6.2.0.1<br>WPS 6.2.0.1<br>WS FEP 6.1.0.23                                                                                             | 2                                                       |  |
|             | Previous Next Ca                                                                                             | ncel                                                                                                    |                                                                                                    |                                                                                                    |                                                         |  |
| 1. Click Ne | xt                                                                                                    |                                                                                                    |                                                                                                    |                                                                                                    |                                                         |  |

| Create a new cluster                  |                                                     | ? -                                                                                                 |
|---------------------------------------|-----------------------------------------------------|----------------------------------------------------------------------------------------------------|
| Create a new cluster                  |                                                     |                                                                                                    |
| Step 1: Enter basic                   | Summary                                             |                                                                                                    |
| cluster information                   | Summary of actions:                                 |                                                                                                    |
| Step 2: Create firs<br>cluster member | Options                                             | Values                                                                                              |
| Step 3: Create                        | Cluster Name                                        | BPELCluster                                                                                         |
| additional cluster                    | Core Group                                          | DefaultCoreGroup                                                                                    |
| includers.                            | Node group                                          | DefaultNodeGroup                                                                                    |
| → Step 4: Summary                     | Prefer local                                        | true                                                                                                |
|                                       | Configure HTTP session memory-to-memory replication | false                                                                                               |
|                                       | Server name                                         | BPELCluster_Member01                                                                                |
|                                       | Node                                                | W6201LN1WPSNode01(ND<br>6.1.0.23<br>Process Choreographer 6.2.0.1<br>WPS 6.2.0.1<br>WS FE 6.1.0.23) |
|                                       | Weight                                              | 2                                                                                                   |
| $\sim$                                | Clone Template                                      | defaultProcessServer                                                                                |
| (1)                                   | Clone Type                                          | default                                                                                             |
|                                       | Generate unique HTTP ports                          | true                                                                                                |
|                                       |                                                     |                                                                                                    |
| Previous Finish                       | Cancel                                              |                                                                                                    |

# 12.2 Enable SCA on the BPELCluster

In the admin console navigate to:

```
Servers
-> Clusters
-> BPELCluster
-> Service Component Architecture
```

| The "Service Co                                     | omponent A                                                                                                    | rchitect                                                                                                    | ure                                         | e" page                                                           | is disp                       | layed:                   |                                                          |
|-----------------------------------------------------|----------------------------------------------------------------------------------------------------|----------------------------------------------------------------------------------------------------|---------------------------------------------|-------------------------------------------------------------------|-------------------------------|--------------------------|----------------------------------------------------------|
| Server dir<br>Server<br>The Se<br>Adapter<br>Config | Aters  Clusters > BPELCluster > Servit  vice Component Architecture er  s, identify a bus member to ho  viration  eral Properties  Support the Service Compon  Bus Hember Location  C Local  C Local  C C Remote  WebSpherercluster=MI  System Bus Member  System Bus Member  System Bus Member  Components with eac | ce Component Archit<br>ables this doploymer<br>at the destinations fo<br>ent Architecture comp<br>coluster in reev<br>cons support the asyn<br>h other. | ecture<br>t target i<br>conents<br>chronous | for Service Oriented<br>onous communication<br>communication of : | Architecture applica          | tions. To configure asyn | chronous communication                                   |
|                                                     | Edit Test                                                                                                    | Schema                                                                                                    | Create                                      | User name                                                         | Password                      | Server                   | Provider                                                 |
|                                                     | ORCL                                                                                                    | WPS_SCASYSMSG                                                                                                    | I ables                                     | WPS_SCASYSMS                                                      | •••••                         | W6201L3O.boeblinge       | Oracle 10g or 11g                                        |
|                                                     | Application Bus Member<br>Application bus dest<br>Architecture component<br>Enable the Web<br>Edt Test<br>Database<br>Instance<br>ORCL                                                                                                    | nations support the a<br>ints.<br>Sphere Business Inte<br>Connection<br>Schema<br>WPS_SCAAPPMSG                                                         | create<br>Tables                            | User name                                                         | of WebSphere Busi<br>Password | Server                   | rs and other System Con<br>Provider<br>Cracle 10g or 11g |
|                                                     | Apply OK Reset Car                                                                                                    | cel                                                                                                    |                                             |                                                                   |                               |                          |                                                          |
| 1. Select "Supp                                     | ort the Ser                                                                                                    | vice Cor                                                                                                    | npo                                         | onent A                                                           | rchited                       | ture com                 | ponents"                                                 |
| 2. Select "Remo                                     | ote" and ch                                                                                                    | oose "M                                                                                                    | EC                                          | luster"                                                           | from tł                       | ne drop-o                | down-box.                                                |
| 3. Click Ok                                         |                                                                                                    |                                                                                                    |                                             |                                                                   |                               |                          |                                                          |

## 12.3 Route CEI data from the BPELCluster to the SupportCluster

To route all the CEI messaging from the BPELCluster to the SupportCluster where CEI is installed, navigate to:

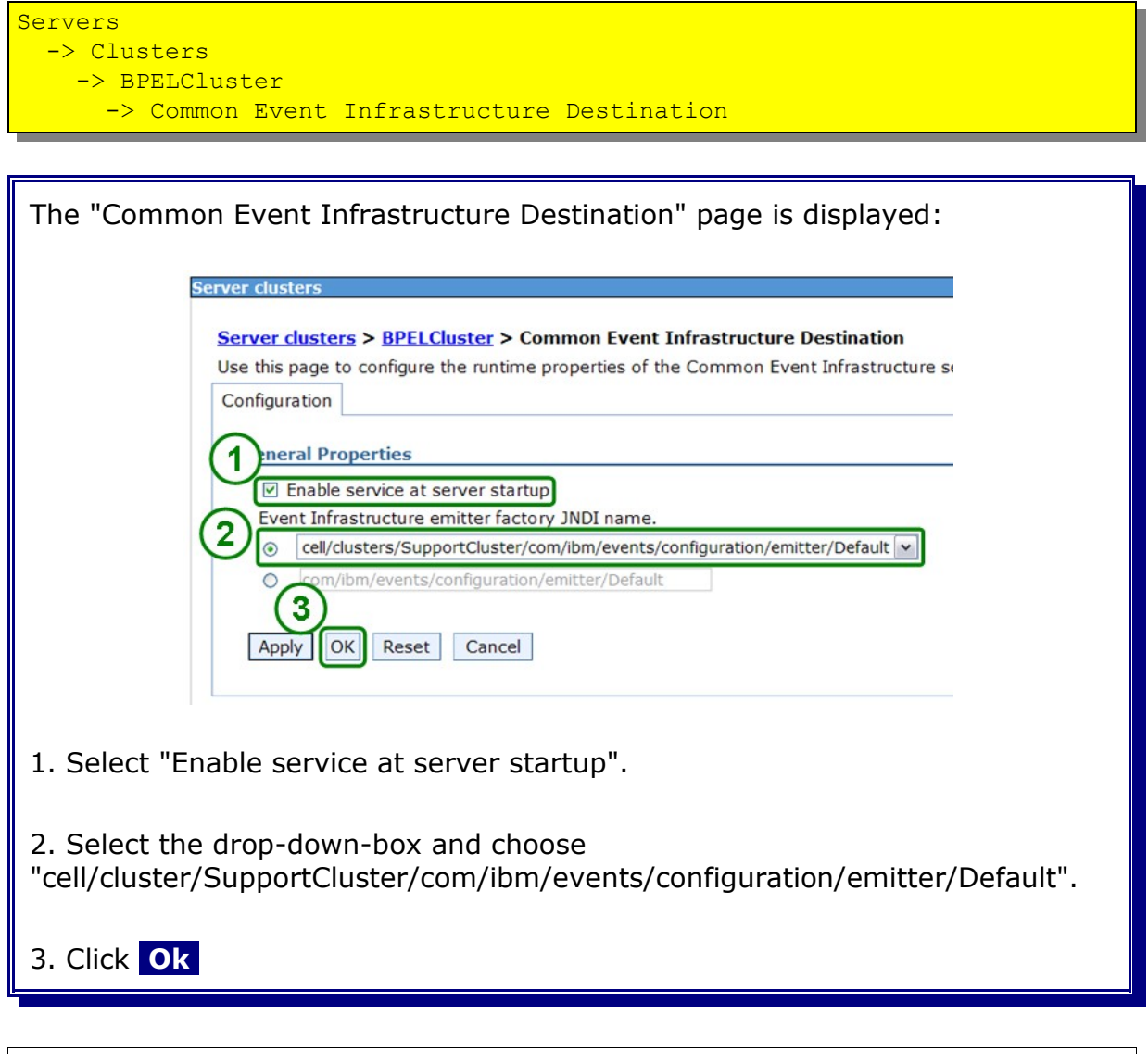

## 12.4 Install the Business Process Choreographer Container in BPELCluster

There are several ways to configure the BPC Container, here the bpeconfig.jacl is being used. Login to the deployment manager server, in this case it is the w62l3dmg.boeblingen.de.ibm.com machine as user **root** and execute the following commands:

cd /WPS62/ProcessChoreographer/config /WPS62/bin/wsadmin.sh -f bpeconfig.jacl -user vmmuser -password <password> WASX7209I: Connected to process "dmgr" on node CellManager01 using SOAP connector; The type of process is: DeploymentManager \* This script allows to configure Process Choreographer including all needed \* \* WebSphere resources, the database, and the queue manager and queues. \* Supported databases are Derby, DB2, Informix, Oracle, and SQL Server;  $^{\star}$  supported JMS providers are WebSphere Platform Messaging and WebSphere MQ.  $^{\star}$ \* The prerequisite software must already be installed. \_\_\_\_  $^{\star}$  You will be prompted for the required information at each step. The \* default value is always listed first in a prompt, you can select it by simply pressing the 'Enter' key. \*\*\*\*\* More than one server found. Please specify where to configure Process Choreographer. Configure Process Choreographer on cluster 'SupportCluster' [Yes/no]? no ==> no Configure Process Choreographer on cluster 'MECluster' [Yes/no]? no ==> no Configure Process Choreographer on cluster 'BPELCluster' [Yes/no]? Yes ==> yes Install the business process container [Yes/no]? Yes ==> yes User(s) to add to role BPESystemAdministrator (separator is pipe, '|') []: vmmuser ==> vmmuser Group(s) to add to role BPESystemAdministrator (separator is pipe, '|') []: ==> User(s) to add to role BPESystemMonitor (separator is pipe, '|') []: vmmuser ==> vmmuser Group(s) to add to role BPESystemMonitor (separator is pipe, '|') []: ==> Run-as UserId for role JMSAPIUser [root]: vmmuser

|  | ummuser |
|--|---------|
|--|---------|

vmmuser's password []: <password>

==> <password>

Run-as UserId for cleanup service (may be empty; if set, must be a BPESystemAdminstrator) []: vmmuser

==> vmmuser

Use WebSphere default messaging or WebSphere MQ (deprecated) [WPM/MQSeries]?

==> WPM

Virtual Host for the SCA Web Service [default host]:

==> default host

Context root for the SCA Web Service [/BFMIF BPELCluster]:

==> /BFMIF\_BPELCluster

Context root for the REST API [/rest/bpm/bfm]:

==> /rest/bpm/bfm

Create the DataSource for the Process Choreographer database [Yes/no]? Yes

==> yes

Create DataSource for a Derby, a DB2, an Informix, an Oracle, or an SQL Server database [Derby/DB2/zOS-DB2/iSeries-DB2/Informix/Oracle/MSSQL]? ORACLE

==> Oracle

Create DataSource for an Oracle 11g (using ojdbc5.jar), or an Oracle 10g/11g (using ojdbc14.jar) or an Oracle 9i database [11/10/9]? 11

==> 11

Database name [BPEDB]: ORCL

==> ORCL

Database schema name (may be empty) []: WPS BPCDB

==> WPS BPCDB

Use the oci8 or the thin JDBC driver [oci8/thin]? thin

==> thin

Database server name [w620113m.boeblingen.de.ibm.com]: w6201130.boeblingen.de.ibm.com

==> w6213ora.boeblingen.de.ibm.com

Database server port [1521]:

==> 1521

Oracle user ID [system]: WPS BPCDB

==> WPS\_BPCDB

WPS BPCDB's password []: <password>

==> <password>

Creating Process Choreographer DataSource for cluster 'BPELCluster'. Modifying template DataSource 'Oracle JDBC Driver XA DataSource'.

JDBC driver directory on 'w62011n1.boeblingen.de.ibm.com' []: /opt/oracle/driver

==> /opt/oracle/driver
Setting variable ORACLE\_JDBC\_DRIVER\_PATH on node 'WPSNode01'.

Create the Process Choreographer database objects [Yes/no]? no

==> no

NOTE: Any following settings are needed to generate the database script for manual execution.

JDBC driver directory on 'w620113m.boeblingen.de.ibm.com' []: /opt/oracle/driver

==> /opt/oracle/driver

Fully qualified path of Oracle tablespace directory on database server (may be empty) []:

==>

WPS62/profiles/Dmgr01/dbscripts/ProcessChoreographer/Oracle/ORCL/WPS\_BPCDB/createSc hema.sql has been generated for manual execution.

Any password in the script has been masked by '\*\*\*\*\*\*\*' and

must be replaced before executing the script.

User ID for access to Process Choreographer SI bus [root]: vmmuser

==> vmmuser

User ID for access to the messaging engine database [ORCBM00]: WPS BPCMSG

==> WPS\_BPCMSG

WPS\_BPCMSG's password []: <password>

==> <password>

Messaging engine database schema qualifier [WPS BPCMSG]:

==> WPS\_BPCMSG

Automatically create the database tables when the messaging engine connects for the first time [True/false]?

==> true

Configuring: Cluster 'BPELCluster' / Node 'WPSNode01' / Server 'BPELCluster\_Member01'

Install the task container [Yes/no]?

==> yes

Run-as UserId for role EscalationUser [root]: vmmuser

| ==> vmmuser                                                                                                    |
|----------------------------------------------------------------------------------------------------|
| Context root for the SCA Web Service [/HTMIF_BPELCluster]:                                                                                           |
| ==> /HTMIF_BPELCluster                                                                                                    |
| Context root for the REST API [/rest/bpm/htm]:                                                                                                    |
| ==> /rest/bpm/htm                                                                                                    |
| Create the mail notification session for the human task manager [Yes/no]? no                                                                         |
| ==> no                                                                                                    |
| Context root for the Process Choreographer Explorer [/bpc]:                                                                                          |
| ==> /bpc                                                                                                    |
| Install the Process Choreographer Explorer [Yes/no]? no                                                                                              |
| ==> no<br>To interactively configure the EventCollector, please use the script<br>setupEventCollector located in /WPS62/ProcessChoreographer/config. |
| Set 'com.ibm.SOAP.loginUserid' in soap.client.props [Yes/no]?                                                                                        |
| ==> yes                                                                                                    |
| Server user ID [root]: vmmuser                                                                                                    |
| ==> vmmuser                                                                                                    |

Process Choreographer configuration finished. See /WPS62/profiles/Dmgr01/logs/bpeconfig.log for details.

## 12.4.1 Enable the state observers and Auditlog for the Business Flow Manager and Human Task Manager

To enable the state observer and the Auditlog login to the deployment manager, in this case the w6201l3m.boeblingen.de.ibm.com as user **root** and execute the following commands:

cd /WPS62/ProcessChoreographer/config /WPS62/bin/wsadmin.sh -lang jython -f /WPS62/ProcessChoreographer/config/setStateObserver.py -user vmmuser -password <password> -cluster BPELCluster -enable "CEI;AuditLog" -bfm WASX7209I: Connected to process "dmgr" on node W6201L3MBPMDmgr using SOAP connector; The type of process is: DeploymentManager WASX7303I: The following options are passed to the scripting environment and are available as arguments that are stored in the argv variable: "[cluster, BPELCluster, -enable, CEI;AuditLog, -bfm]" Changing bfm state observers for BPELCluster(cells/Cell01/clusters/BPELCluster) cluster.xml#ServerCluster 1241680216626) from '' to 'CEI;AuditLog;'. /WPS62/bin/wsadmin.sh -lang jython -f
/WPS62/ProcessChoreographer/config/setStateObserver.py -user vmmuser -password <password> -cluster BPELCluster -enable "CEI;AuditLog" -htm WASX7209I: Connected to process "dmgr" on node W6201L3MBPMDmgr using SOAP connector; The type of process is: DeploymentManager WASX7303I: The following options are passed to the scripting environment and are available as arguments that are stored in the argv variable: "[cluster, BPELCluster, -enable, CEI; AuditLog, -htm]" Changing htm state observers for BPELCluster(cells/Cell01/clusters/BPELCluster) cluster.xml#ServerCluster 1241680216626) from '' to 'CEI;AuditLog;'.
## 12.4.2 Verify JDBC provider for BPELCluster

The JDBC provider for the BPC database has already been created automatically under the covers. It needs to be checked, that it uses the correct Oracle JDBC driver.

In the admin console navigate to:

| Resour | ces  |           |
|--------|------|-----------|
| -> JI  | DBC  |           |
| ->     | JDBC | Providers |

| JDBC                       | providers                                                                                                    |                                                                                                    |                                                           |
|----------------------------|----------------------------------------------------------------------------------------------------|----------------------------------------------------------------------------------------------------|-----------------------------------------------------------|
| Use th<br>access<br>task s | is page to edit properties of a JDBC<br>s to the specific vendor database of<br>teps and more general information a | provider. The JDBC provider object encapsul<br>your environment. Learn more about this tas<br>about the topic. | ates the specific JDBC<br>k in a <u>guided activity</u> . |
| □ Sco                      | pe: =All scopes                                                                                                    |                                                                                                    |                                                           |
| 5                          | Scope specifies the level at which the<br>works, <u>see the scope settings help</u>                                 | e resource definition is visible. For detailed info                                                            | ormation on what sco                                      |
|                            | All scopes                                                                                                    | ~                                                                                                    |                                                           |
| Pref                       | ferences                                                                                                    |                                                                                                    |                                                           |
| New                        | Delete                                                                                                    |                                                                                                    |                                                           |
| DC                         | ) <del>**</del> *                                                                                                   |                                                                                                    |                                                           |
| Select                     | Name ≎                                                                                                    | Scope ≎                                                                                                    | Description                                               |
| 1                          | Oracle JDBC Driver (XA)                                                                                             | Cell=Cell01                                                                                                    | JDBC Prov                                                 |
| U                          | Oracle JDBC Driver (XA)                                                                                             | Cluster=BPELCluster                                                                                            | JDBC Prov                                                 |
|                            | Oracle JDBC Driver (XA)                                                                                             | Cluster=SupportCluster                                                                                         | Oracle JDB                                                |
|                            | Oracle JDBC Driver (XA)                                                                                             | Cluster=MECluster                                                                                              | Oracle JDB                                                |
| Tota                       | 14                                                                                                    |                                                                                                    |                                                           |

| The "Oracle JDBC Driver (XA)" page is displayed:                                                                                      |                     |
|----------------------------------------------------------------------------------------------------|---------------------|
| Use this page to edit properties of a JDBC provider. The JDBC provider of access to the specific vendor database of your environment. | object encapsul     |
| Configuration                                                                                                    |                     |
| General Properties                                                                                                    | Additional          |
| + Scope                                                                                                    | - Data              |
| cells:Cell01:clusters:BPELCluster                                                                                                    |                     |
| * Name                                                                                                    | Data                |
|                                                                                                    |                     |
| JDBC Provider for WPS/WESB                                                                                                    |                     |
| Class path<br>\${ORACLE_JDBC_DRIVER_PATH}/oj<br>dbc5.jar                                                                              |                     |
| Native library path                                                                                                    |                     |
| <ul> <li>Implementation class name</li> </ul>                                                                                         |                     |
| oracle.jdbc.xa.client.OracleXADataSource                                                                                              |                     |
| 1. Change the "Class path" to "\${ORACLE_JDBC_DRIVER_                                                                                 | _PATH}/ojdbc5.jar". |
| 2. Click Ok                                                                                                    |                     |
|                                                                                                    |                     |

Save and synchronize the configuration

#### 12.4.3 Verify JDBC data source for BPELCluster

The data source for the BPC database has already been created automatically under the covers. The following data sources need to be updated:

- BPEDataSourceOracle
- Business Process Choreographer ME data source

In the admin console navigate to:

```
Resources
-> JDBC
-> Data sources
```

| e "data s | sour | ces" page is displ                               | ayed:                                                           |                        |                         |
|-----------|------|--------------------------------------------------|-----------------------------------------------------------------|------------------------|-------------------------|
|           | New  | Delete Test connection                           | Manage state                                                    |                        |                         |
|           | P    | *** *                                            |                                                                 |                        |                         |
|           | (1   | Name ≎                                           | JNDI name 🌣                                                     | Scope 0                | Provider                |
|           |      | BPEDataSourceOracle                              | jdbc/BPEDB                                                      | Cluster=BPELCluster    | Oracle JD<br>Driver (X/ |
|           |      | Business Process<br>Choreographer ME data source | jdbc/com.ibm.ws.sib/MECluster-<br>BPC.Cell01.Bus                | Cluster=MECluster      | Oracle JD<br>Driver (X/ |
|           |      | CEI ME data source                               | jdbc/com.ibm.ws.sib/MECluster-<br>CommonEventInfrastructure_Bus | Cluster=MECluster      | Oracle JD<br>Driver (X/ |
|           |      | ESBLoggerMediationDataSource                     | jdbc/mediation/messageLog                                       | Cell=Cell01            | Oracle JD<br>Driver (X/ |
|           |      | SCA Application Bus ME data<br>source            | jdbc/com.ibm.ws.sib/MECluster-<br>SCA.APPLICATION.Cell01.Bus    | Cluster=MECluster      | Oracle JD<br>Driver (X/ |
|           |      | SCA System Bus ME data<br>source                 | jdbc/com.ibm.ws.sib/MECluster-<br>SCA.SYSTEM.Cell01.Bus         | Cluster=MECluster      | Oracle JD<br>Driver (X/ |
|           |      | WBI_DataSource                                   | jdbc/WPSDB                                                      | Cell=Cell01            | Oracle JD<br>Driver (X/ |
|           |      | event                                            | jdbc/cei                                                        | Cluster=SupportCluster | Oracle JD<br>Driver (X/ |
|           |      | event_catalog                                    | jdbc/eventcatalog                                               | Cluster=SupportCluster | Oracle JD<br>Driver (X/ |
|           | Tota | 19                                               |                                                                 |                        |                         |

1. Click BPEDataSourceOracle

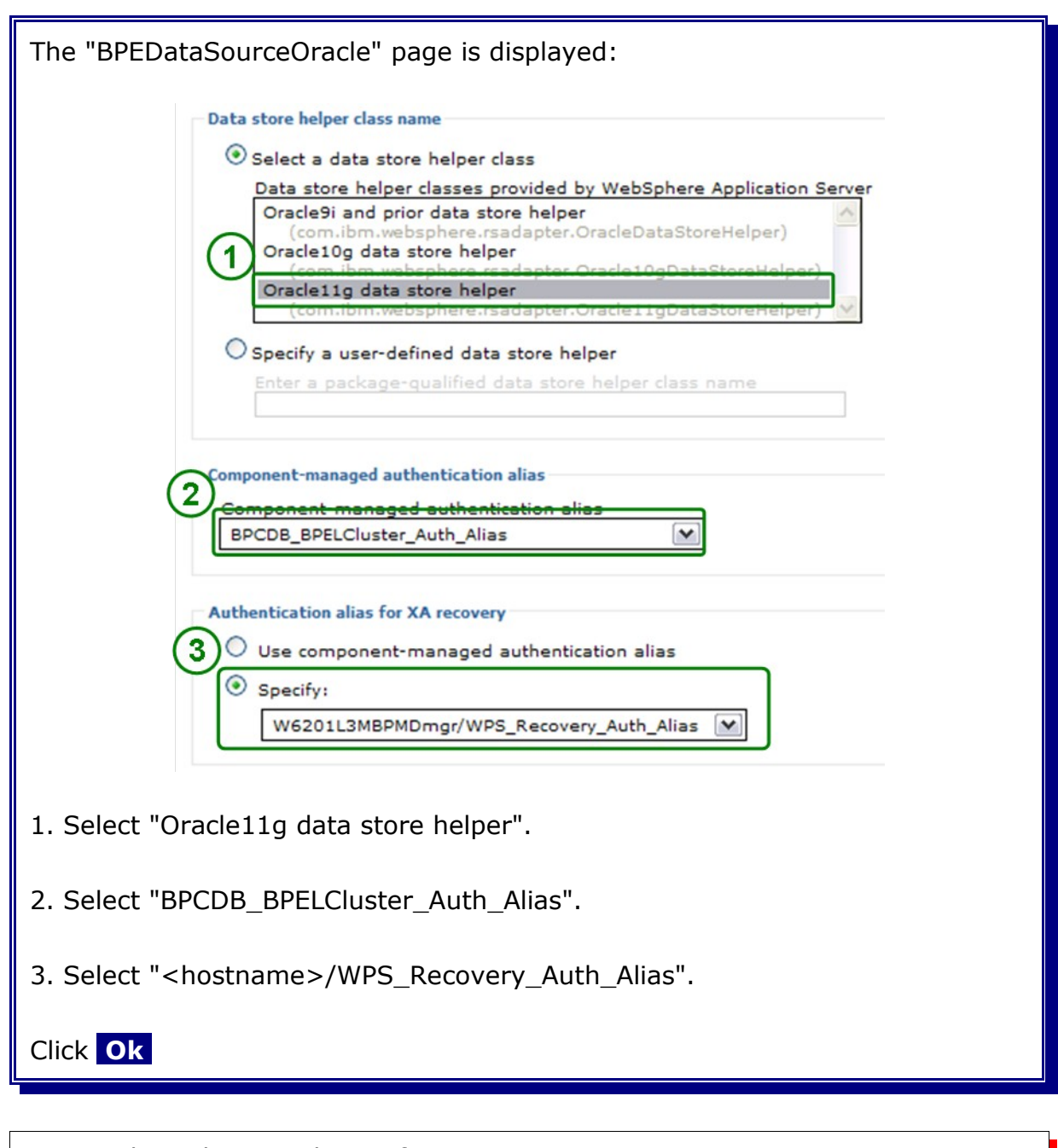

Save and synchronize the configuration

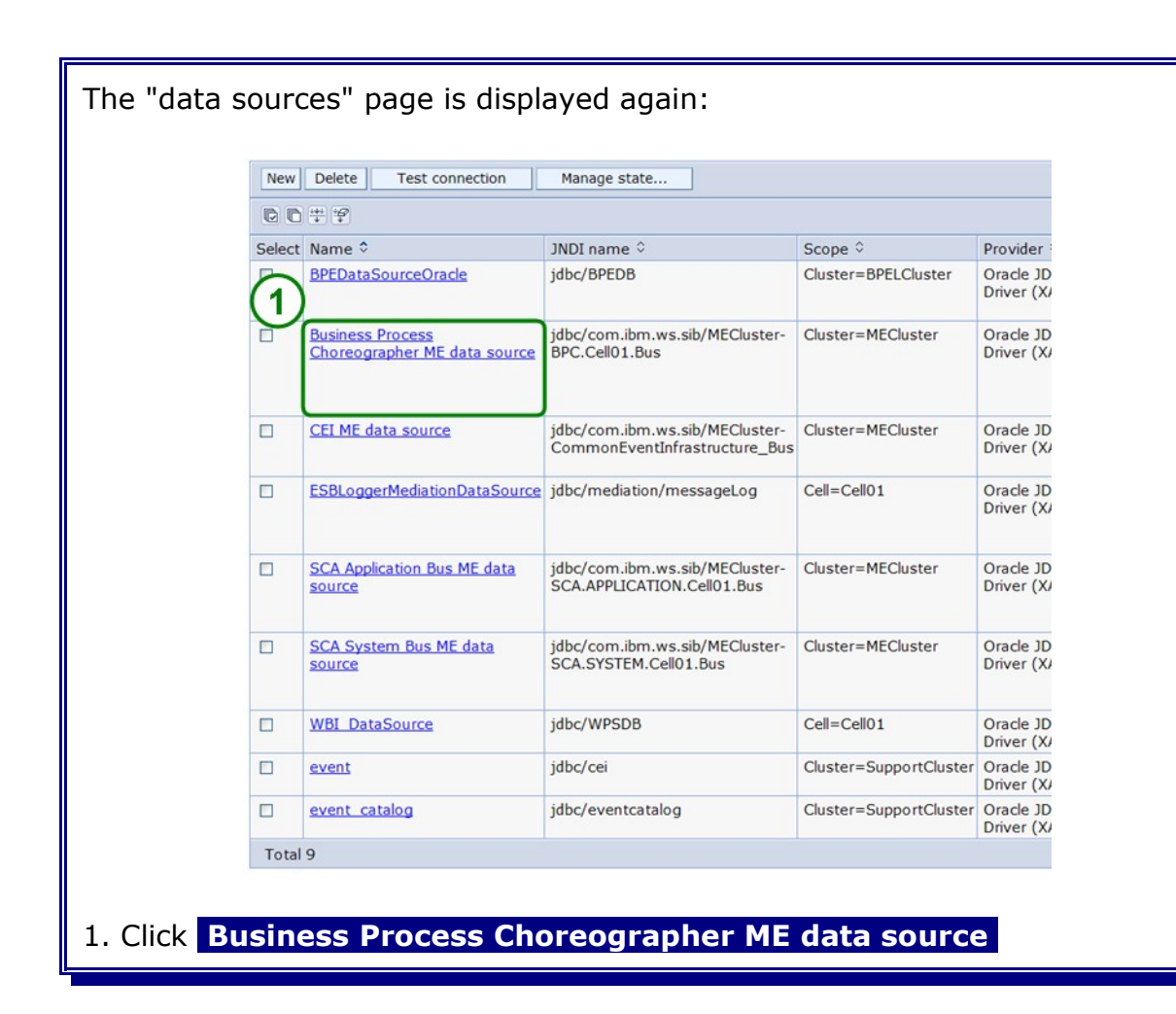

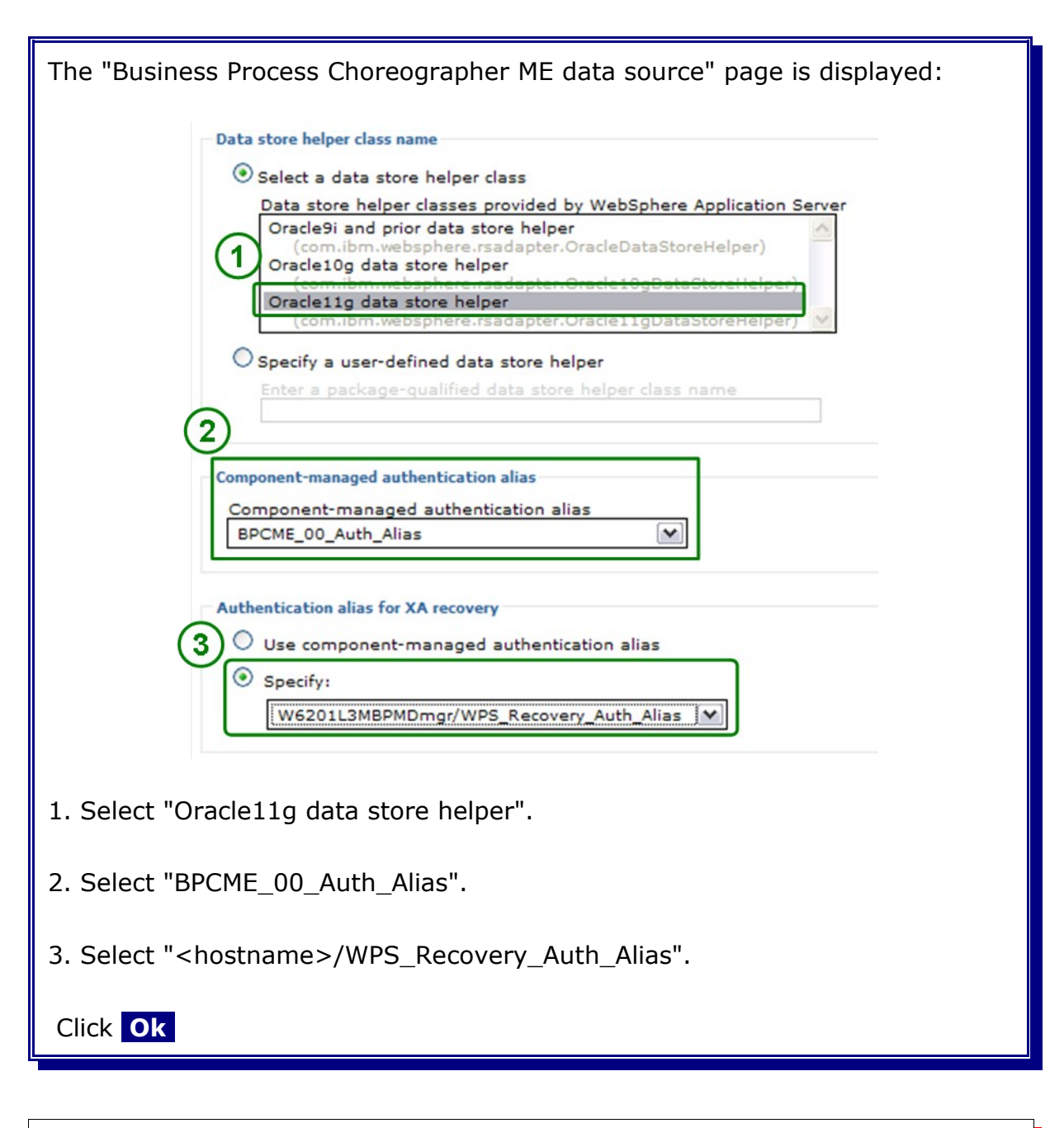

Save and synchronize the configuration

To verify the already configured data sources use the admin console and navigate to:

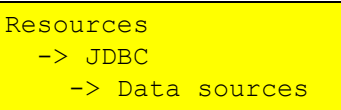

| Select Name ¢ JNDI name ¢ Scope ¢ Prov                                                                                                    |                                          |
|----------------------------------------------------------------------------------------------------|------------------------------------------|
| Select Name  V JNDI name  V Scope  V Prov                                                                                                    |                                          |
| BPEDataSourceOracle Jdbc/BPEDB Cluster=BPELCluster Drav<br>Driv                                                                                   | cle JDBC Da<br>ver (XA) Pro              |
| Business Process<br>Choreographer ME data_source         jdbc/com.ibm.ws.sib/MECluster-<br>BPC.Cell01.Bus         Cluster=MECluster         Orac  | cle JDBC Bus<br>ver (XA) Ch<br>Me<br>Eng |
| CEI ME data source         jdbc/com.ibm.ws.sib/MECluster-<br>CommonEventInfrastructure_Bus         Cluster=MECluster         Orac                 | cle JDBC CE<br>ver (XA) Eng              |
| ESBLoggerMediationDataSource         jdbc/mediation/messageLog         Cell=Cell01         Ora                                                    | de JDBC<br>ver (XA) De<br>sou<br>Log     |
| SCA Application Bus ME data<br>source         jdbc/com.ibm.ws.sib/MECluster-<br>SCA.APPLICATION.Cell01.Bus         Cluster=MECluster         Oral | cle JDBC SC<br>ver (XA) Bu<br>Eng        |
| SCA System Bus ME data<br>source         jdbc/com.ibm.ws.sib/MECluster-<br>SCA.SYSTEM.Cell01.Bus         Cluster=MECluster<br>Drive         Oral  | cle JDBC<br>ver (XA) Me<br>Eng           |
| WBI_DataSource jdbc/WPSDB Cell=Cell01 Ora                                                                                                    | cle JDBC WE                              |
| v event jdbc/cei Cluster=SupportCluster Drag                                                                                                    | cle JDBC Eve                             |
| v event_catalog jdbc/eventcatalog Cluster=SupportCluster Drav                                                                                     | de JDBC Eve<br>(XA) dat                  |
| Total 9                                                                                                    |                                          |

If the test connection says something about "null userid" then restart the node agents and try again. Also make sure that you have changed the "Component-managed authentication alias" for all data sources.

# 12.4.4 Verify the bus member for BPC bus

In the admin console navigate to:

```
Service Integration
-> Buses
-> BPC.Cell01.Bus
-> Bus members
```

| The "bus memb                                                  | er" page is displayed:                                                         |                  |  |  |  |
|----------------------------------------------------------------|--------------------------------------------------------------------------------|------------------|--|--|--|
| Buse                                                           | s > <u>BPC.Cell01.Bus</u> > <u>Messaging engines</u> > Bus members             |                  |  |  |  |
| Bus n<br>Pre                                                   | nembers are the servers, WebSphere MQ servers and clusters that ha<br>ferences | ave been added t |  |  |  |
|                                                                | Remove                                                                         |                  |  |  |  |
| Selec                                                          | Name ≎                                                                         | Type 🗘           |  |  |  |
|                                                                | MECluster                                                                      | Cluster          |  |  |  |
| Total 1                                                        |                                                                                |                  |  |  |  |
|                                                                |                                                                                |                  |  |  |  |
| 1. Verify that one member is listed for this bus: "MECluster". |                                                                                |                  |  |  |  |

#### **12.4.5** Verify authentication credentials on the BPC bus

In the admin console navigate to:

```
Service Integration
-> Buses
-> BPC.WPS612Cell01.Bus
-> Security
```

| The "Security for bus BPC Cell01 Bus" page is displayed:                                                                                                    |
|----------------------------------------------------------------------------------------------------|
| The became is bus breteenor bus page is displayed.                                                                                                    |
| Buses > BPC.Cell01.Bus > Security for bus BPC.Cell01.Bus                                                                                                    |
| Configure the security settings for your service integration bus.                                                                                                    |
| Configuration                                                                                                    |
| General Properties                                                                                                    |
| Security                                                                                                    |
| Enable bus security                                                                                                    |
| Inter-engine authentication alias BPC_Auth_Alias                                                                                                    |
| <ul> <li>Permitted transports</li> <li>Allow the use of all defined transport channel chains</li> <li>Restrict the use of defined transport channel chains to those protected by SSL</li> <li>Restrict the use of defined transport channel chains to the list of permitted transports</li> </ul> |
| Mediations authentication alias<br>BPC_Auth_Alias                                                                                                    |
| Apply OK Reset Cancel                                                                                                    |
| 1. Select "BPC_Auth_Alias" as "Inter-engine authentication alias".                                                                                                    |
| 2. Select "BPC_Auth_Alias" as "Mediations authentication alias".                                                                                                    |
| 3. Click Ok                                                                                                    |

Save and synchronize the configuration

Stop all clusters, node agents and the deployment manager and then restart the Deployment Manager and nodes.

# 12.5 Create the additional cluster member for BPELCluster

In the admin console navigate to:

F

```
Servers

-> Clusters

-> BPELCluster

-> Additional properties

-> Cluster Members

-> New
```

| The "Create                                                                  | e additional clu                                                                                                    | ster members                    | " page is di              | splayed:                                                                          |         |  |
|------------------------------------------------------------------------------|----------------------------------------------------------------------------------------------------|---------------------------------|---------------------------|-----------------------------------------------------------------------------------|---------|--|
|                                                                              | Use this page to add application                                                                                                    | servers to a cluster.           |                           |                                                                                   |         |  |
|                                                                              | Step 1: Create first Create additional cluster members                                                                                                    |                                 |                           |                                                                                   |         |  |
|                                                                              | cluster member         →       Step 2: Create additional cluster member and stored as part of the cluster data. Additional cluster members are copied from this template.         Step 3: Summary       1         Member name       BPELCluster_Member02         Step 10: Summary       Member name         Breach       Weight         2       Generate unique HTTP ports         Add Member       Member         Use the Edit function to adit the properties of a cluster member that is already included in |                                 |                           |                                                                                   |         |  |
|                                                                              |                                                                                                    | allowed to edit or remove the f | irst cluster member or an | already existing cluster n                                                        | nember. |  |
|                                                                              |                                                                                                    | Edit Delete                     |                           |                                                                                   |         |  |
|                                                                              |                                                                                                    |                                 |                           |                                                                                   |         |  |
|                                                                              |                                                                                                    | BPELCluster_Member0             | 1 W6201LN1WPSNode01       | ND 6.1.0.23<br>Process Choreographer<br>6.2.0.1<br>WPS 6.2.0.1<br>WS FEP 6.1.0.23 | 2       |  |
|                                                                              | Previous   Next   Cano                                                                                                    | el                              |                           |                                                                                   |         |  |
|                                                                              |                                                                                                    |                                 |                           |                                                                                   |         |  |
| 1. Type in the following values:a.) Member name:b.) Select node:c.) Weight:2 |                                                                                                    |                                 |                           |                                                                                   |         |  |
| 2. Click Ad                                                                  | ld member                                                                                                    |                                 |                           |                                                                                   |         |  |

| The "Create additional cluster members" page is displayed: |                                                                               |                                                                                                    |                                                                                   |                                                                                        |                            |  |
|------------------------------------------------------------|-------------------------------------------------------------------------------|----------------------------------------------------------------------------------------------------|-----------------------------------------------------------------------------------|----------------------------------------------------------------------------------------|----------------------------|--|
| Use t<br>S                                                 | this page to add application servers<br>Step 1: Create first<br>Iuster member | to a cluster.<br>additional cluster me                                                                | mbers                                                                             |                                                                                        |                            |  |
| → s<br>a<br>n                                              | Step 2: Create Enter in<br>Inditional cluster member<br>nembers from th       | formation about this new<br>er to the member list. A s<br>er and stored as part of th<br>is template. | cluster member, and cli<br>erver configuration temp<br>ne cluster data. Addition: | ick Add Member to add th<br>Iate is created from the fi<br>al cluster members are co   | s cluster<br>rst<br>pied   |  |
| 5                                                          | step 3: Summary + Mem<br>Select<br>W62                                        | i node<br>01LN2WPSNode01(ND 6.1                                                                       | .0.23)                                                                            |                                                                                        |                            |  |
|                                                            | + Weig<br>2<br>V c                                                            | ht (                                                                                                  | '020)                                                                             |                                                                                        |                            |  |
|                                                            | Add                                                                           | Member                                                                                                |                                                                                   |                                                                                        |                            |  |
|                                                            | Use the<br>this list<br>allowed                                               | Edit function to edit the<br>Use the Delete function<br>to edit or remove the fir:                    | properties of a cluster m<br>to remove a cluster me<br>st cluster member or an    | nember that is already inc<br>mber from this list. You a<br>already existing cluster m | uded in<br>e not<br>ember. |  |
|                                                            | D                                                                             | 0                                                                                                    |                                                                                   |                                                                                        |                            |  |
|                                                            | Select                                                                        | Member name                                                                                           | Nodes                                                                             | Version                                                                                | Weight                     |  |
|                                                            |                                                                               | BPELCluster_Member02                                                                                  | W6201LN2WPSNode01                                                                 | ND 6.1.0.23<br>Process Choreographer<br>6.2.0.1<br>WPS 6.2.0.1<br>WS FEP 6.1.0.23      | 2                          |  |
|                                                            | 1                                                                             | BPELCluster_Member01                                                                                  | W6201LN1WPSNode01                                                                 | ND 6.1.0.23<br>Process Choreographer<br>6.2.0.1<br>WPS 6.2.0.1<br>WS FEP 6.1.0.23      | 2                          |  |
| Previous Next Cancel                                       |                                                                               |                                                                                                    |                                                                                   |                                                                                        |                            |  |
| 1. Click Next                                              |                                                                               |                                                                                                    |                                                                                   |                                                                                        |                            |  |

| The "Creat  | e additional clu                                     | uster membe                   | rs Summary" page is displayed:                                                                    |  |
|-------------|------------------------------------------------------|-------------------------------|---------------------------------------------------------------------------------------------------|--|
|             | Use this page to add applica<br>Step 1: Create first | Summary                       |                                                                                                   |  |
|             | cluster member                                       | Summary of actions:           |                                                                                                   |  |
|             | Step 2: Create<br>additional cluster                 | Options                       | Values                                                                                            |  |
|             | members                                              | Cluster Name                  | BPELCluster                                                                                       |  |
|             | → Step 3: Summary                                    | Core Group                    | DefaultCoreGroup                                                                                  |  |
|             |                                                      | Node group                    | DefaultNodeGroup                                                                                  |  |
|             |                                                      | Server name                   | BPELCluster_Member02                                                                              |  |
|             |                                                      | Node                          | W6201LN2WPSNode01(ND 6.1.0.23<br>Process Choreographer 6.2.0.1<br>WPS 6.2.0.1<br>WS FEP 6.1.0.23) |  |
|             |                                                      | Weight                        | 2                                                                                                 |  |
|             |                                                      | Clone Template                | Cell01/W6201LN1WPSNode01(ND<br>6.1.0.23)/BPELCluster_Member01                                     |  |
|             |                                                      | Clone Type                    | existing                                                                                          |  |
|             |                                                      | Generate unique HTTP<br>ports | true                                                                                              |  |
|             | Previous Finish                                      | Cancel                        |                                                                                                   |  |
| 1. Click Fi | nish                                                 |                               |                                                                                                   |  |

Save and synchronize the configuration

### 12.6 Add host names and corresponding port numbers

**Hint:** The port you have to configure here is the port named WC\_defaulthost.

#### To check it navigate to:

```
Servers
-> Application servers
-> BPELCluster_member0X
-> Communications
-> Ports
-> WC_defaulthost.
```

|          | orts                                  |      |        |
|----------|---------------------------------------|------|--------|
|          | Port Name                             | Port | Detail |
|          | BOOTSTRAP_ADDRESS                     | 2811 |        |
|          | SOAP_CONNECTOR_ADDRESS                | 8881 |        |
|          | SAS_SSL_SERVERAUTH_LISTENER_ADDRESS   | 9407 |        |
|          | CSIV2_SSL_SERVERAUTH_LISTENER_ADDRESS | 9408 |        |
|          | CSIV2_SSL_MUTUALAUTH_LISTENER_ADDRESS | 9409 |        |
|          | WC_adminhost                          | 9062 |        |
|          | WC_defaulthost                        | 9082 |        |
| -        | DCS_UNICAST_ADDRESS                   | 9355 |        |
| (1)      | WC_adminhost_secure                   | 9045 |        |
| $\smile$ | WC_defaulthost_secure                 | 9445 |        |
|          | SIP_DEFAULTHOST                       | 5064 |        |
|          | SIP_DEFAULTHOST_SECURE                | 5065 |        |
|          | SIB_ENDPOINT_ADDRESS                  | 7278 |        |
|          | SIB_ENDPOINT_SECURE_ADDRESS           | 7288 |        |
|          | SIB_MQ_ENDPOINT_ADDRESS               | 5560 |        |
|          | SIB_MQ_ENDPOINT_SECURE_ADDRESS        | 5580 |        |
|          | ORB_LISTENER_ADDRESS                  | 9102 |        |

1. This port needs to be added to the host aliases.

In the admin console navigate to:

```
Environment
-> Virtual hosts
-> default host
-> Host aliases
```

Create the following two host aliases:

| Hostname:                      | Port: |
|--------------------------------|-------|
| w6201ln1.boeblingen.de.ibm.com | 9445  |
| w6201ln2.boeblingen.de.ibm.com | 9445  |

Note: The port number can be different depending on installation environment.

## 12.7 Restart the system

**Recycle the entire cell** (clusters, nodes and deployment manager) and verify output messages for successful startup.

# Chapter 13 Configure IBM HTTP Server and Proxy Server

This chapter describes how to configure basic high availability settings within a clustered environment. An IBM HTTP server is used to enable high availability of web applications, and a proxy server provides high availability of REST services.

# 13.1 Install and configure IBM HTTP Server v7.0

This section describes how to install and configure IBM HTTP Server v7.0 (IHS) within a clustered environment. Based on the HTTP server Plug-in HTTP requests are routed to any available cluster member. In case an active cluster member fails subsequent requests are automatically routed to another active cluster member. Configuring high availability of the HTTP server is beyond the scope the this document.

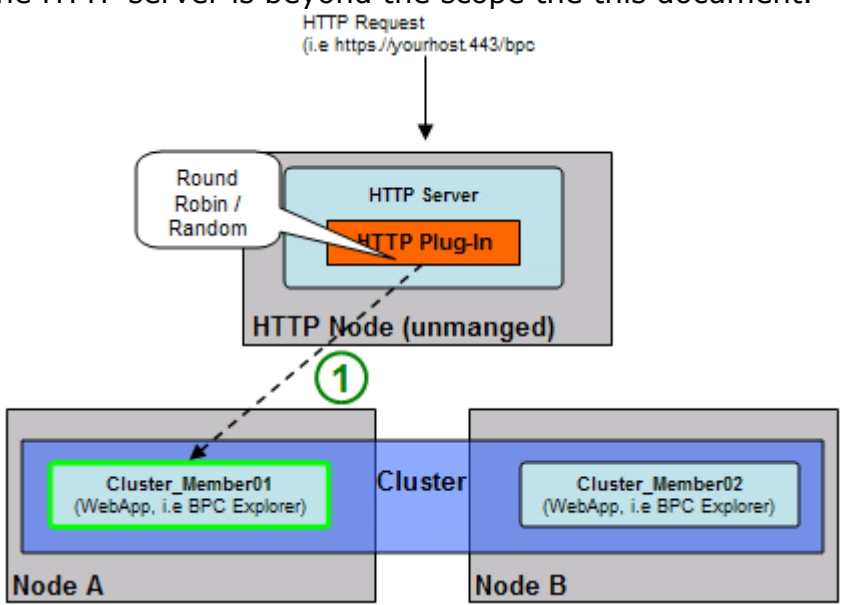

1. A HTTP request for a defined web resource arrives at the HTTP server. Based on the HTTP Plug-In and a selection algorithm (round robin or random) the request is routed to any available cluster member. The cluster member chosen handles the request.

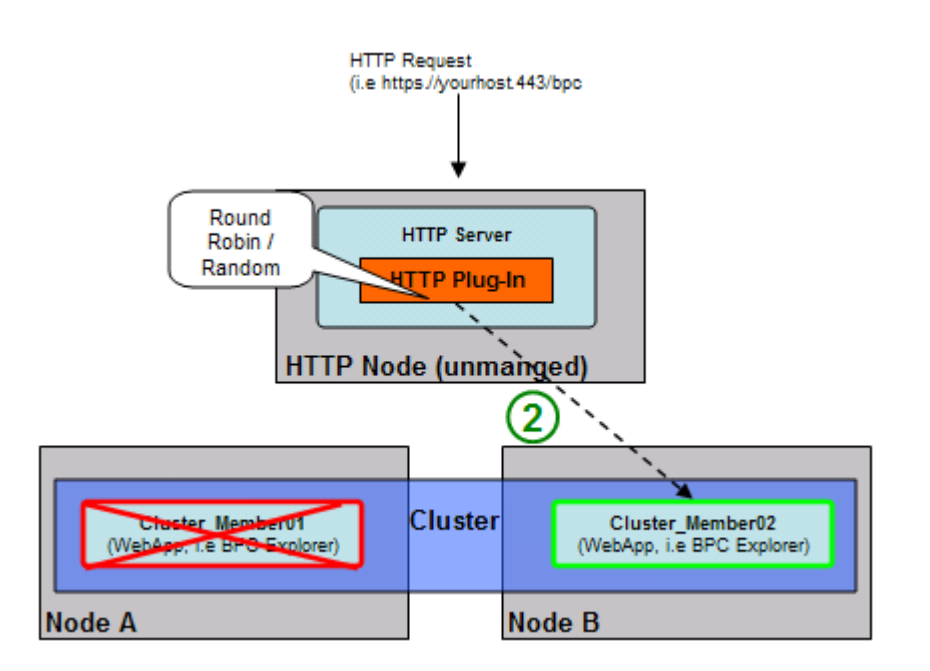

2. In case the cluster members which served the incoming request fails subsequent requests are routed to the remaining cluster member.

### 13.1.1 Install the IHS binaries

As user **root** log in to the deployment manager host and install the IHS binaries by executing the following command:

```
cd /<BINARY_ROOT>
./install
```

| The "Welcome" panel is | displayed:                                                                                                    |
|------------------------|----------------------------------------------------------------------------------------------------|
| 🙆 IBM HTTP Server 7.0  |                                                                                                    |
| WebSphere, software    | Welcome to IBM HTTP Server 7.0         This wizard installs IBM HTTP Server 7.0 on your computer.         See the IBM HTTP Server 7.0 Installation Guide to learn more about this installation.         Click Next to continue. |
| InstallShield          | < Back Next > Cancel                                                                                                    |

| The "Software License Agreement" panel is displayed:                                                                                                    |
|----------------------------------------------------------------------------------------------------|
| BIM HTTP Server 7.0                                                                                                    |
| Software License Agreement         Please read the following license agreement carefully.         International Program License Agreement         Part 1 - General Terms         BY DOWNLOADING, INSTALLING, COPYING, ACCESSING, OR USING THE         PROCRAM YOU ACREE TO THE TERMS OF THIS ACREEMENT. IF YOU ARE         ACCEPTING THESE TERMS ON BEHALF OF ANOTHER PERSON OR A COMPANY         OR OTHER LEGAL ENTITY YOU REPRESENT AND WARRANT THAT YOU HAVE         FULL AUTHORITY TO BIND THAT PERSON, COMPANY, OR LEGAL ENTITY TO         THESE TERMS. IF YOU DO NOT AGREE TO THESE TERMS,         - DO NOT DOWNLOAD, INSTALL, COPY, ACCESS, OR USE THE PROGRAM; AND         - PROMPTLY RETURN THE PROGRAM AND PROOF OF ENTITLEMENT TO THE         Read non-IBM terms         I do not accept the terms in the license agreement         Print         InstallShield |
| <ol> <li>Select "I accept both the IBM and the non IBM terms" to accept the license agreement.</li> <li>Press Next.</li> </ol>                                                                                                    |

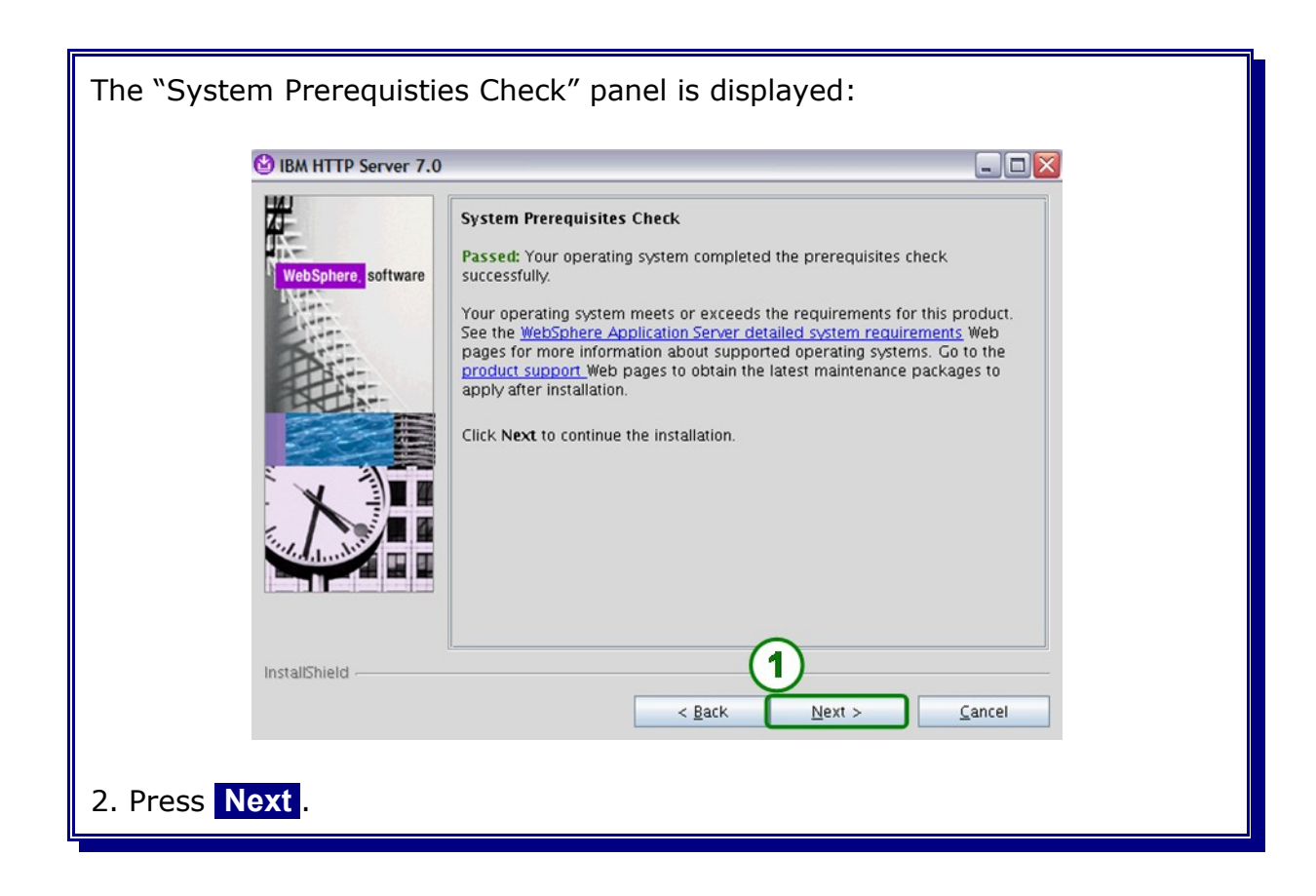

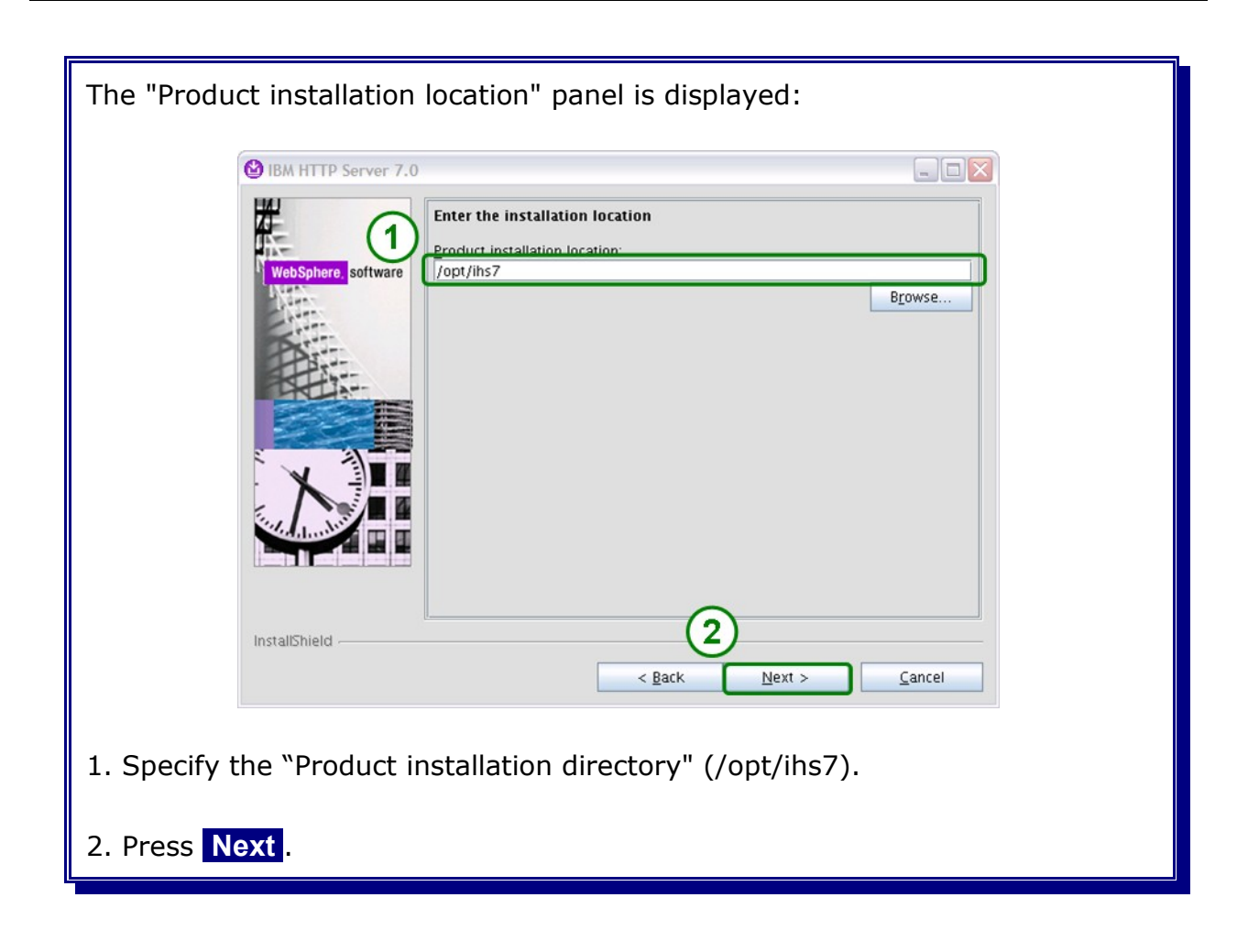

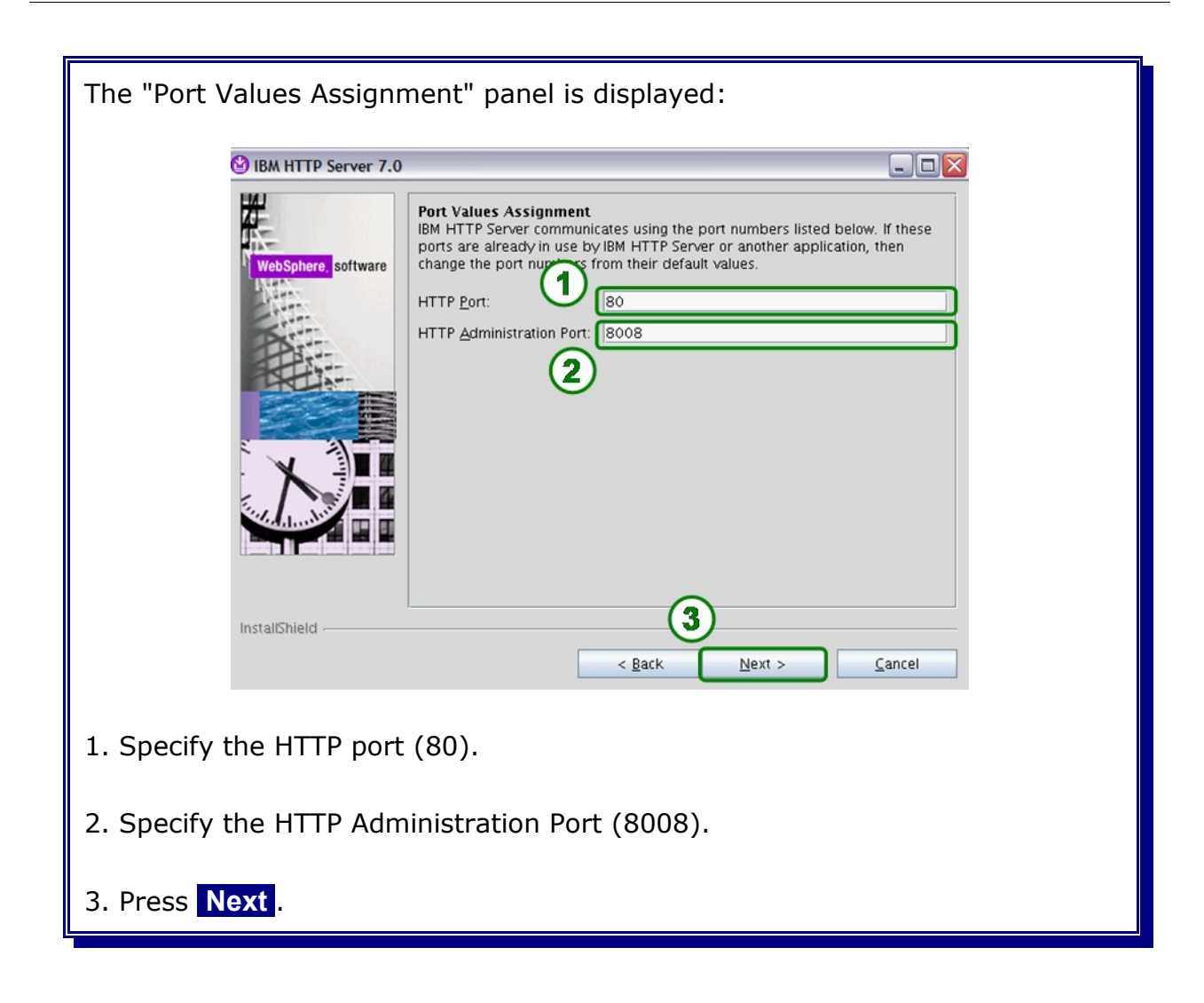

| The "HTTP Admininstration Server Authenticatio                                                                                                    | n" panel is displayed:                                                                                                    |
|----------------------------------------------------------------------------------------------------|----------------------------------------------------------------------------------------------------|
| 🕑 IBM HTTP Server 7.0                                                                                                    |                                                                                                    |
| WebSphere software       1         The newly-created user ID and password to authentic administration server using the WebSphere console. The newly-created user ID and past the conf/admin.passwd file. You can create installation by using the httpasswd utility.         Image: software       1         Image: software       1         Image: so | on         ate to the IBM HTTP Server         Application Server administrative         ssword is encrypted and stored in         additional user IDs after the         ministration server authentication. |
| 1. Select "Create a user ID for IBM HTTP Server server authentication"                                                                                                    | administration                                                                                                    |
| 2. Specify a user ID (ihsadmin).                                                                                                    |                                                                                                    |
| 3. Specify a password (password).                                                                                                    |                                                                                                    |
| 4. Confirm the password (password).                                                                                                    |                                                                                                    |
| 5. Press Next.                                                                                                    |                                                                                                    |

| The "Setup HTTP Server                              | Administration Server" panel is displayed:                                                                                                    |
|-----------------------------------------------------|----------------------------------------------------------------------------------------------------|
| BM HTTP Server 7.0                                  |                                                                                                    |
| WebSphere, software                                 | Setup HTTP Server Administration Server         Perform steps to administer IBM HTTP Server using the IBM HTTP Server administration server on Linux and UNIX operating systems. When selected, the installation grants a user ID write access to the necessary IBM HTTP Server and plug-in configuration files. Optionally, you can complete this step after installation by running the setupadm script.         Image: the transformation of the transformation of the transformation of the transformation of the setupadm script.         Image: transformation of the transformation of the transformation of transformation of transfo |
| 1. Select "Setup IBM HT<br>HTTP Server".            | TP Server administration server to administer IBM                                                                                                    |
| 2. Select "'Create a unic<br>administration files". | ue user ID and group for IBM HTTP Server                                                                                                    |
| 3. Specify a user ID (ihs                           | sadmin).                                                                                                    |
| 4. Enter a group (ihsgro                            | up).                                                                                                    |
| 5. Press Next .                                     |                                                                                                    |

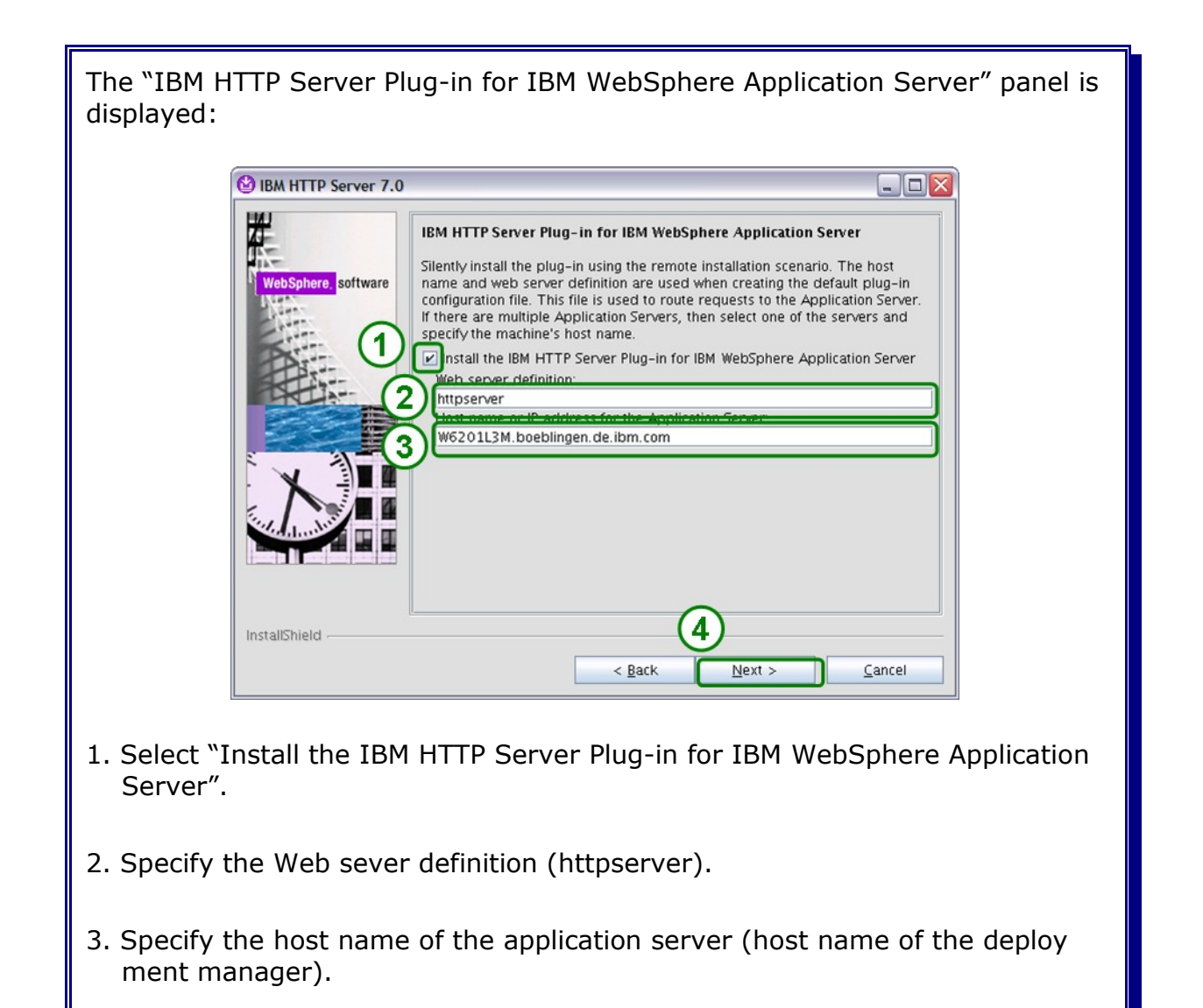

4. Press Next.

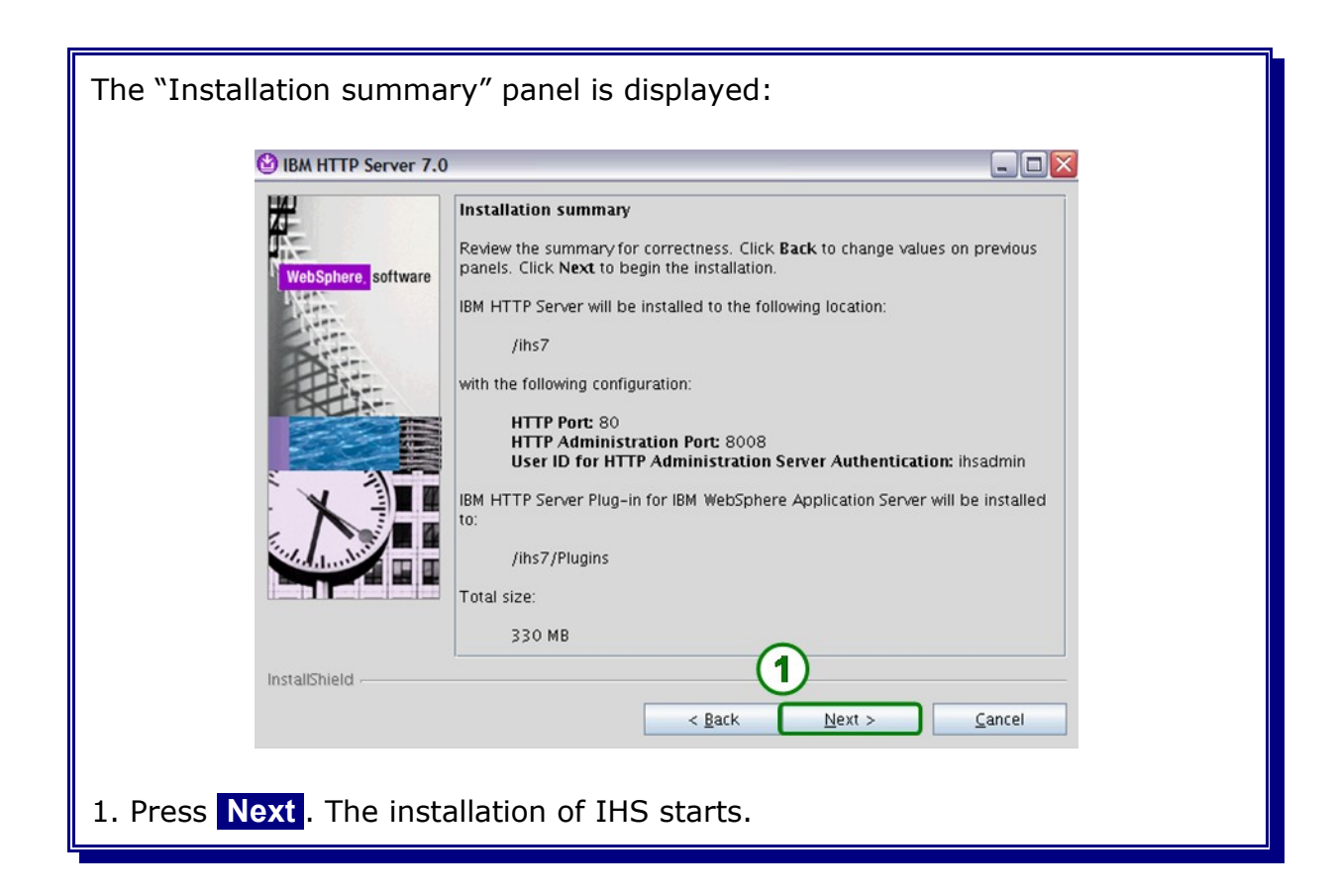

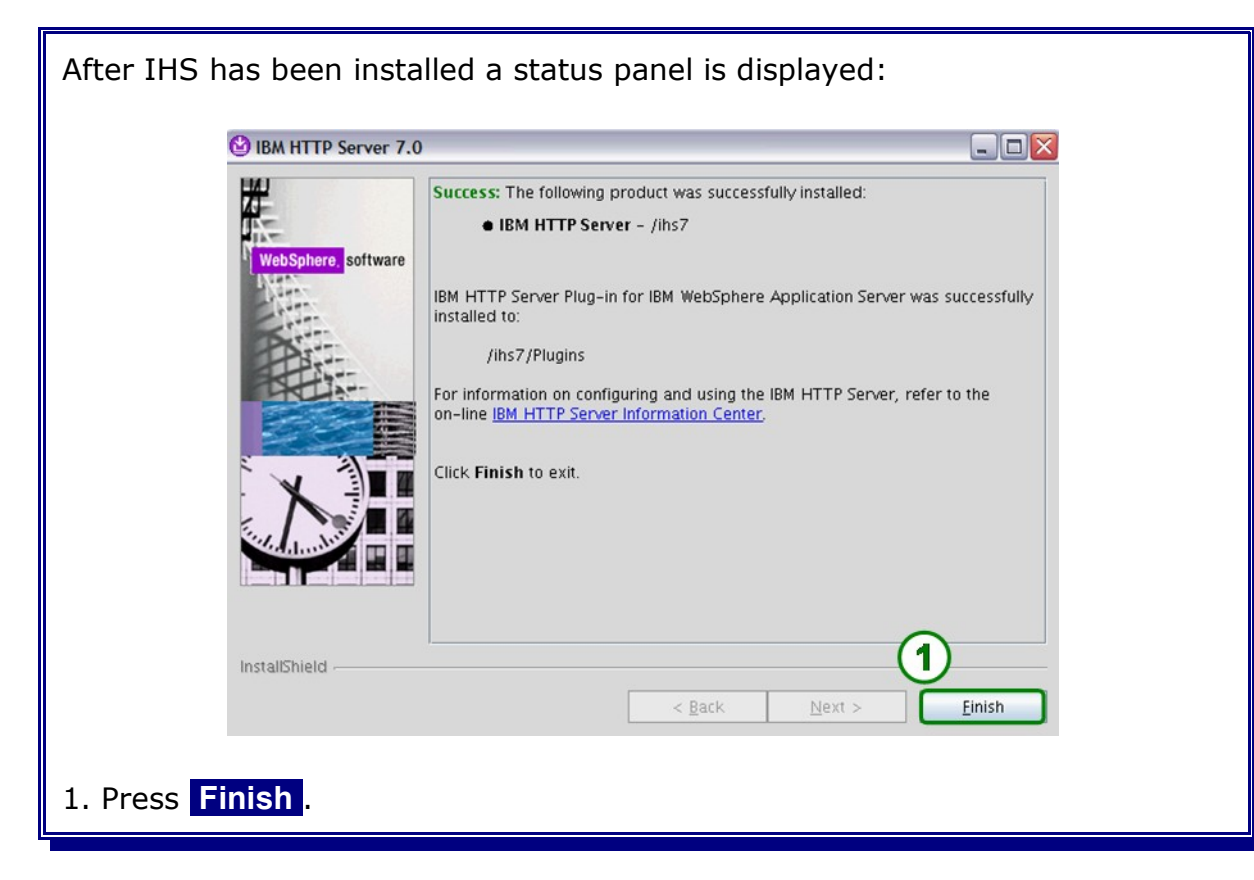

# 13.1.2 Configure SSL

Execute following command:

```
cd /<IHS_INSTALL_ROOT>/bin
./ikeyman
```

| The ikeym   | an utility s                       | tarts:                 |                                |                     |
|-------------|------------------------------------|------------------------|--------------------------------|---------------------|
|             | 🛱 IBM Key Management               |                        |                                |                     |
|             | New                                |                        | )                              |                     |
|             | Open<br>New Provider<br>Close      | Ctrl=0<br>Ctrl=E       | Key database information       |                     |
|             | Save As<br>Change Password.        | Ctri-S                 | Key database content           |                     |
|             | Stash Password<br>Display Password | Expiry                 |                                | Receive             |
|             | Exit                               |                        |                                | View/Edit           |
|             |                                    |                        |                                | Import              |
|             |                                    |                        |                                | Recreate Request    |
|             |                                    |                        |                                |                     |
|             |                                    |                        |                                |                     |
|             |                                    |                        |                                | New Self-Signed     |
|             |                                    |                        |                                | Extract Certificate |
|             | To start, please select th         | e Key Database File me | nu to work with a key database |                     |
| Select File | e / New                            |                        |                                |                     |
|             |                                    |                        |                                |                     |

| The key file | e creation window is displayed:                                                     |
|--------------|-------------------------------------------------------------------------------------|
|              | Key database type CMS   File Name: ihskey.kdb   Location: //opt/ihs7/     QK Cancel |
| 1. Specify ( | CMS as key database type.                                                           |
| 2. Specify a | a file name (ihskey.kdb).                                                           |
| 3. Specify t | he location (/opt/ihs7/                                                             |
| 4. Press O   | K                                                                                   |

| The passwo   | rd prompt is displayed:                  |
|--------------|------------------------------------------|
|              | 🖉 Password Prompt                        |
|              | Pass 1 d: •••••                          |
|              | Confirm Passwo 2 •••••                   |
|              | <b>Expiration time</b> 60 <b>D</b> ays   |
|              | Stash password to a file                 |
|              | 4 <u>OK</u> <u>R</u> eset <u>C</u> ancel |
| 1. Specify a | password (ihspw).                        |
| 2. Confirm t | he password (ihspw).                     |
| 3. Select "S | tash password to a file".                |
| 4. Press O   | ζ.                                       |

| 🛱 IBM Key Mana                         | gement - [/ihs7/ihskey.kdb]                |   |                           |
|----------------------------------------|--------------------------------------------|---|---------------------------|
| Key Database <u>F</u> i                | le <u>C</u> reate <u>View</u> <u>H</u> elp |   |                           |
|                                        | 😤 🖗 💶                                      |   |                           |
| DB-Type:<br>File Name:<br>Token Label: | CMS<br>//lhs7/lhskey.kdb                   |   |                           |
|                                        | Key database content                       |   |                           |
| Personal Certif                        | licates                                    | - | Rece <u>i</u> ve          |
|                                        |                                            |   | Delete                    |
|                                        |                                            |   | Vie <u>w</u> /Edit        |
|                                        |                                            |   | Import                    |
|                                        |                                            |   | Recre <u>a</u> te Request |
|                                        |                                            |   | Rename                    |
|                                        |                                            | 1 | New Self-Signed           |
|                                        |                                            | - | Extract Certificate       |
| The requested a                        | ction has successfully completed!          |   |                           |

| The Self-Signe  | d Certificate configurati                        | on panel is displayed:         |  |  |  |  |
|-----------------|--------------------------------------------------|--------------------------------|--|--|--|--|
| <b>E</b>        | Create New Self-Signed Certificate               |                                |  |  |  |  |
| Ple             | ease provide the following:                      |                                |  |  |  |  |
| 1               | Key Label $(1)$                                  | ihscert                        |  |  |  |  |
| 3               | Version                                          | X509 V3 💌                      |  |  |  |  |
|                 | K <u>e</u> y Size                                | 1024 -                         |  |  |  |  |
| ŝ               | Signature Algorithm                              | SHA1WithRSA 👻                  |  |  |  |  |
|                 | Co <u>m</u> mon Name (optional)                  | W6201L3M.boeblingen.de.ibm.com |  |  |  |  |
|                 | Organization (optional)                          |                                |  |  |  |  |
|                 | Org <u>a</u> nizational Unit (optional)          |                                |  |  |  |  |
| 1               | Locality (optional)<br>State/Province (ontional) |                                |  |  |  |  |
|                 | Zipcode (optional)                               |                                |  |  |  |  |
|                 | Co <u>u</u> ntry or region (optional)            |                                |  |  |  |  |
| 1               | Val <u>i</u> dity Period                         | 1000 Days                      |  |  |  |  |
|                 | 3 <u>0</u> к <u>в</u>                            | eset <u>C</u> ancel            |  |  |  |  |
| 1. Specify a Ke | ey Label (ihscert).                              |                                |  |  |  |  |
| 2. Confirm a va | alidity period (1000).                           |                                |  |  |  |  |
| 3. Press OK     |                                                  |                                |  |  |  |  |

The certificate is displayed in the list of Personal Certificates. Shut down the ikeyman utility.

1. Open **httpd.conf** (located in <IHS\_INSTALL\_ROOT>/conf).

Locate the following lines and remove the leading **#**. Also the key file setting needs to reference the key file which has been created in the previous step.

```
LoadModule ibm_ssl_module modules/mod_ibm_ssl.so
Listen 443
<VirtualHost *:443>
SSLEnable
SSLProtocolDisable SSLv2
</VirtualHost>
KeyFile /ihs7/ihskey.kdb (Note: this is the key file that has been created
in the previous step)
```

#### 2. Save and close httpd.conf.

3. Execute following command:

```
cd /<IHS_INSTALL_ROOT>/bin
./apachectl start
```

4. Open a browser, enter **https://<DMGR\_HOST>:443** and accept the certificate request. IHS should be up and runing:

| WebSphere. software                                                                                             |               | IBM. |
|----------------------------------------------------------------------------------------------------|---------------|------|
| IBM HTTP Server Version 7.0                                                                                     |               |      |
| Administration <u>center</u>                                                                                    | Support notes |      |
| in the second second second second second second second second second second second second second second second |               |      |

5. Execute following command:

| cd / <ihs_install_root>/bin</ihs_install_root> |  |
|------------------------------------------------|--|
| ./apachectl stop                               |  |

### 13.1.3 Add IHS to WPS cell

The HTTP Server will be defined on an unmanaged node. The advantage of having an unmanaged node is that the HTTP administrative server can be configured and utilized. This enables the operator to start and start the IBM HTTP server from within the integration solutions console (assumed the administrative server is running).

| Open the deployment manager integration solution console and navigate to <b>Administration</b> $\rightarrow$ <b>Nodes</b> .                                                                                               |
|----------------------------------------------------------------------------------------------------|
| Nodes<br>Use this page to manage nodes in the application server environment. A node corresponds to a physi<br>table lists to naged and unmanaged nodes in this cell. The first node is the deployment manage<br>Preferen |
| Add Node Remove Node Force Delete Synchronize Full Resynchronize Stop                                                                                                    |
| 1. Press Add Node.                                                                                                    |

| A page is displayed where the node type has to be selected:                                                                                                    |
|----------------------------------------------------------------------------------------------------|
| Add Node                                                                                                    |
| Use this page to add either a managed or an unmanaged node.                                                                                                    |
| Oged node<br>Dies the creation of a managed node. A managed node contains an application server proc<br>set that maintains the configuration for the node and controls its operation. Choosing this           |
| Unmanaged node<br>Specifies the creation of an unmanaged node. An unmanaged node represents a node in the to<br>for other server processes, such as Web servers that exist on their own node in the topology. |
| Next 2:el                                                                                                    |
| 1. Select "Unmanaged node".                                                                                                    |
| 2. Press Next.                                                                                                    |

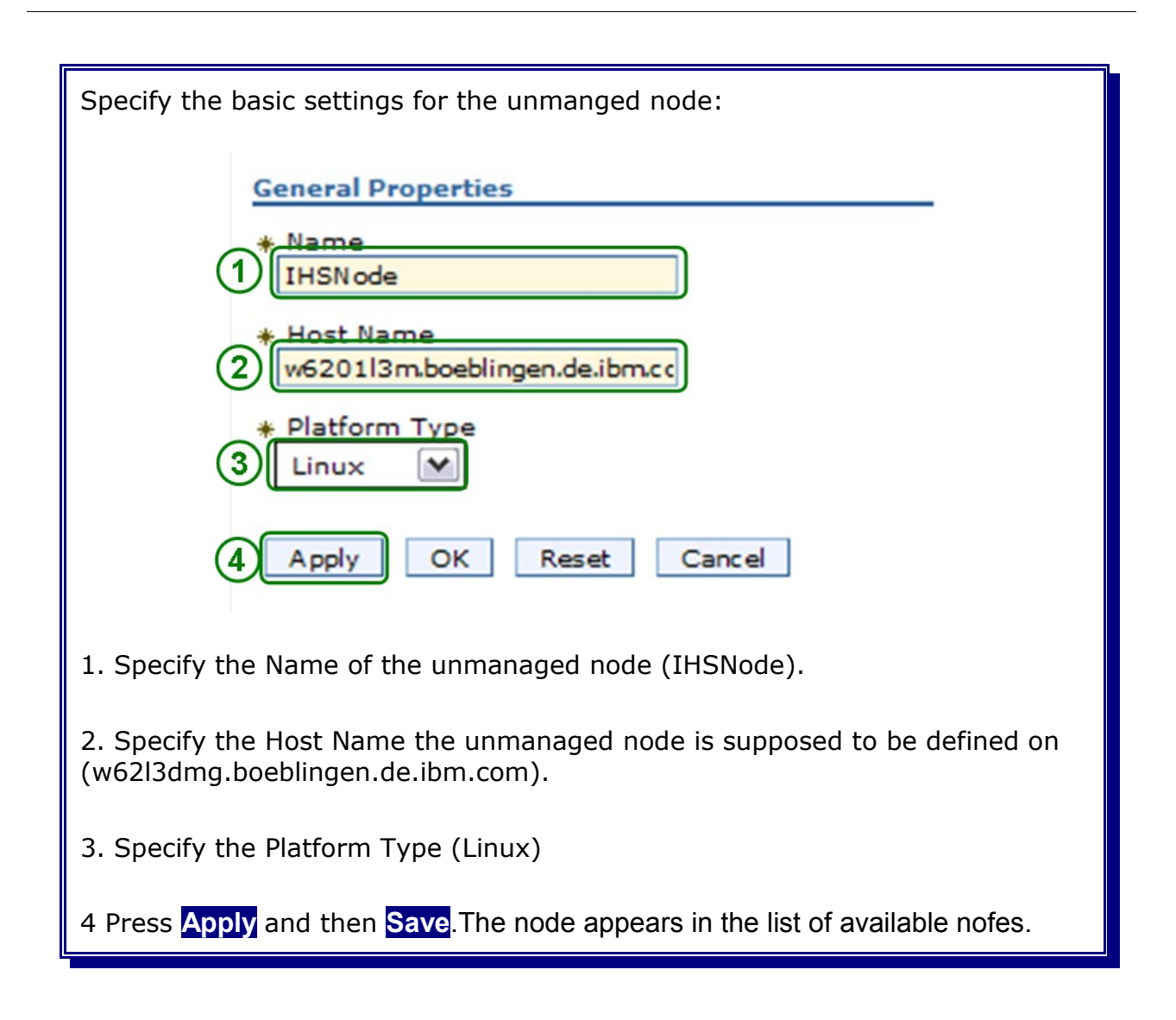

| Navigate t | o "Servers → WebS                                                                                                    | ervers"             |          |  |  |
|------------|----------------------------------------------------------------------------------------------------|---------------------|----------|--|--|
|            | Web servers<br>Use this page to view a list of the installed Web servers.<br>Preferences<br>Generate Plug-in Propagate P<br>New Delete Templates Start Stop Terminate |                     |          |  |  |
|            | Select Name 🛟                                                                                                    | Web server Type 💲 _ | Node 💝 _ |  |  |
|            | None<br>Total 0                                                                                                    |                     |          |  |  |
|            |                                                                                                    |                     |          |  |  |
| 1. Press   | New                                                                                                    |                     |          |  |  |

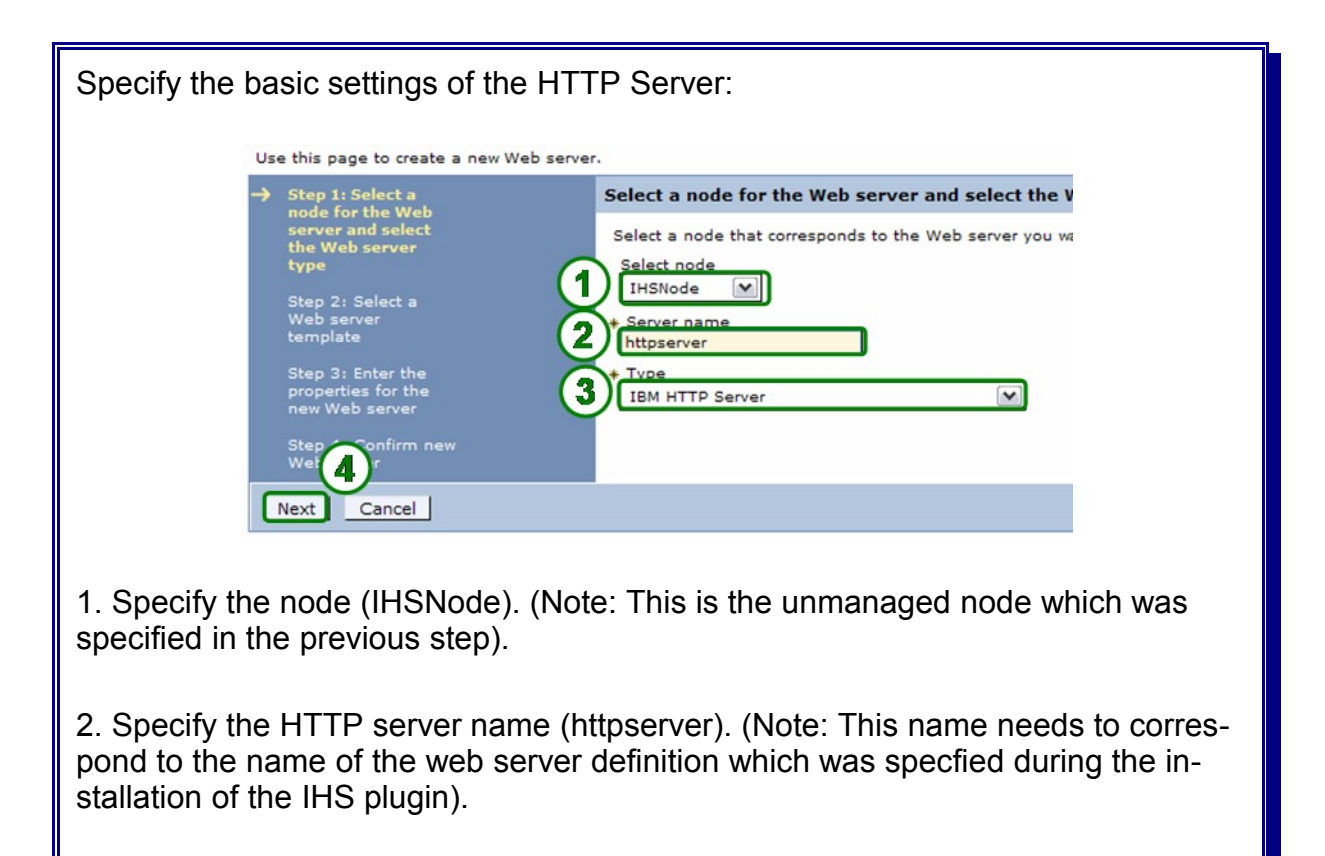

3. Specify HTTP server type (IBM HTTP Server).

4.Press Next

| Specify the | Use this page to create a new Web se                                                                                    | plate (There is or                                                      | nly on pre                                                                                               | -selected templa                          | te): |
|-------------|----------------------------------------------------------------------------------------------------|-------------------------------------------------------------------------|----------------------------------------------------------------------------------------------------|-------------------------------------------|------|
|             | Step 1: Select a<br>node for the Web<br>server and select<br>the Web server type                                        | Select a Web server template<br>Select the template that correspondence | Select a Web server template Select the template that corresponds to the server that you want to create. |                                           |      |
|             | Web server<br>template<br>Step 3: Enter the<br>properties for the<br>new Web server<br>Step 4: Confirm nr<br>Web server | Select Template Name                                                    | Type<br>System                                                                                           | Decription<br>The IHS Web Server Template |      |
|             | Previous Next Cancel                                                                                                    |                                                                         |                                                                                                    |                                           |      |

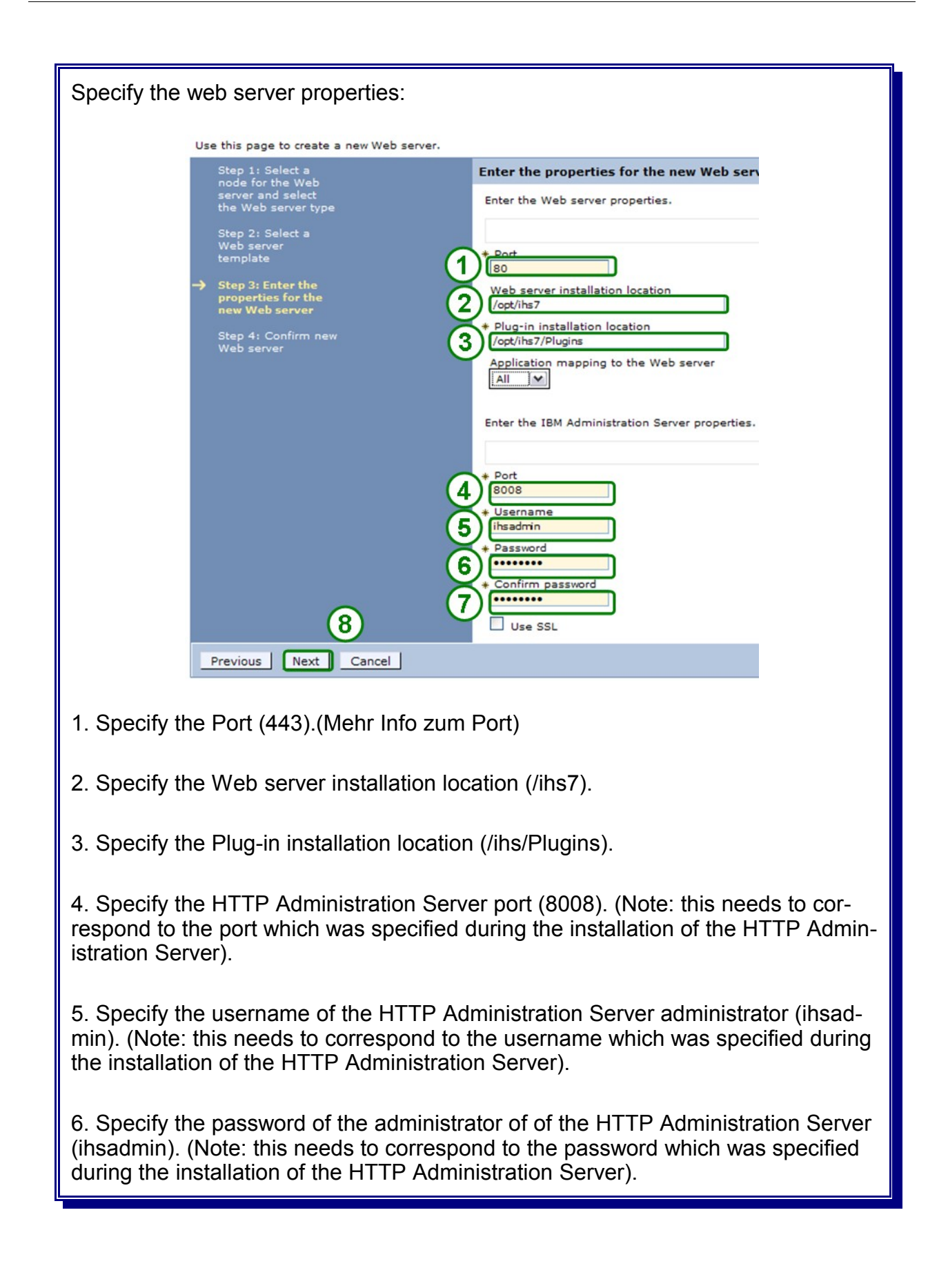

| 7. Confirm the password of the administrator of of the HTTP Administration Server (ihsadmin). (Note: this needs to correspond to the password which was specified during the installation of the HTTP Administration Server). |
|----------------------------------------------------------------------------------------------------|
| 8.Press Next then Finish and then Save.                                                                                                    |

The new created HTTP server appears in the list of available web servers (Note: the server is stopped).

| Generate Plug-in Propag | ate Plug-in New Delete Templates. | Start Stop Terminate |                |          |
|-------------------------|-----------------------------------|----------------------|----------------|----------|
| 00##                    |                                   |                      |                |          |
| Select Name 🗘           | Web server Type 💲                 | Node 😋 _             | Version 💲      | Status ሷ |
| httpserver              | IBM HTTP Server                   | IHSNode              | Not applicable | 8        |
| Total 1                 |                                   |                      |                |          |

In order to be able to start and and stop the server from within the integration solutions console the corresponding HTTP Administration Server needs to be started. Execute following command:

| cd  | / <ihs< th=""><th>INSTALL</th><th>_ROOT&gt;/bin</th></ihs<> | INSTALL | _ROOT>/bin |
|-----|-------------------------------------------------------------|---------|------------|
| ./a | adminct                                                     | l start |            |

| Go back to                 | Servers $\rightarrow$                                                                                                    | Web servers:                                                                                                    |                              |                             |                |
|----------------------------|----------------------------------------------------------------------------------------------------|----------------------------------------------------------------------------------------------------|------------------------------|-----------------------------|----------------|
|                            | Web servers<br>Use this page to view a list of the i<br>B Preferences<br>Cenerate Play-in Propagate<br>C T P<br>Select Name C<br>V httpserver<br>Total 1 | Installed Web servers.<br>Plug-in <u>New</u> <u>Delate</u> <u>Templates</u><br><u>Web server Type C.</u><br>IBM HTTP Server | Node C.                      | Version Q<br>Not applicable | Status ()<br>* |
| 1. Select th<br>2. Press S | tart. The HTT                                                                                                    | ed HTTP serve                                                                                                    | er (httpserve<br>s successfu | er).<br>Illy.               |                |
| _                          | Message IHSI                                                                                                    | es<br>Node/httpserv                                                                                                    | er server st                 | arted success               | fully.         |
# 13.2 Install and configure a Proxy server

This section describes how to setup an proxy server within a clustered environment. The proxy server is used as intermediary which receives REST requests from several clients (i.e Business Space) and forwards those requests to any active cluster member hosting the particular service. In case an active cluster member fails subsequent requests are automatically routed to another active cluster member. Enabling high availability of the proxy server is beyond the scope the this document.

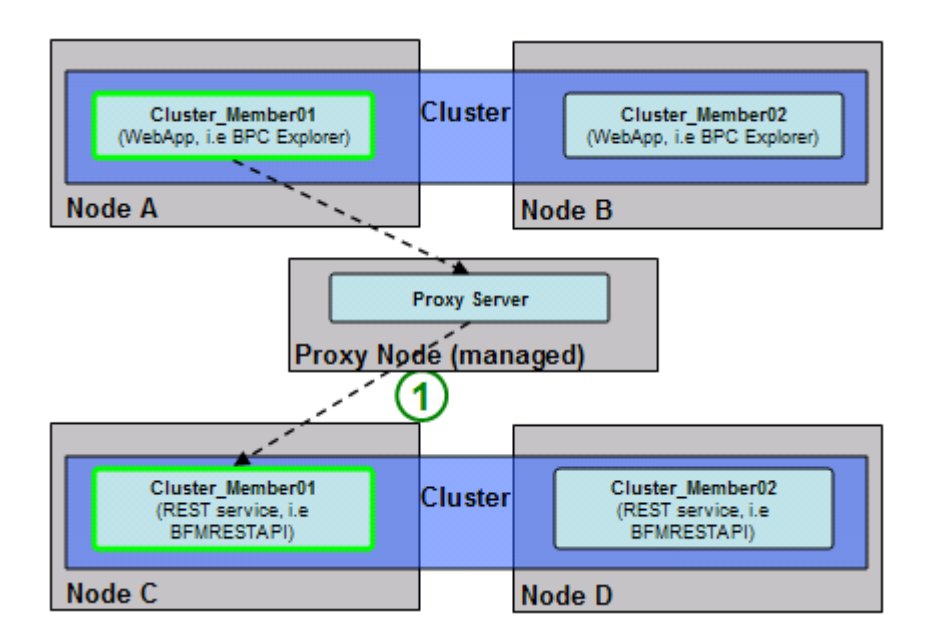

1. A REST request arrives at the proxy server which routes the request to any available cluster member providing service.

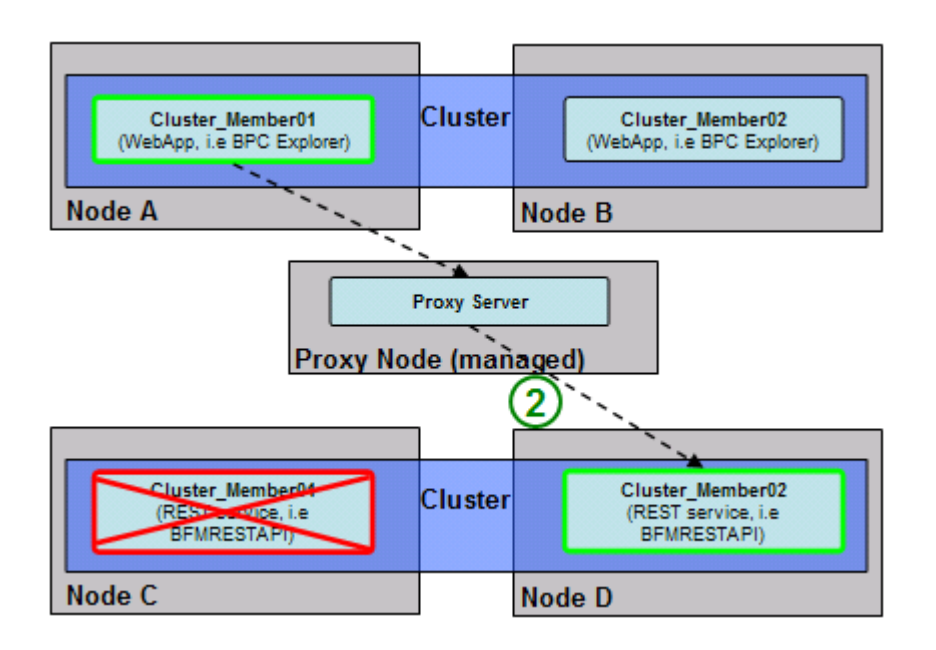

2. In case the cluster members which served the incoming request fails subsequent requests are routed to the remaining cluster member.

### 13.2.1 Create a dedicated node

The proxy server is going to be created on a dedicated node. In this scenario the node is created on the machine which is hosting the deployment manager. However it is recommended to define the node on a dedicated machine.

Use the following configuration parameters to create the profile:

```
create
profileName=ProxyProfile
profilePath=/WPS62/profileS/ProxyProfile
templatePath=/WPS62/profileTemplates/managed.wbiserver
nodeName=ProxyNode01
hostName=w620113m.boeblingen.de.ibm.com
dbType=ORACLE10G
dbJDBCClasspath=/opt/oracle/driver
federateLaterProcServer=true
ndtopology=false
```

In order to create the custom profiles silently a response file which contains the configuration information needs to be created. Navigate to the root folder (/) and create a folder **profileRespFiles**. In that folder create file and name it **CustomRespFile.txt**. Add the entries from the parameter list above to that file, then save the file.

To create another node-log in to the deployment manager host as user **root** and execute the following command:

/WPS62/bin/manageprofiles.sh -response <responsefilename>

To Federate the custom node to the deployment manager log in to the host as user root :

```
cd /WPS62/profiles/ProxyProfile/bin/
./addNode.sh w620113m.boeblingen.de.ibm.com 8879 -username vmmuser
-password <password>
```

## 13.2.2 Define Proxy Server in WPS cell

| Open the deployment manager integration solution console, navigate to "Servers $\rightarrow$ Proxy Servers".                                      |  |  |  |  |
|----------------------------------------------------------------------------------------------------|--|--|--|--|
| Proxy Servers A server that acts as an intermediary for HTT servers in the enterprise and can enhance the the application server. The Preferences |  |  |  |  |
| 1 New Delete Templates Start                                                                                                    |  |  |  |  |
|                                                                                                    |  |  |  |  |
| Select Name 🛟                                                                                                    |  |  |  |  |
| None                                                                                                    |  |  |  |  |
| Total 0                                                                                                    |  |  |  |  |
| 1. Press <mark>New</mark>                                                                                                    |  |  |  |  |

Specify the node and the name of the proxy server:

|                                                                 | Create a new proxy server.                                                                                                    |                                                                                                    |  |  |
|-----------------------------------------------------------------|----------------------------------------------------------------------------------------------------|----------------------------------------------------------------------------------------------------|--|--|
|                                                                 | <ul> <li>Step 1: Select a node</li> <li>Step 2: Specify server specific properties</li> <li>Step 3: Select a server template</li> <li>Step 4: Confirm new</li> </ul> | Select a node<br>Select a node that corresponds to th<br>Select node<br>ProxyNode01<br>* Server Name<br>proxyserver |  |  |
|                                                                 | Next Cancel                                                                                                    |                                                                                                    |  |  |
| 1. Specify the node which hosts the proxy server (ProxyNode01). |                                                                                                    |                                                                                                    |  |  |
| 2. Specify the name of the proxy server (proxyserver).          |                                                                                                    |                                                                                                    |  |  |
| 3. Press <mark>Ne</mark>                                        | xt                                                                                                    |                                                                                                    |  |  |

| Specify the server specific properties:                                                                                      |                                                                                                    |                                                                                       |  |  |
|----------------------------------------------------------------------------------------------------|----------------------------------------------------------------------------------------------------|---------------------------------------------------------------------------------------|--|--|
|                                                                                                    | Create a new proxy server.                                                                                                    |                                                                                       |  |  |
|                                                                                                    | Step 1: Select a                                                                                                    | Specify server specific properties                                                    |  |  |
|                                                                                                    | Step 2: Specify<br>server specific<br>properties     Step 3: Select a<br>server template     Step 4: Confirment<br>server.     2     Previous Next Cancel | Specify server specific properties Supported protocols HTTP SIP Generate unique ports |  |  |
| <ol> <li>Select "HTTP" and "SIP" as supported protocols. Also select "Generate unique ports""</li> <li>Press Next</li> </ol> |                                                                                                    |                                                                                       |  |  |

| Specify the server template                                                        |                                                                                 |  |  |  |
|------------------------------------------------------------------------------------|---------------------------------------------------------------------------------|--|--|--|
| Create a new proxy server.                                                         |                                                                                 |  |  |  |
| Step 1: Select a node                                                              | Select a server template                                                        |  |  |  |
| Step 2: Specify<br>server specific<br>properties                                   | Select the template that best specifies the                                     |  |  |  |
| → Step 3: Select a server template                                                 | Select Name           Image: select Name           Image: http_sip_proxy_server |  |  |  |
| Step 4: Confrontew<br>server.                                                      |                                                                                 |  |  |  |
| Previous Next Cancel                                                               |                                                                                 |  |  |  |
| 1. "http_sip_proxy_server" is the only template available and therefore pre-selec- |                                                                                 |  |  |  |
| tea.                                                                               |                                                                                 |  |  |  |
| 2. Press <mark>Next</mark>                                                         |                                                                                 |  |  |  |

| Confirm the cr              | eation of the proxy serve                                | r:                                                                                                    |  |  |
|-----------------------------|----------------------------------------------------------|----------------------------------------------------------------------------------------------------|--|--|
|                             | Step 1: Select a Confirm new server.                     |                                                                                                    |  |  |
|                             | node<br>Step 2: Specify<br>server specific<br>properties | Confirm new server. The following is a summan<br>creation. If there are settings you wish to chan         |  |  |
|                             | Step 3: Select a<br>server template                      | Summary of actions:<br>New server "proxyserver" will be created<br>on node "ProxyNode01", in a new server |  |  |
| <b>→</b>                    | Step 4: Confirm new<br>server.                           | process.                                                                                                  |  |  |
|                             | 1                                                        | I. New Proxy server "proxyserver" will be crea                                                            |  |  |
|                             | Previous Finish Cancel                                   |                                                                                                    |  |  |
| 1. Press <mark>Finis</mark> | <mark>h</mark> and then <mark>Save</mark>                |                                                                                                    |  |  |

| Select the new create proxy server |                  |                       |  |  |  |
|------------------------------------|------------------|-----------------------|--|--|--|
|                                    | Select Name \$ 1 | Node 🗘<br>ProxyNode01 |  |  |  |
| Total 1                            |                  |                       |  |  |  |
| 1. Select "proxyserver"            |                  |                       |  |  |  |

| Search for Communication $\rightarrow$ Ports: |  |
|-----------------------------------------------|--|
| Communica<br>Ports<br>Messaging               |  |
| 1. Select "Ports"                             |  |

| Select PROXY_HTTPS_ADDRESS and define * as host and 444 as port.      |
|-----------------------------------------------------------------------|
| General Properties                                                    |
| PROXY_HTTPS_ADDRESS                                                   |
| * Host<br>*                                                           |
| 444                                                                   |
| Apply and Save the change.                                            |
| Select PROXY_HTTP_ADDRESS and define * as host and <b>81</b> as port. |
| Proxy_http_address                                                    |
| * Host<br>*                                                           |
| * Port 81                                                             |
| Apply and Save the change.                                            |

| Navigate to "Servers $\rightarrow$ Proxy Servers".                                  |                            |             |  |  |
|-------------------------------------------------------------------------------------|----------------------------|-------------|--|--|
|                                                                                     | New Delete Templates Start | Stop        |  |  |
|                                                                                     | Select Name 🛟              | Node 🗘      |  |  |
| 1                                                                                   |                            | ProxyNode01 |  |  |
| Total 1                                                                             |                            |             |  |  |
| 1. Select the tick box aside "proxyserver".                                         |                            |             |  |  |
| 2. Press Start (Wait until the server is started; this indicated by a green arrow). |                            |             |  |  |

# 13.3 Add Virtual Hosts

#### Navigate to

```
Environment

→ Virtual Hosts

→ default_host

→ Host Aliases.
```

### Enter the following host aliases if not already there:

| Hostname: | Port: |
|-----------|-------|
| *         | 80    |
| *         | 81    |
| *         | 443   |
| *         | 444   |

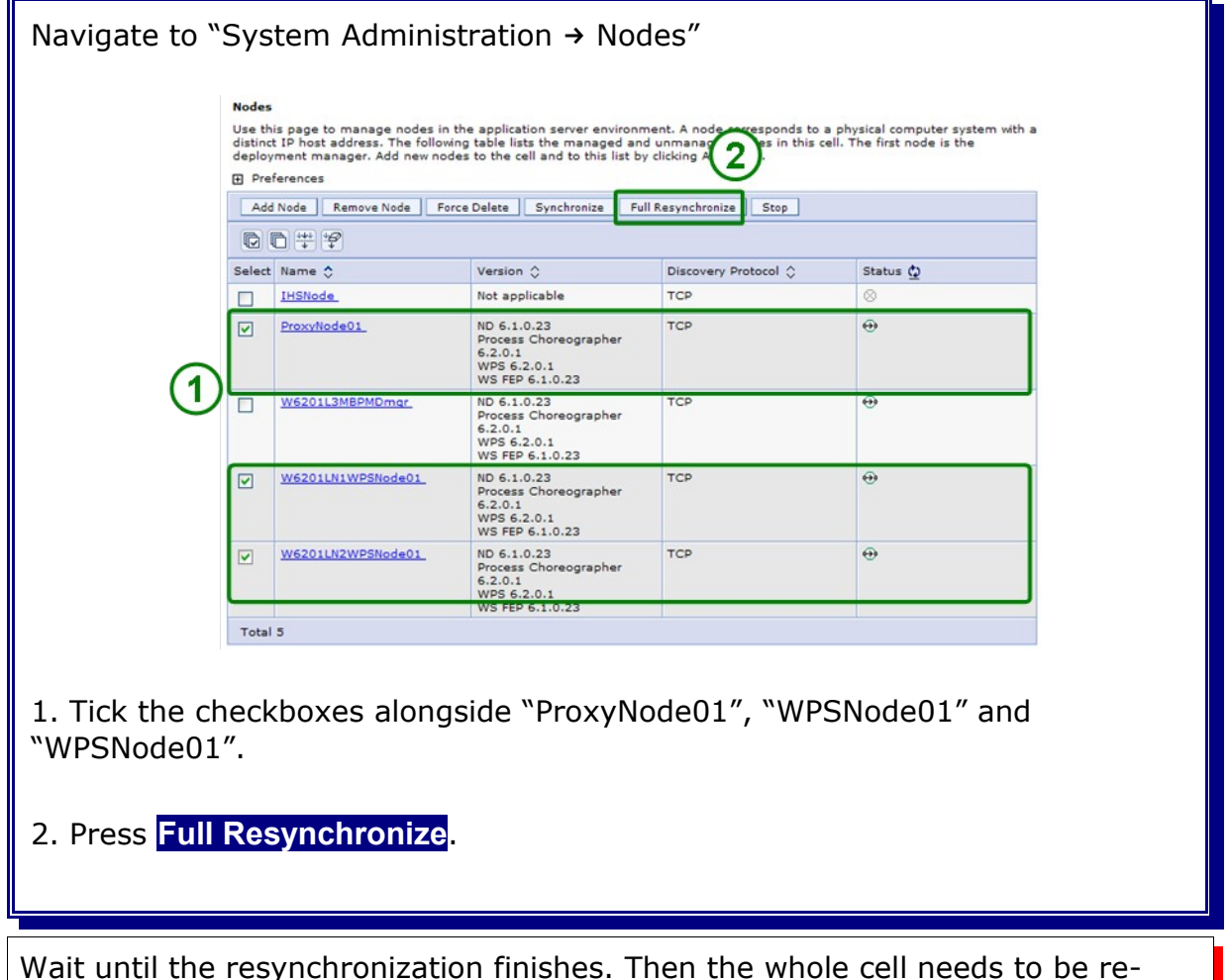

cycled. Restart all clusters, the node agents and the deployment manager.

# Chapter 14 Install and set up Business Process Choreographer Explorer reporting function

The Business Process Choreographer Explorer reporting function (also known as BPC Observer in pre 6.2 release) uses the Common Event Infrastructure (CEI) to collect events that are emitted by WebSphere® Process Server. You can either use a number of predefined reports or define your own reports to get an overview of the number of processes, activities, or other aggregate data. You can also get information about specific processes or activities.

The Business Process Choreographer Explorer reporting function is based on two J2EE enterprise applications, which are shown in the following figure:

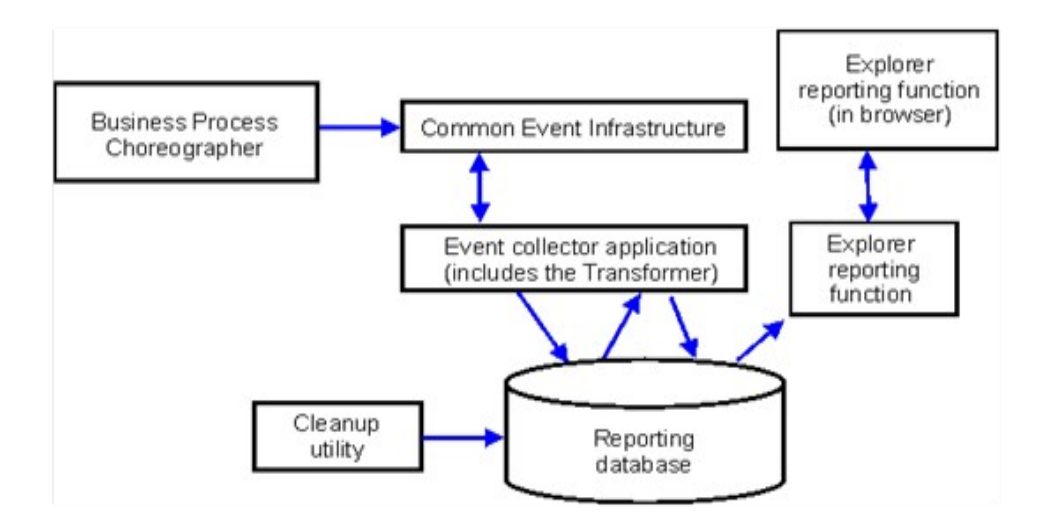

- > The event collector application reads event information from the CEI bus and stores it in the event collector table in the reporting database.
- > The reporting database is a set of database tables that store the event data.
- Periodically the event transformer is triggered, which transforms the raw event data into a format that is suitable for queries from the Business Process Choreographer Explorer reporting function.
- The Business Process Choreographer Explorer reporting function generates the reports and performs other actions that the user can initiate using the graphical user interface (GUI).
- You can use the GUI to generate your reports. You can also store and retrieve reports that you have defined.
- > A cleanup utility can be used to remove records from the observer database, which can help to improve the performance.

# 14.1 In a network deployment environment

The following constraints apply if you want to configure Business Process Choreographer Explorer reporting function in a network deployment environment.

- CEI must be configured in your cell.
- As illustrated in the previous figure, the Business Process Choreographer event collector must be configured on a deployment target where the CEI Event server is configured. If the CEI Event server is configured on a different cluster than Business Process Choreographer, you must configure the Business Process Choreographer event collector on a deployment target where the CEI Event server is configured. The Business Process Choreographer Explorer reporting function application does not need to be installed on the same machine as the event collector.

The following steps describe how to set up the infrastructure for the reporting function in BPC Explorer in the SupportCluster.

# **14.2** Install the Event Collector application

Before we can run the script for the Event Collector application installation we have to create a datasource for the access to the Observer database (OBSRVDB). Accordingly we have to create a new AuthenticationAlias for this datasource too.

To create the Authentication Alias, navigate to:

```
Security
-> Secure administration, applications, and infrastructure
-> Authentication
-> Java Authentication and Authorization Service
-> J2C Authentication data
-> New
```

| The "JAAS - J2C authentication                                                                                                    | data New" page is displayed:                                                                                                    |
|----------------------------------------------------------------------------------------------------|----------------------------------------------------------------------------------------------------|
| Secure administration, application<br>Specifies a list of user identities and<br>Configuration                                                   | ons, and infrastructure > JAAS - J2C authentication data > New<br>passwords for Java(TM) 2 connector security to use.                       |
| General Properties     Alias     BPCObserverDataBaseAlias     User ID     WPS_BPCOBS     Password     Description     Q     Apply OK Reset Cance |                                                                                                    |
| 1. Type in the following values:                                                                                                    |                                                                                                    |
| a.) Alias:                                                                                                    | BPCObserverDataBaseAlias                                                                                                    |
| b.) User ID:                                                                                                    | WPS_BPCOBS                                                                                                    |
| d.) Description                                                                                                    | -pussivoi u /                                                                                                    |
| 2. Click Ok                                                                                                    |                                                                                                    |
| Hint: Although an Alias Name of<br>console creates a new Authentic<br>"WPSDMGR/BPCObserverDataBa<br>deployment manager). This beha               | f "BPCObserverDataBaseAlias" is specified, the<br>ation alias name of<br>aseAlias" (WPSDMGR is the nodename of the<br>avior is intentional. |

Save and synchronize the configuration

To create the data source navigate to:

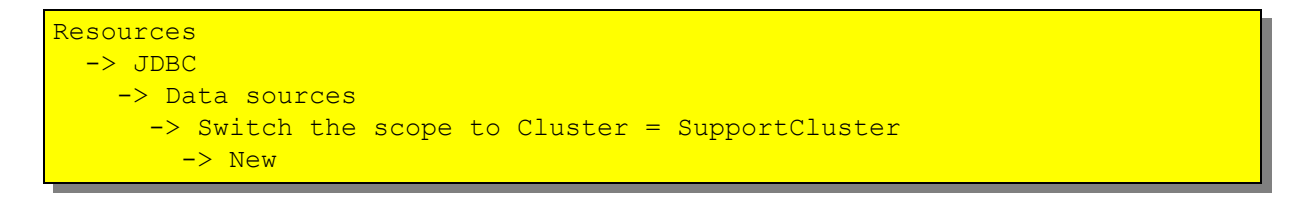

| The "Create a data source Step 1" page is displayed:                                                                                                    |                                                                                                    |   |  |
|----------------------------------------------------------------------------------------------------|----------------------------------------------------------------------------------------------------|---|--|
| Create a data source                                                                                                    |                                                                                                    | 1 |  |
| Create a data source                                                                                                    |                                                                                                    |   |  |
| <ul> <li>Step 1: Enter basic data source information</li> <li>Step 2: Select JDBC provider</li> <li>Step 3: Enter database specific properties for the data source</li> <li>Step 4: Summary</li> <li>2</li> </ul>                                                 | Enter basic data source information         Set the basic configuration values of a data source for association with your JDBC provider. A data source supplies the physical connections between the application server and the database.         Requirement: Use the Data sources (WebSphere(R) Application Server V4) console pages if your applications are based on the Enterprise JavaBeans(TM) (EJB) 1.0 specification or the Java(TM) Servlet 2.2 specification.         Scope         cells:Cell01:clusters:SupportCluster         + Data source name         BPCObserverDataSource         + JMDI name         jdbr/OBSRVDB         Component-managed authentication alias and XA recovery authentication alias         Select a component-managed authentication alias. The selected authentication alias will also be set as the XA recovery authentication alias if your JDBC Provider supports XA. If you choose to create a new J2C authentication alias, the wizard will be canceled.         W6201L3MBPMDmgr/BPCObserverDataBaseAlias |   |  |
| <ol> <li>Type in the data source name, in this case "BPCObserverDataSource".</li> <li>Type in the JNDI name, in this case "jdbc/OBSRVDB".</li> <li>Select "<hostname>/BPCObserverDataBaseAlias" from the drop-down-box.</hostname></li> <li>Click Next</li> </ol> |                                                                                                    |   |  |
| 4. Click Next                                                                                                    |                                                                                                    |   |  |

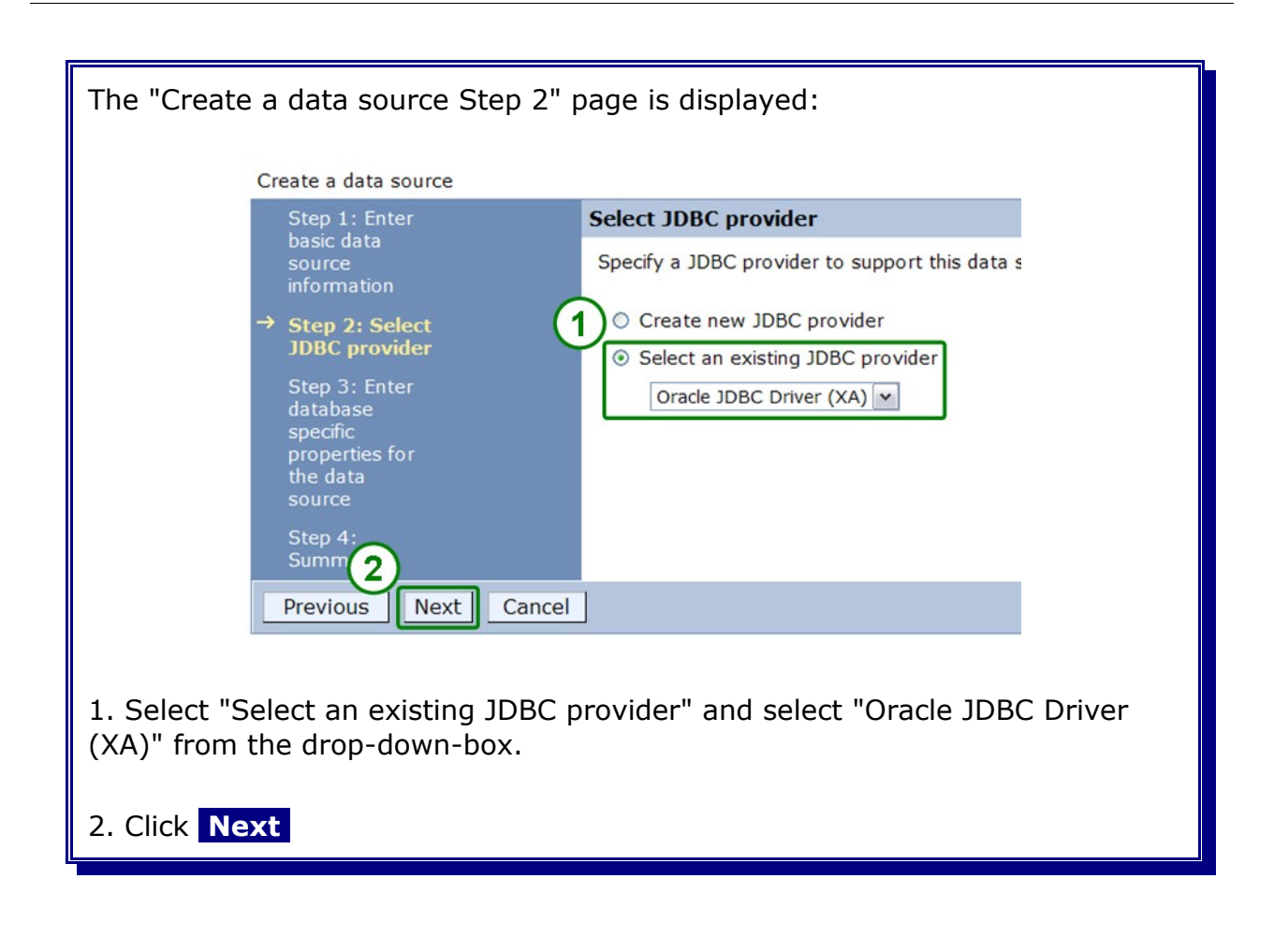

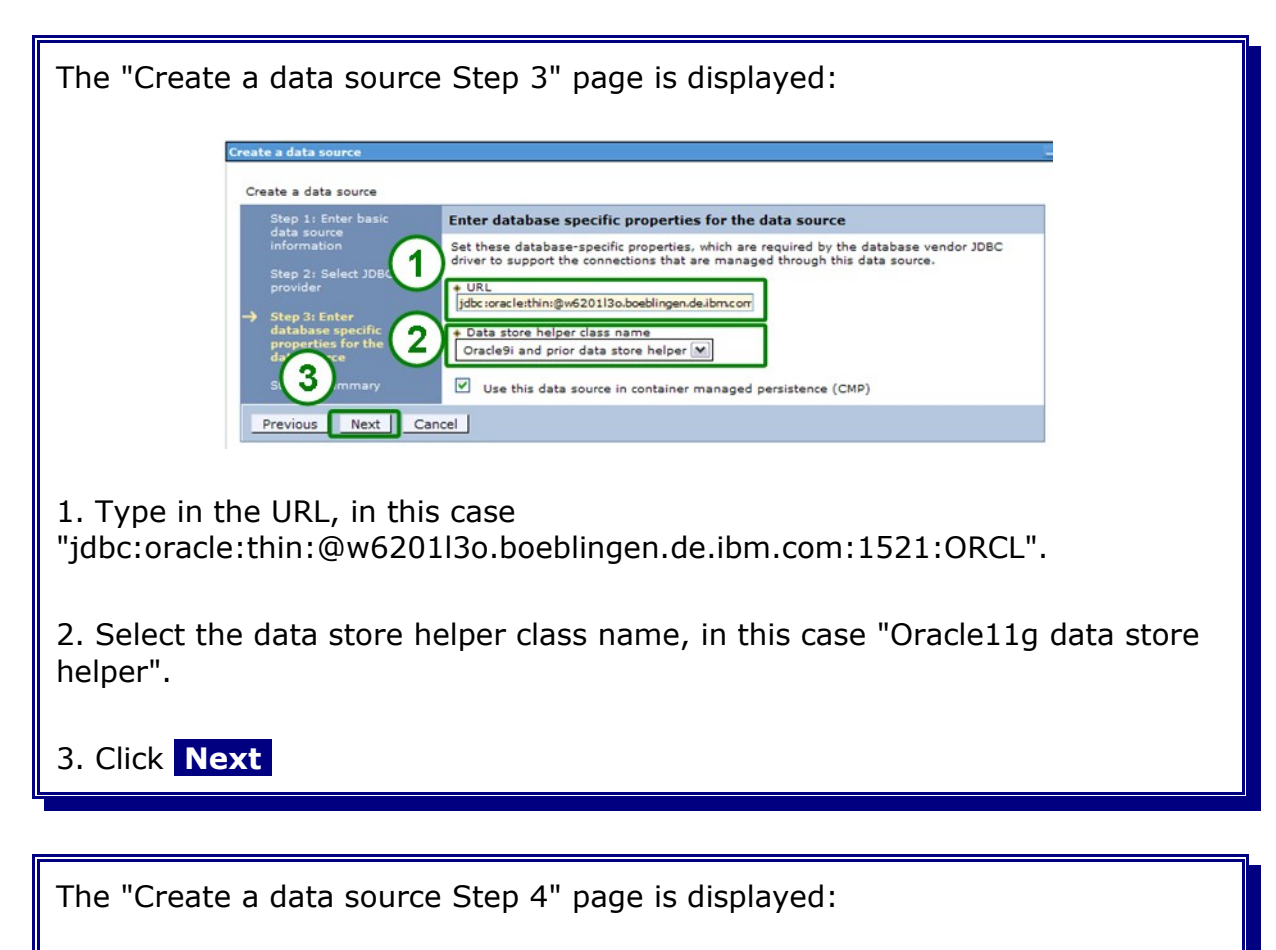

| Step 1: Enter basic<br>data source | Summary                                                           |                                                            |
|------------------------------------|-------------------------------------------------------------------|------------------------------------------------------------|
| information                        | Summary of actions:                                               |                                                            |
| Step 2: Select JDBC                | Options                                                           | Values                                                     |
| provider                           | Scope                                                             | cells:Cell01:clusters:SupportCluster                       |
| Step 3: Enter<br>database specific | Data source name                                                  | BPCObserverDataSource                                      |
| properties for the                 | JNDI name                                                         | jdbc/OBSRVDB                                               |
| → Step 4: Summary                  | Component-managed<br>authentication alias                         | W6201L3MBPMDmgr/BPCObserverDataBaseAlias                   |
|                                    | Select an existing JDBC<br>provider                               | Oracle JDBC Driver (XA)                                    |
|                                    | Implementation class<br>name                                      | oracle.jdbc.xa.client.OracleXADataSource                   |
|                                    | URL                                                               | jdbc:oracle:thin:@w6201l3o.boeblingen.de.ibm.com:1521:ORCL |
|                                    | Data store helper class<br>name                                   | com.ibm.websphere.rsadapter.OracleDataStoreHelper          |
|                                    | Use this data source in<br>container managed<br>persistence (CMP) | true                                                       |
| Previous Finish Ca                 | ancel                                                             |                                                            |

Save and synchronize the configuration

| The "Data sources" page is displayed: |                                         |                       |        |              |                |                        |            |
|---------------------------------------|-----------------------------------------|-----------------------|--------|--------------|----------------|------------------------|------------|
|                                       |                                         | (2)                   |        |              |                |                        |            |
|                                       | New Delete Test connection Manage state |                       |        |              |                |                        |            |
|                                       |                                         |                       |        |              |                |                        |            |
| (1)                                   | Select                                  | Name 🗘                |        | JND          | DI name ≎      | Scope ≎                | Provider 0 |
| Ŭ                                     |                                         | BPCObserverDataSource |        | jdbc/OBSRVDB |                | Cluster=SupportCluster | Oracle JDE |
|                                       |                                         | event                 |        | jdbc/cei     |                | Cluster=SupportCluster | Oracle JDE |
|                                       |                                         | event c               | atalog | jdbo         | c/eventcatalog | Cluster=SupportCluster | Oracle JDE |
|                                       | Tota                                    | 13                    |        |              |                |                        |            |
| 1. Select "BPCObserverDataSource".    |                                         |                       |        |              |                |                        |            |
| Click Test c                          | onn                                     | ectio                 | n      |              |                |                        |            |

Log in to the deployment manager host as user **root** and execute the following commands to setup and install the event collector application on the SupportCluster:

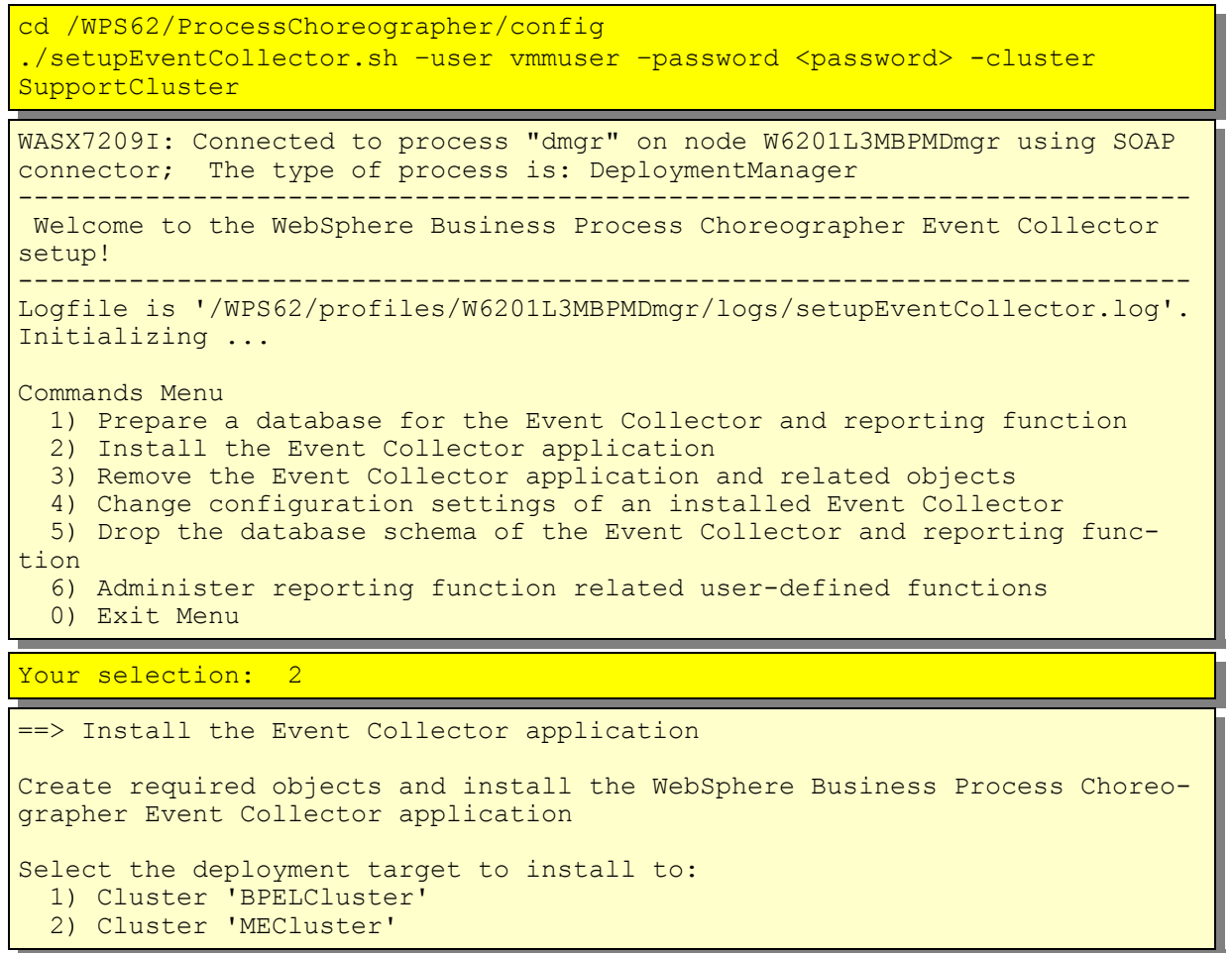

Cluster 'SupportCluster'
 Exit Menu

Your selection: [1] 3

==> Cluster 'SupportCluster'

Searching for an already installed Event Collector on 'SupportCluster' ... No Application named 'BPCECollector\_SupportCluster' was found.

Specify the JNDI name of the database where the Event Collector should store the collected events. Enter '?' to get a list.

Your selection: [jdbc/BPEDB] jdbc/OBSRVDB

==> jdbc/OBSRVDB

Specify the database schema to be used:

Enter a space character or leave empty to use the default schema of the datasource. [] WPS\_BPCOBS

==> WPS BPCOBS

Install the WebSphere Business Process Choreographer Event Collector

Starting install ...

WebSphere Business Process Choreographer Event Collector installed successfully!

Checking if CEI event logging is enabled ... WARNING: The Business process container was not found on SupportCluster. To allow the Event Collector to work correctly, CEI event logging is required. If your business process container is on another server, ensure that the CEI event logging is enabled there. Else configure one on this server.

Do you want to save the changes? y) yes n) no

Your selection: [y]

==> yes

Information: Please run the node synchronization (run syncNode.bat|.sh) to activate the changes.

Commands Menu

1) Prepare a database for the Event Collector and reporting function

- 2) Install the Event Collector application
- 3) Remove the Event Collector application and related objects
- 4) Change configuration settings of an installed Event Collector

5) Drop the database schema of the Event Collector and reporting function

6) Administer reporting function related user-defined functions0) Exit Menu

Your selection: 0

==> Exit Menu

**IMPORTANT NOTE:** As a default, the BPC Event Collector is configured to start transforming events at a 500 events threshold. As this is suitable for a production environment, it isn't for a test environment. You can change this threshold by executing the *setupEventCollector.sh* script again.

./setupEventCollector.sh

| connector; The type of process is: DeploymentManager                                                                                                    |  |  |  |  |  |  |
|----------------------------------------------------------------------------------------------------|--|--|--|--|--|--|
| Welcome to the WebSphere Business Process Choreographer Event Collector<br>setup!                                                                                                    |  |  |  |  |  |  |
| Logfile is '/WPS62/profiles/W6201L3MBPMDmgr/logs/setupEventCollector.log'.<br>Initializing                                                                                                    |  |  |  |  |  |  |
| Commands Menu<br>1) Prepare a database for the Event Collector and reporting function<br>2) Install the Event Collector application<br>3) Remove the Event Collector application and related objects<br>4) Change configuration settings of an installed Event Collector<br>5) Drop the database schema of the Event Collector and reporting<br>function<br>6) Administer reporting function related user-defined functions<br>0) Exit Menu |  |  |  |  |  |  |
| Your selection: 4                                                                                                    |  |  |  |  |  |  |
| <pre>==&gt; Change configuration settings of an installed Event Collector<br/>Select the deployment target where the application is installed:<br/>1) Cluster 'BPELCluster'<br/>2) Cluster 'MECluster'<br/>3) Cluster 'SupportCluster'<br/>0) Exit Menu</pre>                                                                                                    |  |  |  |  |  |  |
| Your selection: [1] 3                                                                                                    |  |  |  |  |  |  |
|                                                                                                    |  |  |  |  |  |  |
| <pre>==&gt; Cluster 'SupportCluster' Retrieving the application configuration settings of application 'BPCECollector_SupportCluster' Enter the number of the configuration parameter you want to change/display:     1) BPCEventTransformerEventCount     2) BPCEventTransformerMaxWaitTime     3) BPCEventTransformerToleranceTime     4) ObserverCreateTables     5) ObserverSchemaName     0) Exit Menu</pre>                            |  |  |  |  |  |  |
| <pre>==&gt; Cluster 'SupportCluster' Retrieving the application configuration settings of application 'BPCECollector_SupportCluster' Enter the number of the configuration parameter you want to change/display:     1) BPCEventTransformerEventCount     2) BPCEventTransformerMaxWaitTime     3) BPCEventTransformerToleranceTime     4) ObserverCreateTables     5) ObserverSchemaName     0) Exit Menu Your selection: 1</pre>          |  |  |  |  |  |  |

```
Configuration parameter: BPCEventTransformerEventCount
  Description:
                            The number of events after which the Event
                             Collector sends a notification to the
Transformer.
  Data type:
                             Integer
  Unit:
                             Events
  Current value is:
                             '500'
  Enter a new value. Press 'Enter' to exit.
  Your selection: 20
==> Value for 'BPCEventTransformerEventCount' set to '20'.
Enter the number of the configuration parameter you want to
change/display:
  1) BPCEventTransformerEventCount
  2) BPCEventTransformerMaxWaitTime
  3) BPCEventTransformerToleranceTime
  4) ObserverCreateTables
  5) ObserverSchemaName
  0) Exit Menu
Your selection: 2
Edit a configuration parameter.
  Configuration parameter: BPCEventTransformerMaxWaitTime
 Description:
                            Time in minutes after the Transformer is
notified
                             although the number of events is not reached.
                             Integer
  Data type:
  Unit:
                             Minutes
  Current value is:
                             '10'
 Enter a new value. Press 'Enter' to exit.
 Your selection: 1
==> Value for 'BPCEventTransformerMaxWaitTime' set to '1'.
Enter the number of the configuration parameter you want to
change/display:
  1) BPCEventTransformerEventCount
  2) BPCEventTransformerMaxWaitTime
  3) BPCEventTransformerToleranceTime
  4) ObserverCreateTables
  5) ObserverSchemaName
  0) Exit Menu
Your selection: 3
Edit a configuration parameter.
  Configuration parameter: BPCEventTransformerToleranceTime
 Description:
                            Time in minutes while the Transformer ignores
the
                             events in the database.
```

```
Data type:
                             Integer
  Unit:
                             Minutes
  Current value is:
                             '10'
  Enter a new value. Press 'Enter' to exit.
  Your selection: 1
==> Value for 'BPCEventTransformerToleranceTime' set to '1'.
Enter the number of the configuration parameter you want to
change/display:
  1) BPCEventTransformerEventCount
  2) BPCEventTransformerMaxWaitTime
  3) BPCEventTransformerToleranceTime
  4) ObserverCreateTables
  5) ObserverSchemaName
  0) Exit Menu
Your selection: 0
Do you want to save the changes?
 y) yes
 n) no
Your selection: [y] y
==> yes
Updating the application configuration settings ...
Note: To activate the changes, you must restart the application
BPCECollector SupportCluster.
Information: Please run the node synchronization (run syncNode.bat|.sh) to
activate the changes.
Commands Menu
  1) Prepare a database for the Event Collector and reporting function
  2) Install the Event Collector application
  3) Remove the Event Collector application and related objects
  4) Change configuration settings of an installed Event Collector
  5) Drop the database schema of the Event Collector and reporting
function
  6) Administer reporting function related user-defined functions
  0) Exit Menu
Your selection: 0
==> Exit Menu
```

# 14.3 Install the Business Process Choreographer Explorer with the reporting function

This section describes the installation and setup of the Business Process Choreographer Explorer including reporting function.

To setup the BPC Explorer and the reporting function login to the deployment manager host as user root and execute the following commands:

/WPS62/bin/wsadmin.sh -f clientconfig.jacl -user vmmuser -password <password>

WASX7209I: Connected to process "dmgr" on node W6201L3MBPMDmgr using SOAP connector; The type of process is: DeploymentManager Business Process Choreographer Explorer configuration started.

Install the Process Choreographer Explorer on a standalone server or in a cluster [Standalone/cluster]? cluster

==> cluster

Name of cluster where to install the Process Choreographer Explorer [BPELCluster/MECluster/SupportCluster]: SupportCluster

==> SupportCluster

Context root for the Process Choreographer Explorer [/bpc]:

==> /bpc

Virtual Host for the Process Choreographer Explorer [default host]:

==> default\_host

Precompile JSPs (precompiled JSPs cannot be debugged) [No/yes]?

==> no

Connect the Explorer to a clustered or a standalone Process Choreographer [Clustered/standalone]?

==> clustered

Cluster of Process Choreographer to connect to [SupportCluster/BPELCluster/MECluster]: BPELCluster

==> BPELCluster

Maximum number of list entries for the Process Choreographer Explorer [10000]: 200

==> 200

\* NOTE: The Process Choreographer REST API URLs are needed by the

\* Process Choreographer Explorer's graphical process widget.

\* In an ND environment, it is not possible to compute default values for them.

URL for the Business Flow Manager REST API (for example, http://<host>:<port>/rest/bpm/bfm) []: https://w620113m.boeblingen.de.ibm.com:444/rest/bpm/bfm

==> https://w620113m.boeblingen.de.ibm.com:444/rest/bpm/bfm

URL for the Human Task Manager REST API (for example, http://<host>:<port>/rest/bpm/htm) []: https://w620113m.boeblingen.de.ibm.com:444/rest/bpm/htm

==> https://w620113m.boeblingen.de.ibm.com:444/rest/bpm/htm

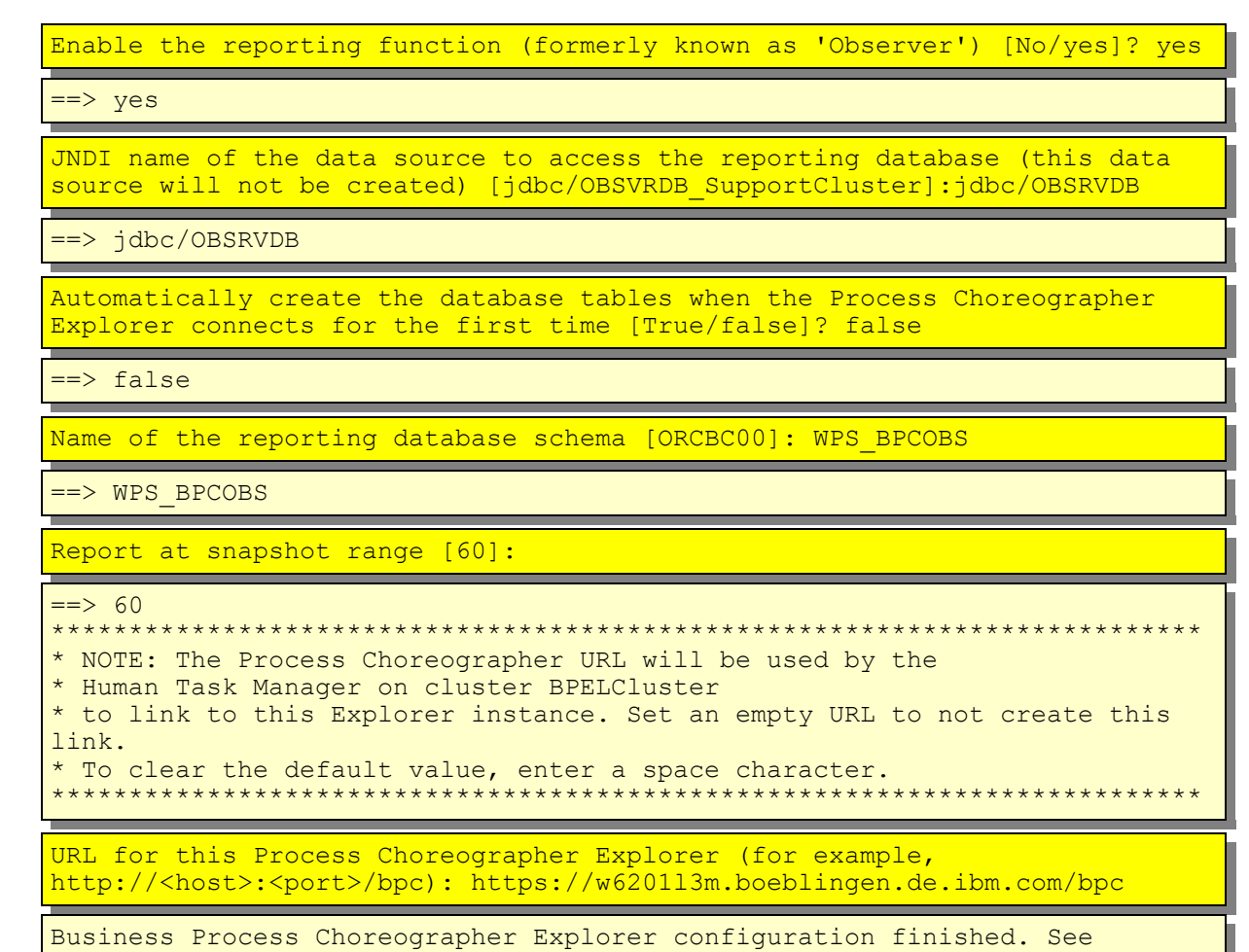

#### /WPS62/profiles/W6201L3MBPMDmgr/logs/clientconfig.log for details.

## 14.3.1 Map BPC Explorer

| Open the c<br>plications - | <ul><li>leployment manager integration solution console, navigate to "Ap-</li><li>Enterprise Applications" and select "BPCExplorer_SupportCluster".</li></ul>                                                                                                    |
|----------------------------|----------------------------------------------------------------------------------------------------|
|                            | General Properties       Image: Manage Modules         Manage Modules       Manage Modules         BPCExplorer_SupportCluster       Web Module Properties         Application reference validation       Image: Session management         Issue warnings       Image: Session management         Image: Context Root For Web Modules |
| 1. Select "                | Manage Modules"                                                                                                    |

| Specify targets such as application servers or clusters of application servers<br>application server or dispersed among several application servers. Also, sp<br>(plugin-cfg.xml) for each Web server is generated, based on the applicatio<br>Clusters and Servers:<br>WebSphere:cell=Cell01.cluster=BPELCluster<br>WebSphere:cell=Cell01.cluster=SupportCluster<br>WebSphere:cell=Cell01.cluster=MECluster<br>WebSphere:cell=Cell01.node=IHSNode,server=httpserver<br>Remove Update Remove File Export File |                                                                       |                                      |  |  |  |  |
|----------------------------------------------------------------------------------------------------|-----------------------------------------------------------------------|--------------------------------------|--|--|--|--|
|                                                                                                    | Select Module                                                         | URI                                  |  |  |  |  |
| ( <u>)</u>                                                                                                    | bpcobserverejb                                                        | observerejb.jar,META-INF/ejb-jar.xml |  |  |  |  |
| 2                                                                                                    | BPCExplorer                                                           | bpcexplorer.war,WEB-INF/web.xml      |  |  |  |  |
| 1. Select Mod                                                                                                    | dule "bpcobserverejb".                                                |                                      |  |  |  |  |
| 2. Select Mod                                                                                                    | dule "BPCExplorer".                                                   |                                      |  |  |  |  |
| <ol> <li>Select both "WebSphere:cell=Cell01, cluster=SupportCluster" and<br/>"WebSphere:cell=Cell01, node=IHSNode, server=httpserver".</li> </ol>                                                                                                    |                                                                       |                                      |  |  |  |  |
| 4. Press Apply, then OK and then Save                                                                                                    |                                                                       |                                      |  |  |  |  |
|                                                                                                    |                                                                       |                                      |  |  |  |  |
| Both modules                                                                                                    | Both modules should now be mapped to the Support Cluster and the HTTP |                                      |  |  |  |  |

| Selec | Module         | URI                                   | Module Type | Server                                                                                               |
|-------|----------------|---------------------------------------|-------------|----------------------------------------------------------------------------------------------------|
|       | bpcobservereib | observerejb.jar, META-INF/ejb-jar.xml | EJB Module  | WebSphere:cell=Cell01,cluster=SupportCluster<br>WebSphere:cell=Cell01,node=IHSNode,server=httpserver |
|       | BPCExplorer    | bpcexplorer.war,WEB-INF/web.xml       | Web Module  | WebSphere:cell=Cell01,cluster=SupportCluster<br>WebSphere:cell=Cell01,node=IHSNode.server=httpserver |

# 14.3.2 Map Business Rules Manager

| Business | RulesManager_SupportCluste                      | r".                          |
|----------|-------------------------------------------------|------------------------------|
|          |                                                 |                              |
|          | General Properties                              |                              |
|          | + Name                                          | Manage Modules               |
|          | BusinessRulesManager_SupportCluster             | Web Module Properties        |
|          | Application reference validation Issue warnings | E Session management         |
|          |                                                 | Context Root For Web Modules |

| 1. Select "Manage Modules"                                                                                                    |                                      |                                      |                           |                                                                                                    |  |  |
|----------------------------------------------------------------------------------------------------|--------------------------------------|--------------------------------------|---------------------------|----------------------------------------------------------------------------------------------------|--|--|
| Clusters and Servers:<br>WebSphere:cell=Cell01.cluster=BPELCluster<br>WebSphere:cell=Cell01.cluster=SupportCluster<br>WebSphere:cell=Cell01.cluster=MECluster<br>WebSphere:cell=Cell01.node=IHSNode,server=httpserver<br>MebSphere:cell=Cell01.node=IHSNode,server=httpserver<br>MebSphere:cell=Cell01.node=IHSNode,server=httpserver<br>MebSphere:cell=Cell01.node=IHSNode,server=httpserver<br>MebSphere:cell=Cell01.cluster=SupportCluster<br>MebSphere:cell=Cell01.cluster=SupportCluster<br>MebSphere:cell=Cell01.cluster=SupportCluster<br>MebSphere:cell=Cell01.cluster=SupportCluster<br>MebSphere:cell=Cell01.cluster=SupportCluster<br>MebSphere:cell=Cell01.cluster=SupportCluster<br>MebSphere:cell=Cell01.cluster=SupportCluster<br>MebSphere:cell=Cell01.cluster=SupportCluster<br>MebSphere:cell=Cell01.cluster=SupportCluster<br>MebSphere:cell=Cell01.cluster=SupportCluster<br>MebSphere:cell=Cell01.node=IHSNode,server=httpserver<br>Apply |                                      |                                      |                           |                                                                                                    |  |  |
|                                                                                                    | Select Module                        |                                      |                           | URI                                                                                                    |  |  |
| $\mathbf{U}$                                                                                                    | Busines                              | s Rule Editor 6.1.0                  |                           | brmanager.war,WEB-INF/web.xml                                                                                 |  |  |
| <ol> <li>Select Module "Business Rule Editor 6.1.0".</li> <li>Select both "WebSphere:cell=Cell01, cluster=SupportCluster" and<br/>"WebSphere:cell=Cell01, node=IHSNode, server=httpserver".</li> <li>.Press Apply, then OK and then Save</li> </ol>                                                                                                    |                                      |                                      |                           |                                                                                                    |  |  |
| The module should now be mapped to the Support Cluster and the HTTP server:                                                                                                    |                                      |                                      |                           |                                                                                                    |  |  |
|                                                                                                    | 0                                    |                                      |                           |                                                                                                    |  |  |
| Select                                                                                                    | Module<br>Business Rule Editor 6.1.0 | URI<br>brmanager.war,WEB-INF/web.xml | Module Type<br>Web Module | Server<br>WebSphere:cell=Cell01.duster=SupportCluster<br>WebSphere:cell=Cell01.nodesIHSNode.server=httpserver |  |  |
|                                                                                                    |                                      |                                      |                           |                                                                                                    |  |  |

# 14.4 Generate and propagate IHS Plug-in

| Navigate to "Servers → WebServers" |                                                                                                    |                           |                      |                |          |  |
|------------------------------------|----------------------------------------------------------------------------------------------------|---------------------------|----------------------|----------------|----------|--|
|                                    | Generate Plug-in                                                                                                    | in New Delete Templates 3 | itart Stop Terminate |                |          |  |
|                                    | Select Name 🛟                                                                                                    | Web server Type 💲         | Node 🗘 _             | Version 🐎      | Status 🗘 |  |
| (1)                                | Market Market Ma | IBM HTTP Server           | IHSNode              | Not applicable | *        |  |
| $\smile$                           | Total 1                                                                                                    |                           |                      |                |          |  |
| 1. Select "httpserver".            |                                                                                                    |                           |                      |                |          |  |
| Press Generate Plug-in             |                                                                                                    |                           |                      |                |          |  |

| A message | e indicates that the plug-in (plugin-cfg.xml) was created:                                                                                                    |
|-----------|----------------------------------------------------------------------------------------------------|
|           | Messages     JPLGC00051: Plug-in configuration file = /WPS62/profiles/Dmgr01/config/cells/Cell01/nodes/IHSNode/servers/httpserver     /plugin-cfg.xml     JPLGC00521: Plug-in configuration file generation is complete for the Web server Cell01.IHSNode.httpserver. |

| Navigate to                                                         | o "Servers → \                                                             | WebServers" (                                                                                                | if not alread                                                                            | dy there)                                                                                       |                                 |  |
|---------------------------------------------------------------------|----------------------------------------------------------------------------|----------------------------------------------------------------------------------------------------|------------------------------------------------------------------------------------------|-------------------------------------------------------------------------------------------------|---------------------------------|--|
| Ċ                                                                   | Generate Plug-in Propagate                                                 | Playah (2) elete Templates_<br>Web server Type (),<br>IBM HTTP Server                                        | Start Step Terminate                                                                     | Version Ç.<br>Not applicable                                                                    | Status Q                        |  |
| 1. Select "httpserver".                                             |                                                                            |                                                                                                    |                                                                                          |                                                                                                 |                                 |  |
| 2. Press <mark>P</mark> i                                           | ropagate Pluç                                                              | g-in                                                                                                    |                                                                                          |                                                                                                 |                                 |  |
| A message indicates that the plug-in (plug-cfg.xml) was propagated. |                                                                            |                                                                                                    |                                                                                          |                                                                                                 |                                 |  |
|                                                                     | Messages J.PLGC00621: The plug /IHSNode/servers/httpse PLGC00481: The prop | -in configuration file is propagat<br>rver/plugin-cfg.xml to /ihs7/Plug<br>agation of the plug-in configurat | ed from /WPS62/profiles/i<br>jins/config/httpserver/plug<br>ion file is complete for the | Dmgr01/config/cells/Cell01/no<br>gin-cfg.xml on the Web server<br>e Web server Cell01.IHSNode.l | des<br>computer.<br>httpserver. |  |

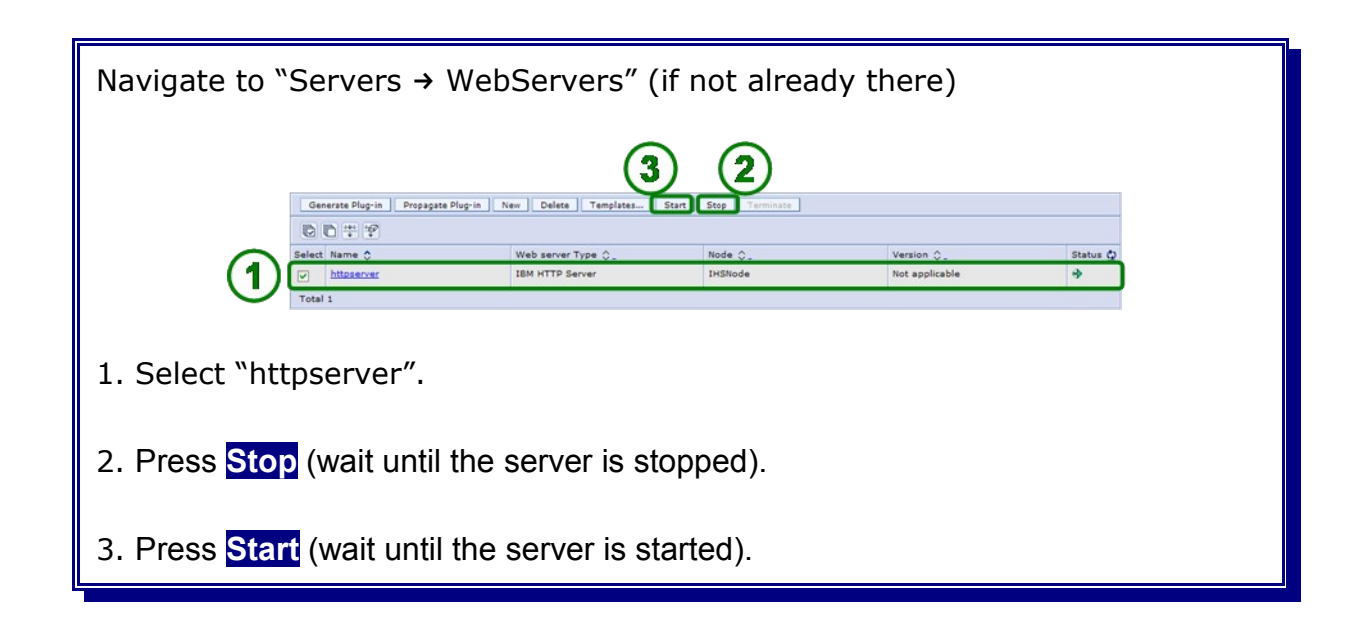

## 14.5 Verification

This section describes how to verify the succesfull installation and configuration of the BPC Explorer.

In the admin console navigate to:

Servers -> Clusters Start the MECluster, first, followed by the SupportCluster and BPEL-Cluster. If no fatal errors occurred, all clusters are in state started (also check the log files): Server clusters Use this page to change the configuration settings for a cluster. A server cluster consist member servers fails, requests will be routed to other members of the cluster. Learn m provides a list of task steps and more general information about the topic. Preferences New Delete Start Stop Ripplestart ImmediateStop 00 # 9 Select Name \$ Status 🗳 -**BPELCluster** MECluster --SupportCluster Total 3

| Navigate to plications a | Navigate to <b>Applications -&gt; Enterprise Applications</b> and verify that all applications are up and running: |                                                            |                      |  |  |  |  |
|--------------------------|----------------------------------------------------------------------------------------------------|------------------------------------------------------------|----------------------|--|--|--|--|
|                          | Start                                                                                                    | Stop Install Uninstall Update Rollout Update Export Export | ort DDL Export File  |  |  |  |  |
|                          | C                                                                                                    | ) ÷ \$                                                     |                      |  |  |  |  |
|                          | Select                                                                                                    | Name 🗘                                                     | Application Status 👲 |  |  |  |  |
|                          |                                                                                                    | AppScheduler_                                              | •                    |  |  |  |  |
|                          |                                                                                                    | BPCECollector SupportCluster                               | ◆                    |  |  |  |  |
|                          |                                                                                                    | BPCExplorer SupportCluster                                 | •                    |  |  |  |  |
|                          |                                                                                                    | BPEContainer BPELCluster                                   | ◆                    |  |  |  |  |
|                          |                                                                                                    | BusinessRulesManager_SupportCluster_                       | •                    |  |  |  |  |
|                          |                                                                                                    | HTM PredefinedTaskMsg V620 BPELCluster                     | •                    |  |  |  |  |
|                          |                                                                                                    | HTM PredefinedTasks V620 BPELCluster                       | ◆                    |  |  |  |  |
|                          |                                                                                                    | RemoteAL61_                                                | •                    |  |  |  |  |
|                          |                                                                                                    | TaskContainer BPELCluster                                  | •                    |  |  |  |  |
|                          |                                                                                                    | persistentLkMgr                                            | •                    |  |  |  |  |
|                          |                                                                                                    | sca.sib.mediation_                                         | •                    |  |  |  |  |
|                          |                                                                                                    | wpsFEMgr 6.2.0                                             | <b>∌</b>             |  |  |  |  |
|                          | Total 1                                                                                                    | 12                                                         |                      |  |  |  |  |
|                          |                                                                                                    |                                                            |                      |  |  |  |  |
|                          |                                                                                                    |                                                            |                      |  |  |  |  |
|                          |                                                                                                    |                                                            |                      |  |  |  |  |
|                          |                                                                                                    |                                                            |                      |  |  |  |  |

To check that the BPC Explorer reporting function is running, access it as a Web browser on URL: **https://<hostname\_dmgr>**/bpc

As global security is enabled a user ID and password is required for log-on:

### User ID: vmmuser

### Password: <password>

| Velcome vmmuser   Logout   D                                                                                                    | efine Views   Customize   Help   About                                                                                               |  |  |
|----------------------------------------------------------------------------------------------------|----------------------------------------------------------------------------------------------------|--|--|
| Views Reports                                                                                                    | Statistics                                                                                                    |  |  |
| - Overview<br>Statistics                                                                                                    | This page shows the data that is available for lists, charts and reports the form 1970-01-01 01:00:00 000 To 2009-02-12 13:44:44 074 |  |  |
| <ul> <li>Lists</li> <li>Processes</li> <li>Activities</li> <li>Users</li> </ul>                                                                             | Total number of events0Number of unprocessed events0Total number of process templates0                                               |  |  |
| <ul> <li>Charts         Process snapshot             Processes by period             Activity snapshot             Activities by period         </li> </ul> | Total number of activity templates0Total number of users0                                                                            |  |  |
| • Process Reports                                                                                                    | <b>E</b> 2                                                                                                    |  |  |
| <ul> <li>Activity Reports</li> </ul>                                                                                                    |                                                                                                    |  |  |

# Part V b Business Space

Skip Business Space chapter if WebSphere Business Monitor installation is planned.

# Chapter 15 Install and configure Business Space in the Support Cluster

This chapter describes the Business Space configuration in the support cluster.

If WebSphere Business Monitor is supposed to be installed and configured as well this step has to be skipped. Business Space has then to be installed on Web Dashboard Cluster.

# **15.1 Create Business Space authentication alias**

To create the BSpace authentication alias navigate to:

```
Security
  -> Secure administration, applications, and infrastructure
   -> JAAS - J2C authentication data
   -> New
```

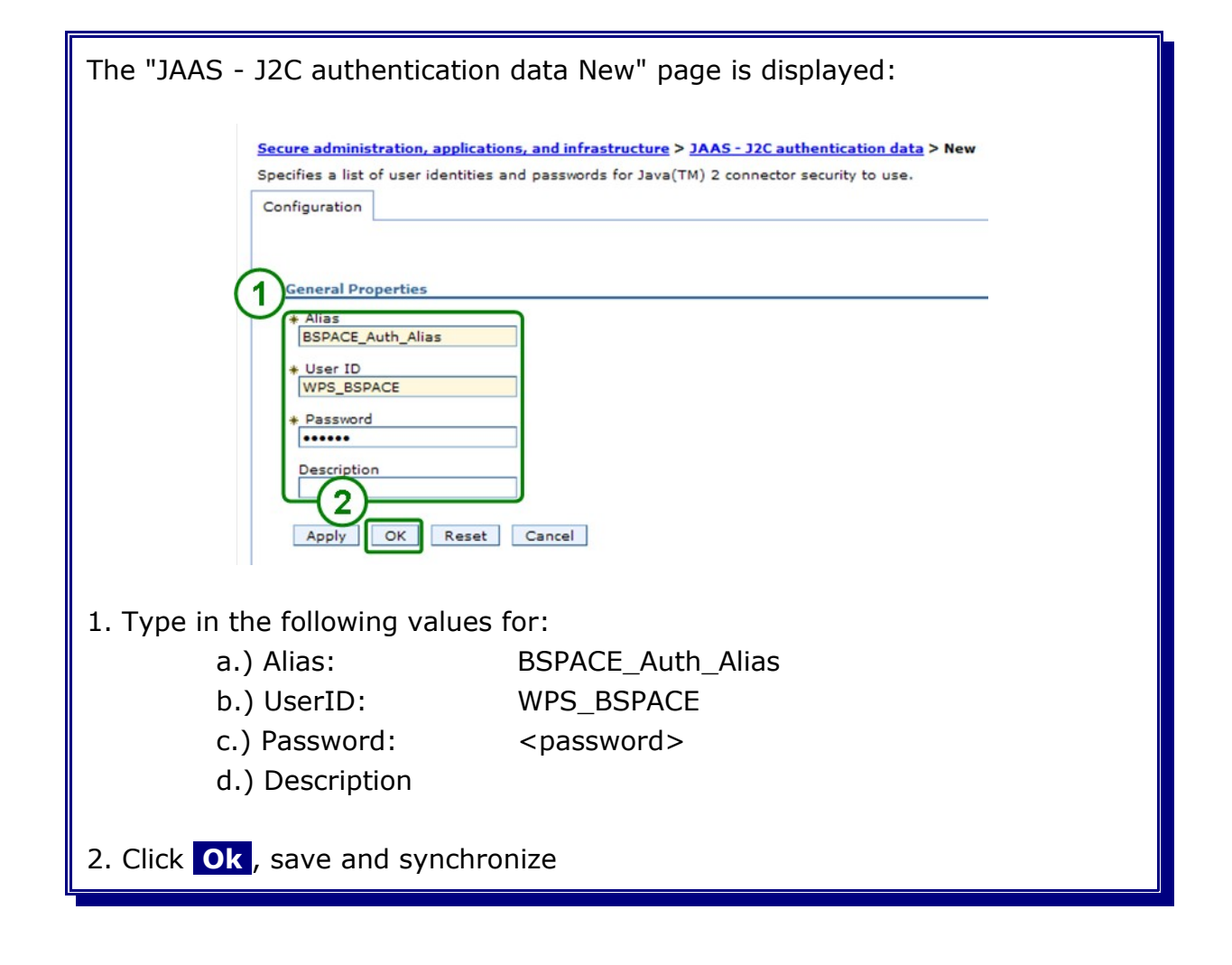

# 15.2 Install Business Space applications

Navigate to the WBI datasource and change the datastore helper to Oracle 10g.

```
Resources
-> JDBC
-> Data sources
-> WBI_DataSource
```

| The "WBI_DataSource configuration" panel is displayed:             |  |
|--------------------------------------------------------------------|--|
| Data store helper class name                                       |  |
| Select a data store helper class                                   |  |
| Data store helper classes provided by WebSphere Application Server |  |
| Oracle9i and prior data store helper                               |  |
| (com.ibm.websphere.rsadapter.OracleDataStoreHelper)                |  |
| (com.ibm.websphere.rsadapter.Oracle10gDataStoreHelper)             |  |
| Oracle11g data store helper                                        |  |
| (com.ibm.websphere.rsadapter.Oracle11gDataStoreHelper)             |  |
| O Specify a user-defined data store helper                         |  |
| Enter a nackane-qualified data store beloer class name             |  |
| Enter a package quanted data store neiper class name               |  |
|                                                                    |  |
|                                                                    |  |
|                                                                    |  |
| 1. Select "Uracle10g data store helper"                            |  |
|                                                                    |  |
| Press Ok, save and synchronize                                     |  |
|                                                                    |  |

Not changing the data store helper class to Oracle10g will lead to a Null Pointer Exception during the installation of the Business Space applications.

To install the Business Space applications navigate to:

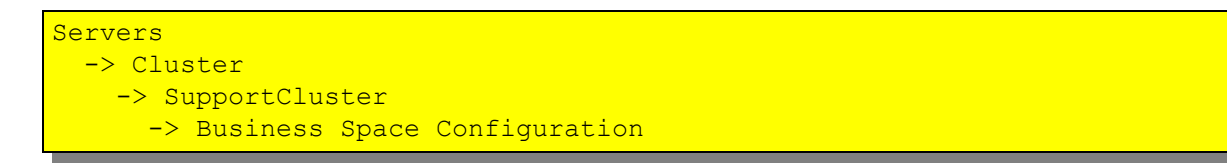

| The "Business Space Configuration" page is displayed:                  |  |  |
|------------------------------------------------------------------------|--|--|
| Configuration                                                          |  |  |
| Generaties                                                             |  |  |
| Install Business Space service     Database schema name     WPS_BSPACE |  |  |
| Existing Business Space data source                                    |  |  |
| WBI_DataSource M<br>Apply OK Reset Cancel                              |  |  |
| 1. Select "Install Business Space service".                            |  |  |
| 2. Type in the database schema name, in this case WPS_BSPACE.          |  |  |
| 3. Select "WBI_Datasource".                                            |  |  |
| 4. Click Ok                                                            |  |  |

| Messages                                                                                                    |
|----------------------------------------------------------------------------------------------------|
| Business Space has been installed successfully."                                                                                                    |
| Business Space has been configured successfully."                                                                                                    |
| Description: "In the second second |
| The Solution Management space has been configured successfully."                                                                                                    |
| ⚠ Changes have been made to your local configuration. You can:                                                                                                    |
| <ul> <li><u>Save</u> directly to the master configuration.</li> </ul>                                                                                                    |
| <ul> <li><u>Review</u> changes before saving or discarding.</li> </ul>                                                                                                    |
| An option to synchronize the configuration across multiple nodes can be disabled in Preferences.                                                                                                    |
| The server may need to be restarted for these changes to take effect.                                                                                                    |

Navigate to the WBI datasource and change the datastore helper back to Oracle 11g.

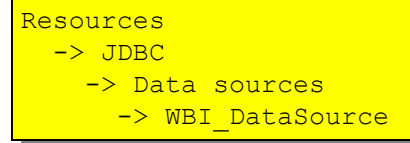

| The "WBI_DataSource configuration" panel is displayed:                                                                                                    |  |  |
|----------------------------------------------------------------------------------------------------|--|--|
| Data store helper class name     Select a data store helper class     Data store helper classes provided by WebSphere Application Server     Oracle9i and prior data store helper     (com.ibm.websphere.rsadapter.OracleDataStoreHelper)     Oracle10g data store helper     (com.ibm.websphere.rsadapter.Oracle11gDataStoreHelper)     (com.ibm.websphere.rsadapter.Oracle11gDataStoreHelper)     ( |  |  |
| 1. Select "Oracle11g data store helper"<br>Press <mark>Ok</mark> , save and synchronize                                                                                                    |  |  |

Navigate to the "Business Space Datasource" to change the datastore helper to Oracle 11g and the authentication alias to "<hostname>/BSPACE\_Auth\_Alias".

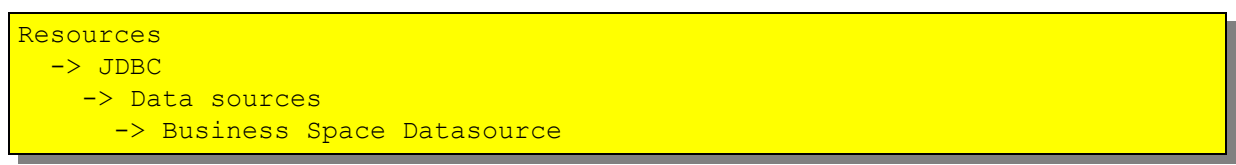

| The "Business Space Datasource configuration" panel is displayed:                                                                                                    |  |  |  |
|----------------------------------------------------------------------------------------------------|--|--|--|
| <ul> <li>Data store helper class name</li> <li>Select a data store helper class</li> <li>Data store helper classes provided by WebSphere Application Server</li> <li>Oracle9i and prior data store helper         <ul> <li>(com.ibm.websphere.rsadapter.OracleDataStoreHelper)</li> <li>Oracle10g data store helper</li></ul></li></ul>                                                                                                    |  |  |  |
| Omponent-managed authentication alias         Component-managed authentication alias         W6201L3MBPMDmgr/BSPACE_Auth_Alias         Authentication alias for XA recovery         Image: Component-managed authentication alias         Image: Component-managed authentication alias |  |  |  |
| 1. Select "Oracle11g data store helper"                                                                                                    |  |  |  |
| 2. Select " <hostname>/BSPACE_Auth_Alias"</hostname>                                                                                                    |  |  |  |
| 3. Select specify and then " <hostname>/WPS_Recovery_Auth_Alias"</hostname>                                                                                                    |  |  |  |
| Press Ok, save and synchronize                                                                                                    |  |  |  |

# 15.3 Enable business rules for Business Space

In the admin console navigate to:

```
Servers
-> Clusters
-> SupportCluster
-> System REST Service Endpoints
```

| The "System REST Service Endpoints" panel is displayed:                   |                                                         |                                                  |  |  |
|---------------------------------------------------------------------------|---------------------------------------------------------|--------------------------------------------------|--|--|
| Configuration                                                             |                                                         |                                                  |  |  |
| System REST S                                                             |                                                         |                                                  |  |  |
| https:// M                                                                |                                                         |                                                  |  |  |
| W6201I3m.bo                                                               |                                                         |                                                  |  |  |
| 2) Port<br>[444                                                           |                                                         |                                                  |  |  |
| /rest                                                                     |                                                         |                                                  |  |  |
| Туре                                                                      | Description                                             | URL                                              |  |  |
| Time Tables                                                               | WBI Business Calendar REST API                          | https://w6201ln1.boebl<br>/rest/bpm/businesscale |  |  |
| Business<br>Rules                                                         | WBI Business Rule REST API                              | System internal                                  |  |  |
| Direct Deploy                                                             | Internal REST service for directly deploying SCA module | System internal                                  |  |  |
| Health Monito                                                             | r The Health Monitor REST is an application programming | System internal                                  |  |  |
| Membership                                                                | User Membership REST API                                | /rest/ws/um                                      |  |  |
| Security                                                                  | WBI Security REST API                                   | System internal                                  |  |  |
| SCA<br>Admistratio                                                        | SCA appplication module administration                  | System internal                                  |  |  |
| Appry OK Reset Cancel                                                     |                                                         |                                                  |  |  |
| 1. Type in the proxy host, in this case "w6201I3m.boeblingen.de.ibm.com". |                                                         |                                                  |  |  |
| 2. Type in the proxy port, in this case "444".                            |                                                         |                                                  |  |  |
| 3. Click Ok                                                               |                                                         |                                                  |  |  |

Save and synchronize the configuration

**Recycle the entire cell** (clusters, nodes and deployment manager) and verify output messages for successful startup.

# 15.4 Enable widgets in Business Space

Login to W6201LN1WPSNode1 server in our case it is the server w6201ln1.boeblingen.de.ibm.com as user root and navigate to the following directory:

cd /WPS62/BusinessSpace/registryData

Edit the following file:

bpcEndpoints.xml

Change all the <tns:url> tags to point to the default secure port of the proxy server e.g.

<tns:url>https://<proxy-host>:444/rest/bpm/htm</tns:url>

Edit the following file:

wpsEndpoints.xml

Change the <tns:url> tags to point to the default secure port of the SupportCluster e.g.

<tns:url>https://<proxy-host>:444/rest/bpm/brules/v1</tns:url>

Copy all xml files from

/WPS62/BusinessSpace/registryData

to the **W6201LN1WPSCustom01** profile in the directory

/WPS62/profiles/W6201LN1WPSCustom01/BusinessSpace/registryData

**Note:** Create the directory <profile\_home>/BusinessSpace/registryData if it does not exist.

Do the same steps on the W6201LN2WPSNode01 server and copy it to the W6201LN2WPSCustom01 profile.

# 15.4.1 Map Business Space

### Navigate to:

```
Applications
-> Enterprise Applications
```

and select "BusinessSpaceManager".

| The "BusinessSpaceManager configuration"                                                                          | panel is displayed:                                                                                                    |  |  |  |
|----------------------------------------------------------------------------------------------------|----------------------------------------------------------------------------------------------------|--|--|--|
| General Properties  * Name BusinessSpaceManager Application reference validation Issue warnings Detail Properties | Wanage Modules         Web Module Properties         = Session management         = Context Root For Web Modules         = JSP reload options for web modules |  |  |  |
| 1. Select "Manage Modules"                                                                                        |                                                                                                    |  |  |  |

| The "BusinessSpaceManager Manage Modules" panel is displayed:                                                                                     |                                                                                                    |                    |                                   |
|----------------------------------------------------------------------------------------------------|----------------------------------------------------------------------------------------------------|--------------------|-----------------------------------|
| 2                                                                                                    | Clusters and Servers:       WebSphere:cell=Cell01,cluster=BSPACE_CLUSTER         WebSphere:cell=Cell01,cluster=SupportCluster         WebSphere:cell=Cell01,cluster=MECluster         WebSphere:cell=Cell01,cluster=MECluster         WebSphere:cell=Cell01,cluster=MECluster         WebSphere:cell=Cell01,cluster=MECluster         WebSphere:cell=Cell01,cluster=MECluster         WebSphere:cell=Cell01,node=IHSNode,server=httpserver         Remove       Update         Remove       Update         Remove       Export File |                    |                                   |
|                                                                                                    | Select                                                                                                    | Module             | URI                               |
| 1                                                                                                    | •                                                                                                    | IBM BSPACE MANAGER | BSpaceManager.war,WEB-INF/web.xml |
| 1. Select Module "IBM_BSPACE_MANAGER".                                                                                                    |                                                                                                    |                    |                                   |
| <ol> <li>Select both "WebSphere:cell=Cell01, cluster=SupportCluster" and<br/>"WebSphere:cell=Cell01, node=IHSNode, server=httpserver".</li> </ol> |                                                                                                    |                    |                                   |
| 3Press Apply, then OK and then Save                                                                                                    |                                                                                                    |                    |                                   |
The module should now be mapped to the Support Cluster and the HTTP server:

Open the deployment manager integration solution console, navigate to

```
Applications
-> Enterprise Applications
```

and select "IBM\_BSPACE\_WIDGETS".

| The "IBM_BSPACE_WIDGETS configuration" panel is displayed: |                                                                                                    |  |  |  |  |
|------------------------------------------------------------|----------------------------------------------------------------------------------------------------|--|--|--|--|
|                                                            | General Properties       Image: Context Root For Web Modules         • Name       Manage Modules         IBM_BSPACE_WIDGETS       Web Module Properties         Application reference validation       Image: Session management         Issue warnings       Image: Session management         Issue warnings       Image: Session management         Image: Session management       Image: Session management |  |  |  |  |
| 1. Select "Manage Modules".                                |                                                                                                    |  |  |  |  |

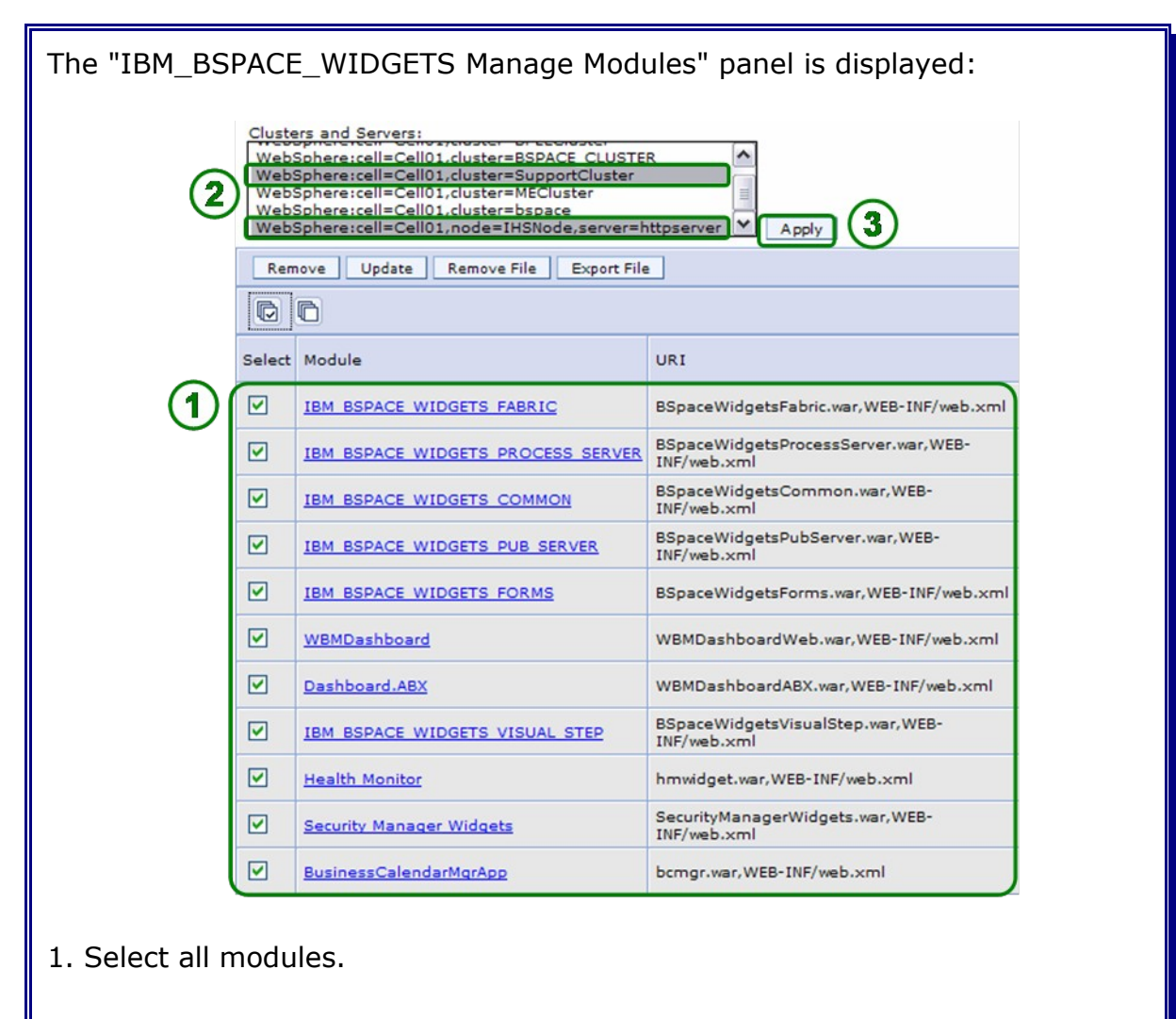

2. Select both "WebSphere:cell=Cell01, cluster=SupportCluster" and "WebSphere:cell=Cell01, node=IHSNode, server=httpserver".

3. .Press Apply, then OK and then Save

All modules should now be mapped to the Support Cluster and the HTTP server:

| Select | Module                            | URI                                                | Module<br>Type | Server                                                                                               |
|--------|-----------------------------------|----------------------------------------------------|----------------|----------------------------------------------------------------------------------------------------|
|        | IBM BSPACE WIDGETS FABRIC         | BSpaceWidgetsFabric.war,WEB-INF/web.xml            | Web<br>Module  | WebSphere:cell=Cell01,cluster=SupportCluster<br>WebSphere:cell=Cell01,node=IHSNode,server=httpserve  |
|        | IBM BSPACE WIDGETS PROCESS SERVER | BSpaceWidgetsProcessServer.war,WEB-<br>INF/web.xml | Web<br>Module  | WebSphere:cell=Cell01,cluster=SupportCluster<br>WebSphere:cell=Cell01,node=IHSNode,server=httpserve  |
|        | IBM BSPACE WIDGETS COMMON         | BSpaceWidgetsCommon.war,WEB-<br>INF/web.xml        | Web<br>Module  | WebSphere:cell=Cell01,cluster=SupportCluster<br>WebSphere:cell=Cell01,node=IHSNode,server=httpserver |
|        | IBM BSPACE WIDGETS PUB SERVER     | BSpaceWidgetsPubServer.war,WEB-<br>INF/web.xml     | Web<br>Module  | WebSphere:cell=Cell01,cluster=SupportCluster<br>WebSphere:cell=Cell01,node=IHSNode,server=httpserver |
|        | IBM BSPACE WIDGETS FORMS          | BSpaceWidgetsForms.war,WEB-INF/web.xml             | Web<br>Module  | WebSphere:cell=Cell01,cluster=SupportCluster<br>WebSphere:cell=Cell01,node=IHSNode,server=httpserver |
|        | WBMDashboard                      | WBMDashboardWeb.war,WEB-INF/web.xml                | Web<br>Module  | WebSphere:cell=Cell01,cluster=SupportCluster<br>WebSphere:cell=Cell01,node=IHSNode,server=httpserver |
|        | Dashboard.ABX                     | WBMDashboardABX.war,WEB-INF/web.xml                | Web<br>Module  | WebSphere:cell=Cell01,cluster=SupportCluster<br>WebSphere:cell=Cell01,node=IHSNode,server=httpserver |
|        | IBM BSPACE WIDGETS VISUAL STEP    | BSpaceWidgetsVisualStep.war,WEB-<br>INF/web.xml    | Web<br>Module  | WebSphere:cell=Cell01,cluster=SupportCluster<br>WebSphere:cell=Cell01,node=IHSNode,server=httpserver |
|        | Health Monitor                    | hmwidget.war,WEB-INF/web.xml                       | Web<br>Module  | WebSphere:cell=Cell01,cluster=SupportCluster<br>WebSphere:cell=Cell01,node=IHSNode,server=httpserver |
|        | Security Manager Widgets          | SecurityManagerWidgets.war,WEB-<br>INF/web.xml     | Web<br>Module  | WebSphere:cell=Cell01,cluster=SupportCluster<br>WebSphere:cell=Cell01,node=IHSNode,server=httpserver |
|        | BusinessCalendarMgrApp            | bcmgr.war,WEB-INF/web.xml                          | Web            | WebSphere:cell=Cell01,cluster=SupportCluster<br>WebSphere:cell=Cell01,code=IHSNode.server=httpserver |

## 15.5 Generate and propagate IHS Plug-in

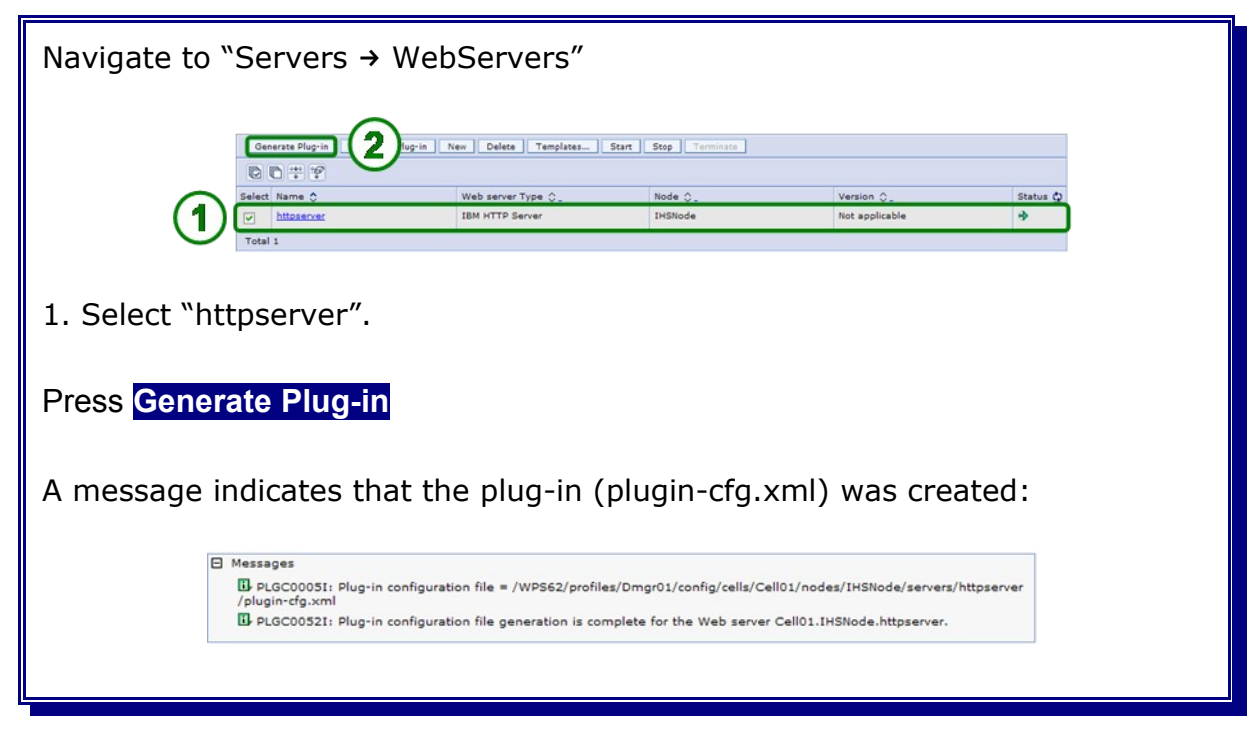

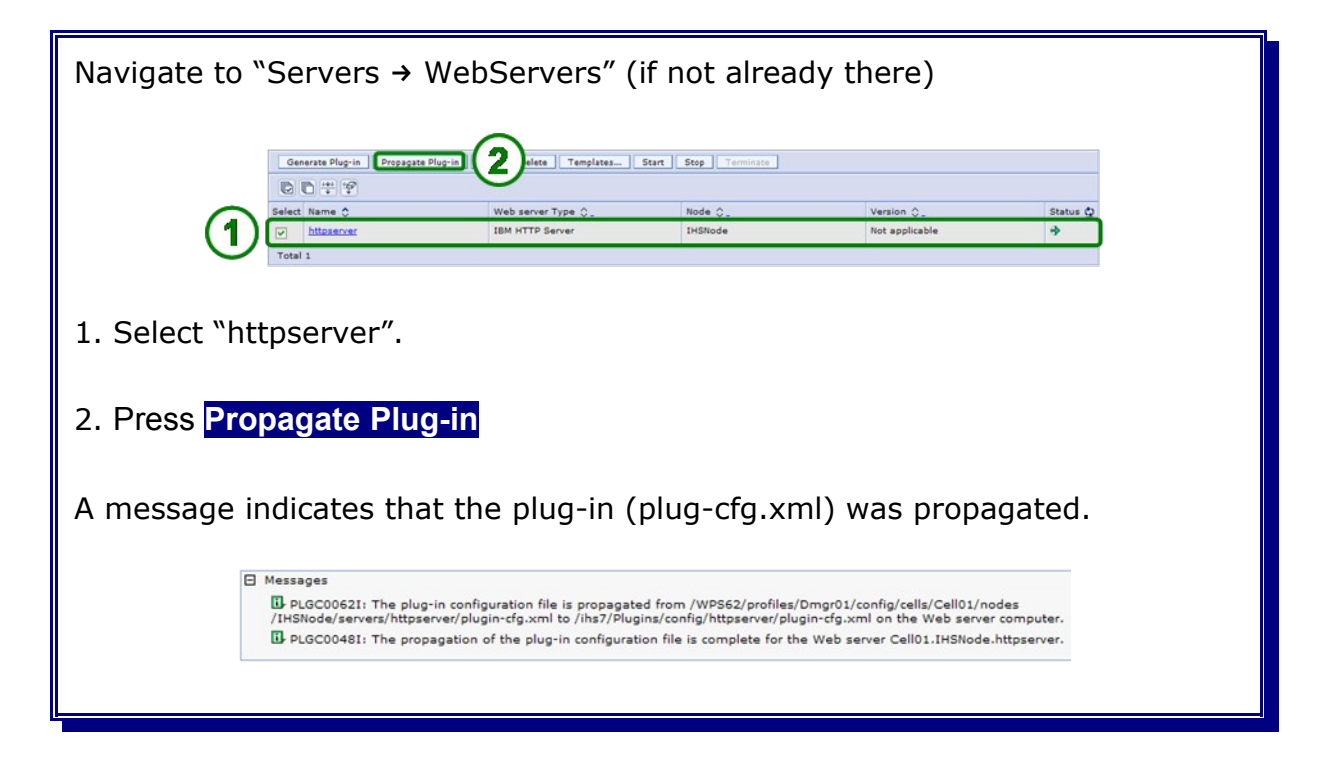

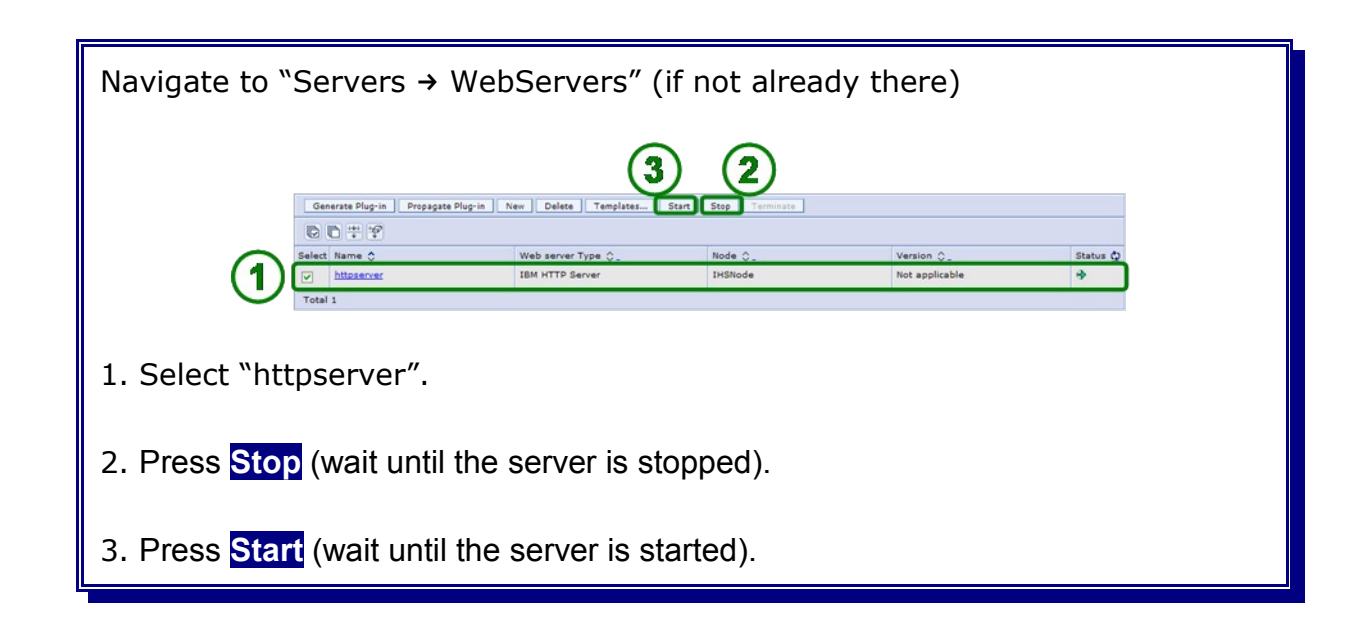

## 15.6 Verify the Business Space

Open a http browser and navigate to the Business Space website, e.G.

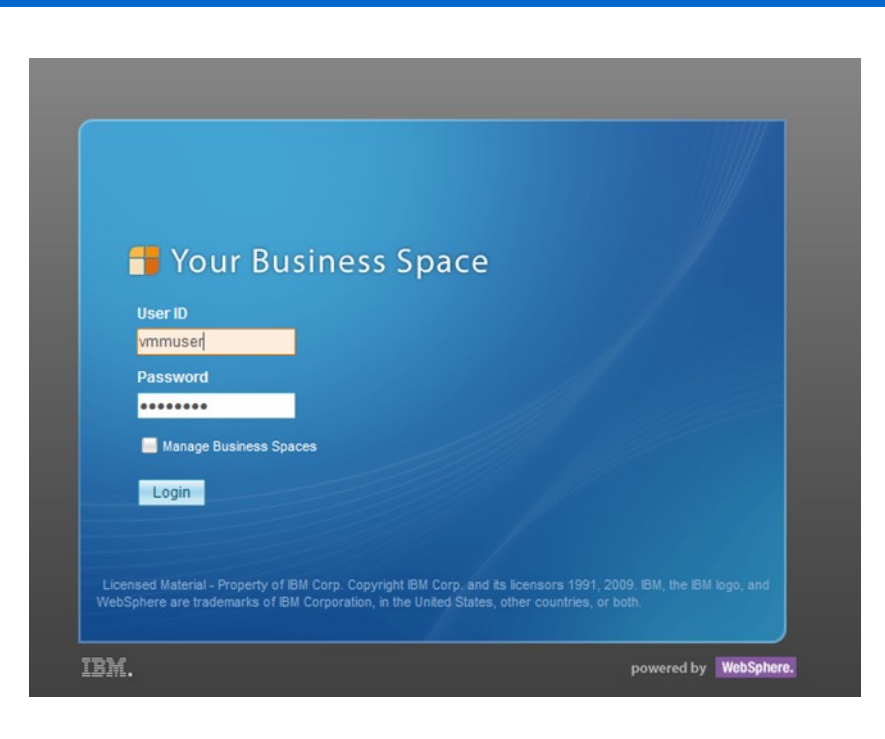